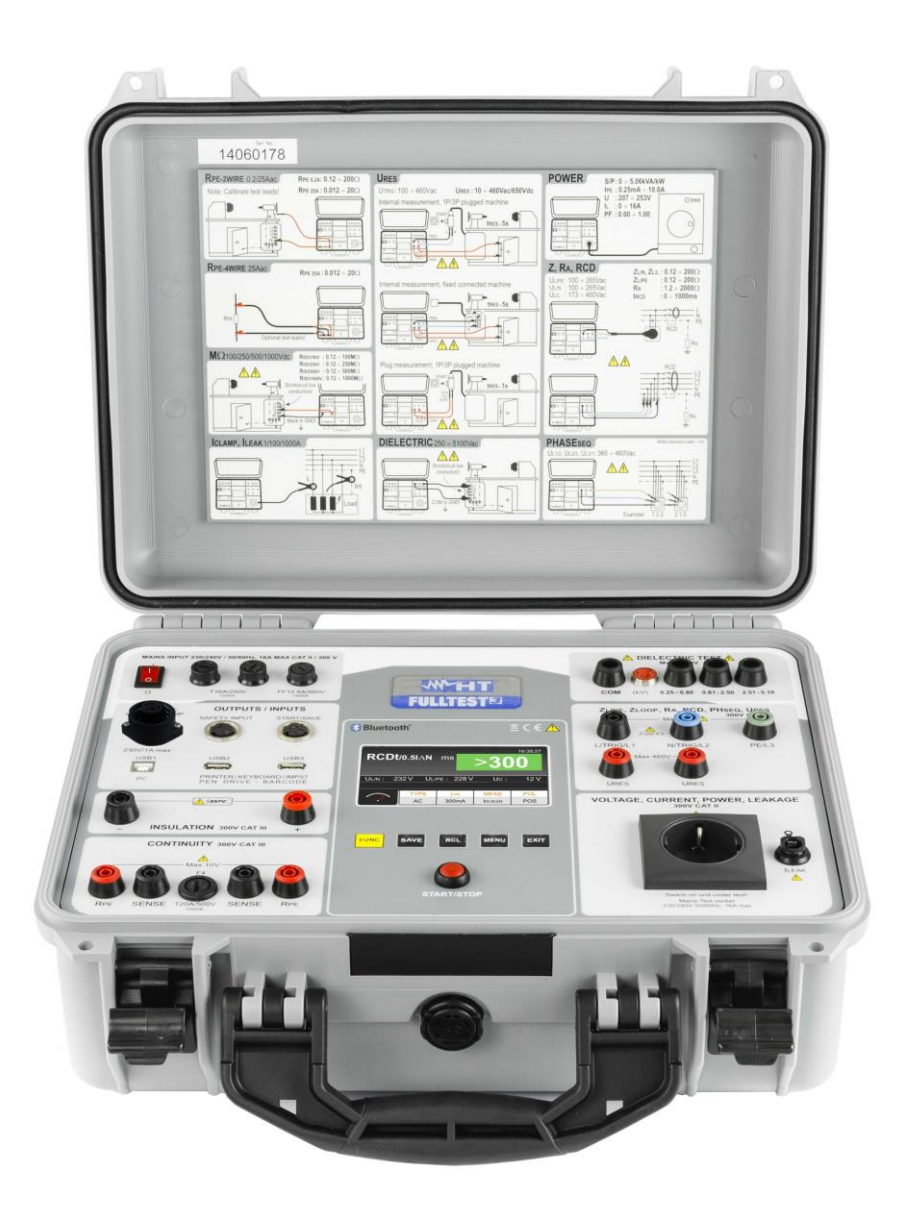

# Manuale d'uso

# FULLTEST3

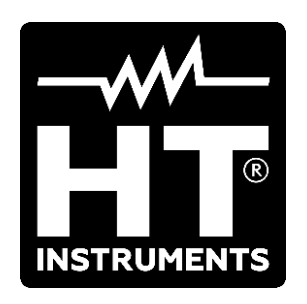

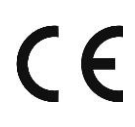

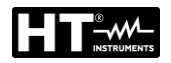

| INDICE          |                                                                     |          |
|-----------------|---------------------------------------------------------------------|----------|
| 1. PRE          | CAUZIONI E MISURE DI SICUREZZA                                      | . 3      |
| 1.1. I          | struzioni preliminari                                               | 4        |
| 1.2. [          | Durante l'utilizzo                                                  | 5        |
| 1.3. [          | Dopo l'utilizzo                                                     | 5        |
| 1.4. [          | Definizione di categoria di misura (Sovratensione)                  | 6        |
| 2. DES          | CRIZIONE GENERALE                                                   | . 7      |
| 2.1. [          | Descrizione funzioni                                                | 7        |
| 2.2.            | Apertura coperchio valigia                                          | 9        |
| 3. PREI         | PARAZIONE ALL'UTILIZZO                                              | 10       |
| 3.1. (          | Controlli iniziali                                                  | 10       |
| 3.2.            | Alimentazione                                                       | 10       |
| 3.3. (          | Conservazione                                                       | 10       |
| 4. NOM          | ENCLATURA                                                           | 11       |
| 4.1. [          | Descrizione dello strumento                                         | 11       |
| 4.2.            | Accensione dello strumento                                          | 13       |
| 4.3.            | Selezione funzione di misura                                        | 13       |
| 5. DES          | CRIZIONE MENU PRINCIPALE                                            | 14       |
| 5.1. I          | Menu Memory                                                         | 14       |
| 5.2.            | Menu Operator                                                       | 15       |
| 5.3. I          | Venu Language                                                       | 15       |
| 5.4. I          | Menu Info Tester                                                    | 16       |
| 5.5. I          | Venu Setup                                                          | 16       |
| 5.5.1.          | Menu Reset                                                          | 18       |
| 5.5.2.          | Menu EN50191                                                        | 22       |
| 5.6.            | Venu Sound                                                          | 23       |
| 5.7.            | Venu Autotest                                                       | 24       |
| 6. ISTR         |                                                                     | 27       |
| 6.1. (          | Continuità conduttori di protezione – Metodo RPE-2WIRE              | 27       |
| 6.1.1.          | Calibrazione terminali di misura                                    | 28       |
| 6.1.Z.          | Situazioni anomalo                                                  | 29       |
| 62 (            | Continuità conduttori di protezione – Metodo RPE-4WIRE              | 32<br>33 |
| 621             | Impostazione valore limite sulla misura                             | 34       |
| 6.2.2.          | Situazioni anomale                                                  | 36       |
| 6.3. F          | Resistenza di Isolamento (M $\Omega$ )                              | 37       |
| 6.3.1.          | Situazioni anomale                                                  | 39       |
| 6.4.            | Test Rigidità Dielettrica (DIELECTRIC)                              | 40       |
| 6.4.1.          | Modi di funzionamento                                               | 41       |
| 6.4.2.          | Tipologia corrente di scarica                                       | 42       |
| 6.4.3.          | Dispositivi di sicurezza                                            | 45       |
| 6.4.4.          |                                                                     | 45       |
| 0.D.<br>6.5.1   | Situazioni anomalo                                                  | 40       |
| 66 1            | mpedenza anello di guasto (LOOP)                                    | 49<br>50 |
| 661             | Impostazione valore limite sulla misura                             | 51       |
| 6.6.2.          | Calcolo della corrente di cortocircuito presunta                    | 53       |
| 6.6.3.          | Situazioni anomale                                                  | 57       |
| 6.7. F          | Resistenza globale di terra/Tensione di contatto (RA <del>‡</del> ) | 58       |
| 6.7.1.          | Impostazione valore limite sulla misura                             | 58       |
| 6.7.2.          | Situazioni anomale                                                  | 60       |
| 6.8. I          | Visura Tensione Residua (URES)                                      | 61       |
| 6.8.1.          | Modo Lineare                                                        | 61       |
| 6.8.2.          | Modo Non Lineare                                                    | 62       |
| 0.0.3.<br>6 8 / | Situazioni anomale                                                  | 02<br>65 |
| 0.0.4.          |                                                                     | 00       |
| 6.9.            | Test funzionali (POWER)                                             | 66       |

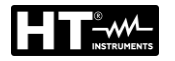

| 6.9.   | 1. Situazioni anomale                                      |    |
|--------|------------------------------------------------------------|----|
| 6.10.  | Senso ciclico delle fasi (PHASESEQ)                        | 69 |
| 6.10   | 0.1. Situazioni anomale                                    | 70 |
| 6.11.  | Misura di Corrente con uso di trasduttore a pinza (ICLAMP) | 71 |
| 6.11   | .1. Situazioni anomale                                     | 72 |
| 6.12.  | Misura di Corrente di dispersione (ILEAK)                  | 73 |
| 6.12   | 2.1. Situazioni anomale                                    |    |
| 6.13.  | Esecuzione di un Autotest                                  | 77 |
| 7. OP  | ERAZIONI CON MEMORIA                                       | 79 |
| 7.1.   | Salvataggio misure                                         | 79 |
| 7.2.   | Salvataggio Autotest                                       | 81 |
| 7.3.   | Richiamo dei risultati a display                           | 82 |
| 8. US  | O DEGLI ACCESSORI OPZIONALI                                | 83 |
| 8.1.   | Uso tastiera esterna                                       | 83 |
| 8.2.   | Uso lettore di codici a barre                              | 83 |
| 8.2.   | 1. Configurazione lettore di codice a barre                |    |
| 9. AG  | GIORNAMENTO FIRMWARE STRUMENTO                             | 85 |
| 10. MA | NUTENZIONE                                                 | 86 |
| 10.1.  | Generalità                                                 | 86 |
| 10.2.  | Pulizia dello strumento                                    | 86 |
| 10.3.  | Sostituzione fusibili                                      | 86 |
| 10.4.  | Fine vita                                                  | 87 |
| 11. SP | ECIFICHE TECNICHE                                          |    |
| 11.1.  | Caratteristiche tecniche                                   |    |
| 11.2.  | Caratteristiche generali                                   |    |
| 11.3.  | Accessori                                                  |    |
| 12. AS | SISTENZA                                                   |    |
| 12.1.  | Condizioni di garanzia                                     |    |
| 12.2.  | Assistenza                                                 |    |

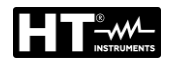

# 1. PRECAUZIONI E MISURE DI SICUREZZA

# ATTENZIONE

 $\wedge$ 

Per la sicurezza dell'operatore e per evitare di danneggiare lo strumento, seguire le procedure descritte nel presente manuale e leggere con particolare attenzione tutte le note precedute da questo simbolo  $\triangle$ 

Lo strumento è stato progettato in conformità alle normative IEC/EN61557-1 ed IEC/EN61010-1 relative agli strumenti di misura elettronici. Prima e durante l'esecuzione delle misure, attenersi scrupolosamente alle seguenti indicazioni:

- Non eseguire misure di tensione o corrente in ambienti umidi. Assicurarsi che l'umidità rientri nei limiti specificati al § 11.2
- Non eseguire misure in presenza di gas o materiali esplosivi, combustibili o in ambienti polverosi
- Evitare contatti con il circuito in esame, parti metalliche esposte, terminali di misura inutilizzati, prese di corrente, elementi di fissaggio, ecc. anche se non si stanno effettuando misure
- Non eseguire alcuna misura qualora si riscontrino anomalie nello strumento come deformazioni, rotture, fuoriuscite di sostanze, assenza o parziale visualizzazione sui display, ecc.

Nel presente manuale e sullo strumento sono utilizzati i seguenti simboli:

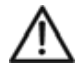

Pericolo potenziale, attenersi alle istruzioni del manuale.

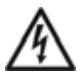

Attenzione, tensione pericolosa. Rischio di shock elettrici.

**UUT** Oggetto in esame (Unit Under Test)

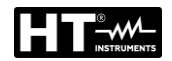

#### **1.1. ISTRUZIONI PRELIMINARI**

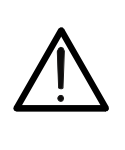

| Lo strumento d | _o strumento deve essere collegato a una presa di alimentazione <u>con</u> |          |     |        |               |              |  |  |  |
|----------------|----------------------------------------------------------------------------|----------|-----|--------|---------------|--------------|--|--|--|
| terminale Pl   | E i                                                                        | nesso    | а   | terra. | Diversamente, | lo strumento |  |  |  |
| visualizzerà   | il                                                                         | messag   | gio | "PE    | SCOLLEGATO,   | SPEGNERE     |  |  |  |
| ADESSO" e n    | on e                                                                       | eseguirà | nes | suna n | nisura        |              |  |  |  |

TTENZIONE

- Il presente manuale contiene le informazioni necessarie per un uso e una manutenzione sicura dello strumento. Prima di usare lo strumento attenersi scrupolosamente alle istruzioni indicate in ciascuna sezione
- La mancata osservazione delle avvertenze e/o istruzioni contenute nel manuale può danneggiare lo strumento o essere fonte di pericolo per l'operatore
- Al fine di evitare shock elettrici, attenersi scrupolosamente alle normative di sicurezza e nazionali applicabili in materia di alta tensione quando si lavora con tensioni superiori a 60VDC o 50V (25V)rms AC. Il valore tra parentesi è valido in campi di applicazione speciali (ad esempio in campo medico)
- La invitiamo a seguire le normali regole di sicurezza orientate a proteggerla contro correnti pericolose e a proteggere lo strumento da uso improprio.
- Lo strumento è stato progettato per un utilizzo in un ambiente con livello di inquinamento 2.
- Lo strumento può essere utilizzato per verifiche su impianti elettrici in CAT III 300V (verso Terra).
- Non eseguire misure su circuiti che superino il limite di tensione specificato
- Proteggere lo strumento contro un utilizzo errato. Solo gli accessori forniti a corredo dello strumento garantiscono gli standard di sicurezza. Essi devono essere in buone condizioni e sostituiti, se necessario, con modelli identici
- Non eseguire misure in condizioni ambientali al di fuori delle limitazioni indicate nel presente manuale.
- Prima di collegare i terminali di misura al circuito in esame, controllare che sia selezionata la funzione corretta.
- Usare lo strumento esclusivamente in ambienti asciutti e puliti. Lo sporco e l'umidità riducono la resistenza di isolamento e ciò potrebbe comportare rischio di shock elettrici, in particolare in presenza di alta tensione.
- Non usare mai lo strumento in caso di maltempo, ad esempio in presenza di rugiada o in caso di pioggia. Non usare lo strumento in caso di condensa dovuta a sbalzi di temperatura.
- Iniziare qualsiasi serie di test con la misura della resistenza di terra
- Alla resistenza di terra, la resistenza di isolamento e gli oggetti di misurazioni dielettriche non devono essere sotto tensione. Se necessario, controllare che l'oggetto non sia sotto tensione, ad esempio utilizzando un apposito tester.
- Modificando lo strumento, la sicurezza operativa non è più garantita.

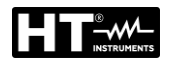

#### 1.2. DURANTE L'UTILIZZO

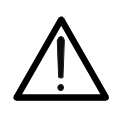

# ATTENZIONE

Un uso improprio può danneggiare lo strumento e/o i suoi componenti o essere fonte di pericolo per l'operatore

- Lo strumento deve essere utilizzato solo da personale specializzato a conoscenza dei possibili rischi connessi all'uso di tensioni pericolose.
- Collegare lo strumento solamente alla tensione di rete indicata sulla targhetta di omologazione.
- Usare lo strumento entro gli intervalli operativi indicati nelle specifiche tecniche.
- Scollegare i terminali dal circuito in esame prima di selezionare qualsiasi funzione.
- Toccare esclusivamente l'apposita maniglia dei terminali e delle sonde. Non toccare mai le sonde direttamente.
- Non toccare i terminali inutilizzati quando lo strumento è collegato a un circuito.
- Evitare la misura di resistenza in presenza di tensioni esterne; anche se lo strumento è protetto, una tensione eccessiva potrebbe causare malfunzionamenti dello strumento.
- Non aprire mai lo strumento! All'interno sono presenti tensioni pericolose!
- È proibito collegare un terminale all'oggetto in esame lavorando al contempo con una sonda o tenere entrambe le sonde in una sola mano.
- Usare le sonde di sicurezza esclusivamente servendosi della protezione contro il contatto o maneggiandole con entrambe le mani. Tenere sempre una sola sonda in una mano.
- È proibito toccare l'oggetto in esame durante il test. Se necessario, prendere ulteriori precauzioni (ad es. copertura creata con tappetini isolanti) per proteggere l'operatore che esegue il test dal contatto involontario con l'oggetto in esame.

#### 1.3. DOPO L'UTILIZZO

Scollegare tutti i terminali dal circuito in esame prima di spegnere lo strumento

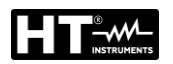

#### **1.4. DEFINIZIONE DI CATEGORIA DI MISURA (SOVRATENSIONE)**

La normativa IEC/EN61010-1 "Prescrizioni di sicurezza per apparecchi elettrici di misura, controllo e per utilizzo in laboratorio, Parte 1: Prescrizioni generali", definisce cosa si intenda per categoria di misura, comunemente chiamata categoria di sovratensione. Al § 6.7.4: Circuiti di misura, essa recita:

I circuiti sono suddivisi nelle seguenti categorie di misura:

 La Categoria di misura IV serve per le misure effettuate su una sorgente di un'installazione a bassa tensione.

Esempi sono costituiti da contatori elettrici e da misure sui dispositivi primari di protezione dalle sovracorrenti e sulle unità di regolazione dell'ondulazione.

 La Categoria di misura III serve per le misure effettuate in installazioni all'interno di edifici.
 Esempi sono costituiti da misure su pannelli di distribuzione, disgiuntori, cablaggi, compresi i cavi, le barre, le scatole di giunzione, gli interruttori, le prese di interlazioni fizza e gli enperezzii destinati all'impiago industriale e altre

installazioni fisse e gli apparecchi destinati all'impiego industriale e altre apparecchiature, per esempio i motori fissi con collegamento ad impianto fisso.

- La Categoria di misura II serve per le misure effettuate su circuiti collegati direttamente all'installazione a bassa tensione.
   Esempi sono costituiti da misure su apparecchiature per uso domestico, utensili portatili ed apparecchi similari.
- La Categoria di misura I serve per le misure effettuate su circuiti non collegati direttamente alla RETE DI DISTRIBUZIONE.
   Esempi sono costituiti da misure su non derivati dalla RETE e derivati dalla RETE ma con protezione particolare (interna). In quest'ultimo caso le sollecitazioni da transitori sono variabili, per questo motivo la norma richiede che l'utente conosca la capacità di tenuta ai transitori dell'apparecchiatura.

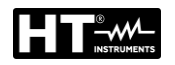

# 2. DESCRIZIONE GENERALE

FULLTEST3 è uno strumento in grado di eseguire le verifiche di sicurezza elettrica delle componenti elettriche di macchine, stanze di controllo, quadri elettrici e per altri dispositivi in accordo alle normative IEC/EN60204-1 e IEC/EN61439-1. Le successive istruzioni operative sono riferite alla norma IEC/EN60204-1.

| 2.1. DE      | ESCRIZIONE FUNZIONI                                      |                     |
|--------------|----------------------------------------------------------|---------------------|
| • Cor        | ntinuità del Conduttore di Protezione                    | EN61557-4           |
| $\succ$      | Metodo di misura a 2 o 4 fili                            | EN61439-1-§10.5.2   |
| $\checkmark$ | Compensazione dei terminali di misura in caso di         | EN60204-1-§18.2.2   |
|              | misura a 2 fili                                          | EN60598-1           |
| $\succ$      | Tensione di prova a vuoto circa 6V AC                    | EN60335-1-§27.5     |
| $\succ$      | Corrente di prova 200mA e 25 A AC                        | EN60335-1-§A.1      |
| $\succ$      | Valore limite regolabile, segnale visivo e acustico in   | EN50106             |
|              | caso di superamento del valore.                          | EN60950             |
|              | ·                                                        | CEI 64-8/7-CEI64/13 |
| • Res        | sistenza di Isolamento                                   | EN61557-2           |
| $\succ$      | Tensione di prova 100V, 250V, 500V e 1000VDC             | CEI64-8             |
| $\succ$      | Modalità MAN, TIMER, AUTO                                | CEI23-51            |
| $\succ$      | Valore limite regolabile, segnale visivo e acustico in   | CEI64-8/7-CEI64/13  |
|              | caso di superamento del valore                           | EN61439-1-§11.9     |
|              | •                                                        | EN60204-1           |
|              |                                                          | EN60598-1           |
| • Rig        | idità dielettrica (Tensione applicata)                   | EN61439-1-§9.1      |
| $\succ$      | Tensione di prova regolabile 250V ÷ 5100VAC              | EN60204-1-§18.4     |
| $\succ$      | Corrente di scarica regolabile 1mA ÷ 110mA               | EN60598-1           |
| $\succ$      | Segnale visivo e acustico in caso di superamento del     | EN60335-1-§13.3     |
|              | valore limite                                            | EN60335-1-§A.2      |
| $\checkmark$ | Visualizzazione e intervento in base alla corrente reale | EN50191             |
|              | o apparente                                              |                     |
| $\succ$      | Modo di misura MANUALE                                   |                     |
| $\succ$      | Modo di misura RAMPA 75% (aumento automatico             |                     |
|              | predefinito della tensione di prova)                     |                     |
| $\succ$      | Modo di misura RAMPA 50% (aumento automatico             |                     |
|              | predefinito della tensione di prova)                     |                     |
| $\succ$      | Modo di misura BURN                                      |                     |
| $\succ$      | Modo di misura PULSE                                     |                     |
| $\succ$      | Protezione contro l'uso non autorizzato (misura di       |                     |
|              | sicurezza)                                               |                     |
| $\checkmark$ | Connettore spia rossa (misura di sicurezza).             |                     |
| $\succ$      | Connettore di ingresso di sicurezza (misura di           |                     |
|              | sicurezza).                                              |                     |
| • Imp        | edenza di anello di guasto (LOOP)                        | EN60204-1-§18.2     |
| $\checkmark$ | Misura di ZL/N, ZL/L e ZL/PE                             | EN61557-3           |
| $\succ$      | Campo di misura tensione 100V ÷ 460V                     |                     |
| $\succ$      | Calcolo IPSC                                             |                     |
| $\checkmark$ | Valore limite regolabile, segnale visivo e acustico in   |                     |
|              | caso di superamento del valore.                          |                     |
| • Sen        | iso ciclico delle fasi                                   | EN61557-7           |
| $\succ$      | Tensioni di rete UL1/2, UL2/3, UL3/1 visualizzate        |                     |

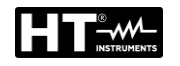

| • Pro           | va differenziali (RCD)                                                  | EN61557-6        |
|-----------------|-------------------------------------------------------------------------|------------------|
| $\succ$         | Selezione RCD tipo AC. A e B                                            |                  |
| $\rightarrow$   | RCD Generali. Selettivi e Ritardati                                     |                  |
|                 | $I_{AN} = 10.30, 100, 300, 500, 650, 1000 \text{mA}$                    |                  |
|                 | Campo misura tensione $100V \div 265V$                                  |                  |
|                 | Tensione di contatto limite 25 o 50V                                    |                  |
| ×               | Tempo di intervento a $IAN/2$ (tipo AC, A e B)                          |                  |
| Á               | Tempo di intervento a $IAN (tipo AC, A \in B)$                          |                  |
|                 | Tempo di intervento a $21$ (tipo AC, A e B)                             |                  |
|                 | Tempo di intervento a $51\Delta N$ (tipo AC e A) o a $41\Delta N$ (tipo |                  |
|                 |                                                                         |                  |
|                 | $B_{1}$<br>Prova rampa (tipo AC, A e B)                                 |                  |
|                 | Prova ALITO (tipo AC, $A \in B$ )                                       |                  |
|                 | Segnale visivo e acustico in caso di superamento del                    |                  |
|                 | valore limite                                                           |                  |
| • Res           | istenza globale di terra senza intervento RCD                           |                  |
|                 | Corrente di prova selezionabile rispetto al differenziale               |                  |
| ŕ               | in uso                                                                  |                  |
| $\triangleleft$ | $I_{AN} = 10.30, 100, 300, 500, 650, 1000 \text{mA}$                    |                  |
|                 | Misura con $I\Lambda N/2$ (senza intervento del differenziale)          |                  |
|                 | Compo di misura tensione $100V \div 265V$                               |                  |
|                 | Tensione di contatto LIC rilevata durante la misura                     |                  |
|                 | Valoro limito ( $P_A$ ) ficcato a 25 o 50 V/lAN                         |                  |
|                 | Segnale visive a solution in case di superemente del                    |                  |
|                 |                                                                         |                  |
| • Ton           | siono rosidua (tompo di scarica)                                        | EN60204-1-818 5  |
| • Iei           | Misura alla spina di corronto (motodo a 2 fili)                         | LIN00204-1-910.0 |
|                 | Misura sui componenti interni (metodo a 2 mi)                           |                  |
|                 | Tempo limite di scarica 1s o 5s                                         |                  |
|                 |                                                                         |                  |
|                 | Segnale visivo e acustico in caso di superamento del                    |                  |
|                 | valore limite                                                           |                  |
| • Tes           | t funzionali (su presa di prova)                                        |                  |
|                 | Potenza apparente PAPP                                                  |                  |
|                 | Potenza attiva reale P                                                  |                  |
|                 | Tensione di rete UL/N                                                   |                  |
|                 | Corrente di carica IL                                                   |                  |
|                 | Fattore di potenza PF                                                   |                  |
| $\rightarrow$   | Corrente di dispersione IPE (metodo differenziale).                     |                  |
|                 | Scambio di posizione fasi interne.                                      |                  |
| $\succ$         | Valore limite (potenza apparente) regolabile, segnale                   |                  |
|                 | visivo e acustico in caso di superamento del valore.                    |                  |
| • Mis           | ura Corrente AC con pinza esterna (opzionale)                           |                  |
| $\succ$         | Misura in combinazione con la pinza di corrente                         |                  |
|                 | HT96U                                                                   |                  |
| $\succ$         | Campi misura: 1A,100A,1000A                                             |                  |
| $\succ$         | Valore limite regolabile, segnale visivo e acustico in                  |                  |
|                 | caso di superamento del valore.                                         |                  |

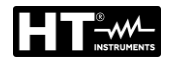

| • | Mis              | ura Corrente di dispersione                               |
|---|------------------|-----------------------------------------------------------|
|   | $\triangleright$ | Misura della corrente IPE sulla presa di test (metodo     |
|   |                  | differenziale)                                            |
|   | $\triangleright$ | Misura con pinza di corrente tipo HT96U                   |
|   | $\triangleright$ | Valore limite regolabile, segnale visivo e acustico in    |
|   |                  | caso di superamento del valore                            |
| • | Ca               | atteristiche Generali                                     |
|   | $\triangleright$ | Sistema operativo WINDOWS EMBEDDED                        |
|   |                  | COMPACT 7 supporta qualsiasi tipo di misura e             |
|   |                  | operazione                                                |
|   | $\triangleright$ | Funzionamento semplice ed intuitivo                       |
|   | $\succ$          | Misure TRMS.                                              |
|   | $\triangleright$ | Spazio in memoria con 999 locazioni, 3 livelli più        |
|   |                  | Commento                                                  |
|   | $\triangleright$ | Funzione AUTOTEST                                         |
|   | $\triangleright$ | Data/ora di sistema                                       |
|   | $\triangleright$ | Interfaccia integrata (USB 2.0) per il trasferimento a    |
|   |                  | PC dei risultati delle misure                             |
|   | $\triangleright$ | Interfaccia separata (USB 2.0) per il collegamento        |
|   |                  | tramite porta USB di lettore di codici a barre, tastiera, |
|   |                  | chiavetta di memoria, stampante o misuratore di           |
|   |                  | impedenza IMP57                                           |
|   |                  | louch-screen grafico a colori 102×60 mm,                  |
|   | ~                | 480×272pxl                                                |
|   |                  | Case compatto con borsa per accessori esterna.            |
|   |                  | Schemi di collegamento disponibili su strumento           |
|   |                  | Protezione a fusibile in ingresso                         |
|   |                  | Sontware di gestione in dotazione                         |
|   | ~                |                                                           |
|   |                  | Comunicazione diuelooln                                   |
|   |                  |                                                           |

#### 2.2. APERTURA COPERCHIO VALIGIA

Lo strumento è alloggiato in una robusta valigia di plastica rigida che ne consente un agevole trasporto. Osservare le seguenti istruzioni per l'apertura dello strumento:

- 1. Posizionare lo strumento su di una superficie solida e orizzontale
- 2. Esercitare con la mano una pressione sul coperchio (vedere Fig. 1 parte 1)
- 3. La valigia è aperta sbloccando i due fermi (vedere Fig. 1 parte 2)
- 4. Portare il coperchio in posizione verticale

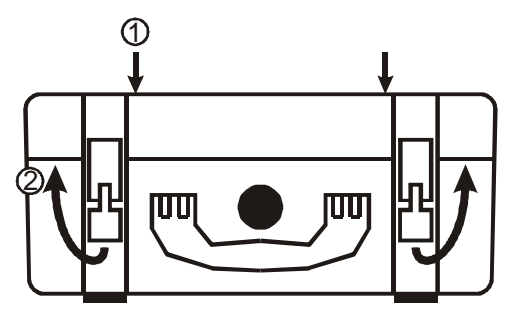

Fig. 1: Apertura del coperchio dello strumento

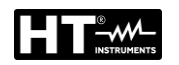

# 3. PREPARAZIONE ALL'UTILIZZO

#### 3.1. CONTROLLI INIZIALI

Lo strumento, prima di essere spedito, è stato controllato dal punto di vista elettrico e meccanico. Sono state prese tutte le precauzioni possibili affinché lo strumento potesse essere consegnato senza danni. Tuttavia si consiglia, di controllarlo sommariamente per accertare eventuali danni subiti durante il trasporto. Se si dovessero riscontrare anomalie contattare immediatamente la società HT o il rivenditore. Si consiglia inoltre di controllare che l'imballaggio contenga tutti gli accessori standard indicati nella packing list allegata. Qualora fosse necessario restituire lo strumento, si prega di seguire le istruzioni riportate al § 12.

#### 3.2. ALIMENTAZIONE

Lo strumento deve essere collegato ad una presa di corrente ove sia presente il collegamento di terra. Per evitare qualsiasi rischio, lo strumento non consente di eseguire misure ove tale collegamento sia assente (vedere § 4.2).

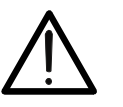

# ATTENZIONE

Lo strumento include filtri EMC/EMI che possono far intervenire protezioni differenziali (RCD) con corrente nominale di 30mA. E' quindi raccomandato di alimentare lo strumento da prese protette con differenziali da 100mA o superiori

#### **3.3. CONSERVAZIONE**

Per garantire misure precise, dopo un lungo periodo di conservazione in condizioni ambientali estreme, attendere che lo strumento ritorni alle condizioni normali di funzionamento (vedere il § 11.2)

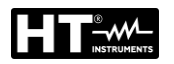

# 4. NOMENCLATURA

# 4.1. DESCRIZIONE DELLO STRUMENTO

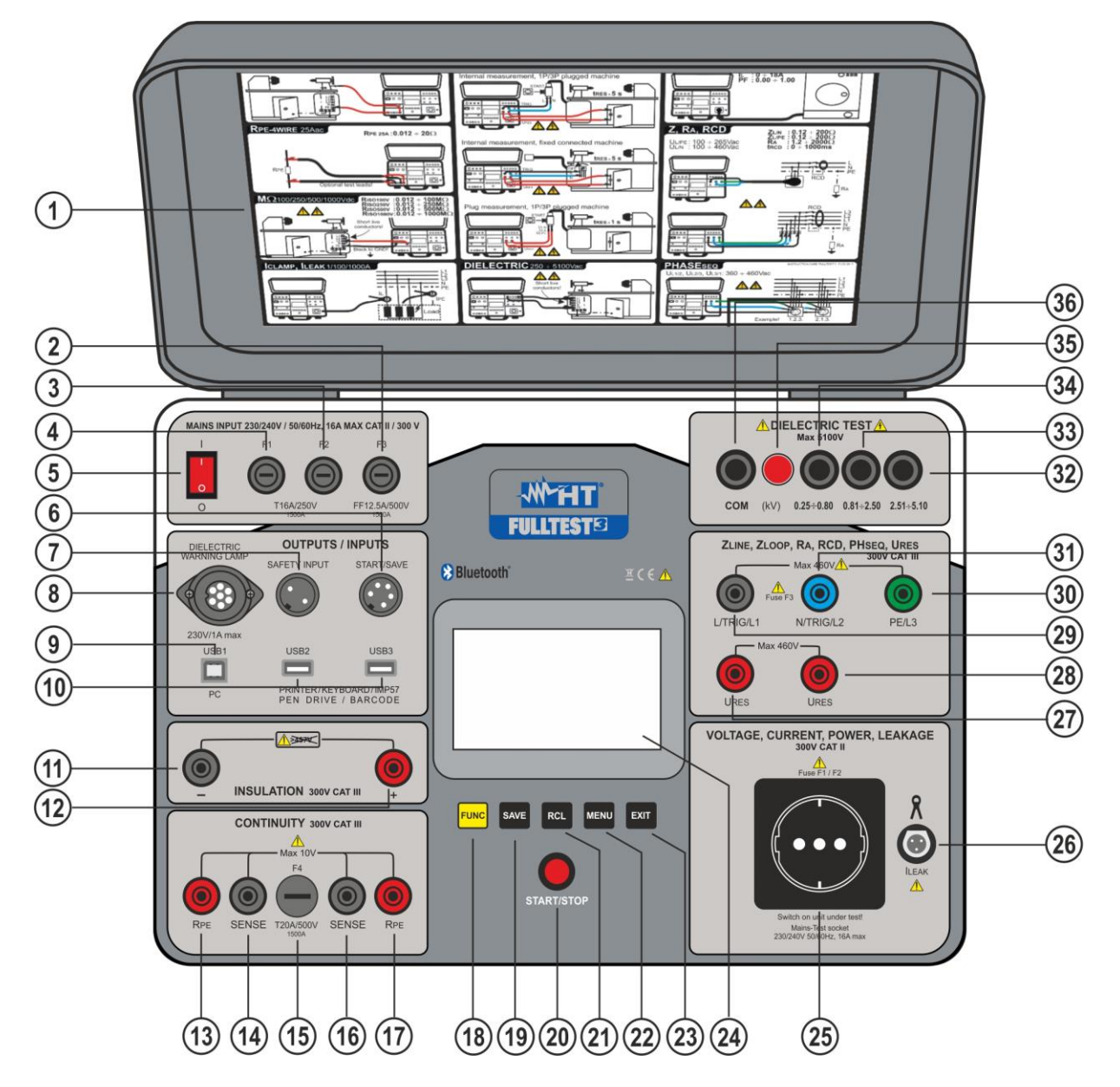

Fig. 2: Descrizione dello strumento

#### LEGENDA:

- 1. Indicazioni per uso dello strumento
- 2. Fusibile F3 Protezione misure LOOP, Ra, RCD
- 3. Fusibile **F2** Protezione misura POTENZA, RPE e RIGIDITÀ DIELETTRICA
- 4. Fusibile F1 Protezione POTENZA, RPE e RIGIDITÀ DIELETTRICA
- 5. Tasto accensione ON/OFF
- 6. Connettore per adattatore comando remoto **START/SAVE** (accessorio opzionale **FT3RMTCT**)
- 7. Connettore **SAFETY INPUT** per collegamento interruttore di sicurezza esterno (accessorio opzionale **FT3SFTSW**). <u>Disabilita la misura di RIGIDITÀ</u> <u>DIELETTRICA in caso l'interruttore sia aperto</u>

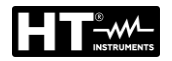

- 8. Connettore per collegamento di lampada di segnalazione esterna durante i test di RIGIDITÀ DIELETTRICA (accessorio opzionale **FT3R-GLP**)
- 9. Connettore **USB1** per collegamento con PC
- Connettori USB2 e USB3 per collegamento di pen drive USB, lettore di codici a barre USB (accessorio opzionale FT3BARCR), stampante USB (accessorio opzionale FT3MPT2), tastiera USB (accessorio opzionale FT3KBDEN) o misuratore di impedenza LOOP ad alta risoluzione (accessorio opzionale IMP57
- 11. Terminale negativo (-) per misura di Isolamento
- 12. Terminale negativo (+) per misura di Isolamento
- 13. Terminale **RPE** per misura 2-fili
- 14. Terminale di tensione SENSE per test RPE 4-fili
- 15. Fusibile **F4** Protezione misure RPE
- 16. Terminale di tensione SENSE per test RPE 4-fili
- 17. Terminale RPE per misura 2-fili
- 18. Tasto **FUNC** per selezione misure
- 19. Tasto SAVE per salvataggio risultati misure
- 20. Tasto START/STOP per avvio/arresto misure
- 21. Tasto RCL per richiamo a display risultati salvati
- 22. Tasto MENU per accesso al Menu Generale
- 23. Tasto EXIT
- 24. Display LCD TFT touch-screen
- 25. Presa di prova per misure di POTENZA e CORRENTE DISPERSA sulla spina
- 26. Connettore per misura corrente di dispersione con pinza esterna (accessorio opzionale HT96U)
- 27. Terminale di misura URES per misura tempo di scarica
- 28. Terminale di misura URES per misura tempo di scarica
- 29. Terminale L/TRIG/L1 per misure LOOP, RA, RCD, SENSO CICLICO e URES
- 30. Terminale PE/L3 per misure LOOP, RA, RCD e SENSO CICLICO
- 31. Terminale N/TRIG/L2 per misure LOOP, RCD, SENSO CICLICO e URES
- 32. Terminale per test RIGIDITÀ DIELETTRICA Tensione di prova 2.51 ÷ 5.10kV
- 33. Terminale per test RIGIDITÀ DIELETTRICA Tensione di prova 0.81 ÷ 2.50kV
- 34. Terminale per test RIGIDITÀ DIELETTRICA Tensione di prova 0.25 ÷ 0.80kV
- 35. Spia segnalazione test RIGIDITÀ DIELETTRICA
- 36. Terminale di prova **COM** per test RIGIDITÀ DIELETTRICA.

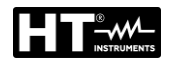

#### 4.2. ACCENSIONE DELLO STRUMENTO

- 1. Collegare lo strumento ad una presa di alimentazione 230V 50/60Hz dotata di terminale di terra
- 2. Accendere lo strumento tramite il tasto **ON/OFF** (vedere Fig. 2 parte 5)
- Lo strumento esegue il caricamento del Firmware (FW) (circa 30s) e mostra l'ultima videata di misura utilizzata. Un segnale acustico è emesso appena lo strumento è pronto per le misure

# ATTENZIONE

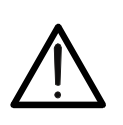

Nel caso in cui nella presa di alimentazione non sia presente (o non collegato) il riferimento di terra il messaggio PE SCOLLEGATO sarà mostrato a display e lo strumento non eseguirà alcuna misura. In questo caso spegnere lo strumento e controllare la presa di alimentazione

#### **4.3. SELEZIONE FUNZIONE DI MISURA**

1. Premere il tasto **FUNC**. Le seguenti videate sono mostrate a display:

| RPE-2WIRE | RCD  | POWER    | ILEAK | VISUAL | AUTO TEST |
|-----------|------|----------|-------|--------|-----------|
| RPE-4WIRE | LOOP | PHASESEQ |       |        |           |
| MΩ        | RA ÷ | ICLAMP   |       |        |           |
| DIELECT   | URES | -        |       |        | +         |

Fig. 3: Videata selezione funzioni

2. Toccare sul touch-screen la funzione desiderata. La videata corrispondente (ex: RPE-2WIRE – vedere Fig. 3) è mostrata a display

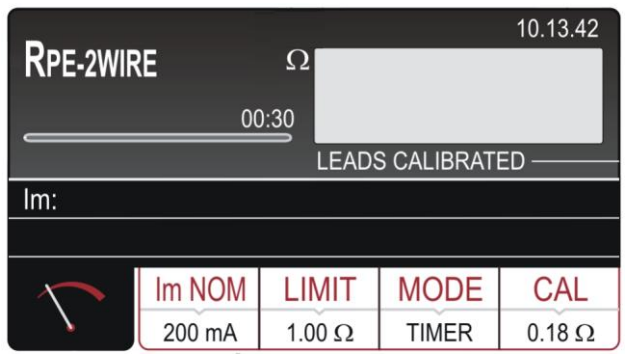

Fig. 4: Videata base funzione RPE-2WIRE

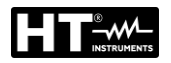

# 5. DESCRIZIONE MENU PRINCIPALE

Premere il tasto **MENU** per entrare nel MENU PRINCIPALE dello strumento. La seguente videata è mostrata a display

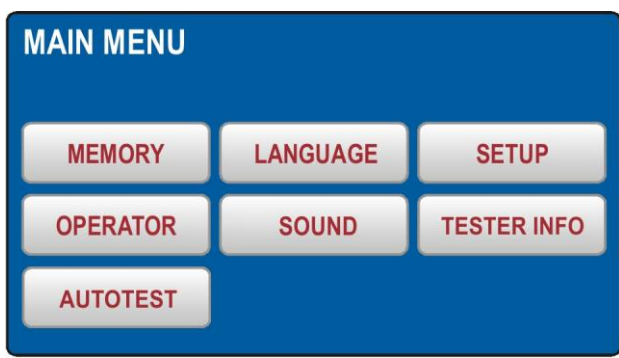

Fig. 5: Videata MENU PRINCIPALE

Premere il tasto virtuale del sottomenù desiderato per ulteriori impostazioni.

#### 5.1. MENU MEMORY

In questa sezione sono presenti i seguenti comandi:

- ➢ INFO MEM (MEM INFO) → Visualizzazione del numero delle locazioni di memoria occupate e totali. Ciascun risultato di misura salvato occupa una locazione di memoria
- ➤ CANCELLA (CLEAR) → consente di eseguire la cancellazione dei dati salvati nella memoria. È possibile cancellare l'intera memoria (TOTAL), l'ultimo risultato salvato (LAST RESULT) oppure gli AUTOTEST inutilizzati (vedere § 6.13). Confermare la cancellazione premendo il tasto virtuale Sì
- ➤ USB → Per trasferire i dati salvati su di una chiavetta USB è necessario usare il menù USB. Inserire la chiavetta USB nella presa USB2 o USB3, quindi premere il tasto virtuale USB. Confermare il trasferimento premendo il tasto SI

|       |       | MEMORY IN      | IFO                 |           |
|-------|-------|----------------|---------------------|-----------|
|       |       | OCCUPIED<br>70 | total<br><b>999</b> |           |
|       |       |                |                     |           |
| CLEAR | USB   |                |                     |           |
|       |       |                |                     |           |
|       |       |                |                     |           |
|       |       |                |                     |           |
|       | CLEAR | CLEAR USB      | CLEAR USB           | CLEAR USB |

Fig. 6: Menu MEMORIA

| CLEAR |             |          |
|-------|-------------|----------|
| TOTAL | LAST RESULT | AUTOTEST |
|       |             |          |
|       |             |          |

Fig. 7: Menu CANCELLA

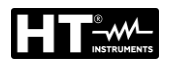

#### **5.2. MENU OPERATOR**

In questa sezione è possibile definire il nome dell'operatore che sarà incluso all'interno del report delle prove scaricato a PC.

| SELECT OPERATOR     |  |  | ADD OPERATOR |  |   |       |      |   |   |      |   |    |    |     |     |
|---------------------|--|--|--------------|--|---|-------|------|---|---|------|---|----|----|-----|-----|
| OPERATOR 3          |  |  |              |  |   | KATUR | NAME |   |   |      |   |    |    |     |     |
| OPERATOR 2          |  |  |              |  | Q | W     | Ε    | R | T | Y    | U | I. | 0  | Ρ   | ←   |
| OPERATOR 1          |  |  |              |  | Α | S     | D    | F | G | н    | J | К  | L  | :   | 123 |
| Default             |  |  |              |  | Ζ | Х     | С    | ۷ | В | Ν    | Μ | -  | •  | 1   | &   |
| DELETE ADD NEW ENTE |  |  | ER           |  |   |       |      |   |   | SPAC | E | Γ  | EN | TER |     |

Fig. 8: Menu OPERATORE

- Controllare la lista degli operatori disponibili utilizzando i tasti freccia virtuali ▼ e
   ▲ (se ci sono più di 4 operatori inseriti)
- Selezionare l'operatore desiderato premendo il tasto virtuale corrispondente (es. Default).L'operatore individuato viene selezionato e verrà utilizzato durante le misure
- Premere il tasto virtuale ENTER per confermare la selezione e per tornare al MENÙ PRINCIPALE

#### Per aggiungere un nuovo operatore:

- Aprire il menù OPERATORE e premere il tasto virtuale AGGIUNGI NUOVO (ADD NEW). La videata di Fig. 8 – parte destra è mostrata a display
- 2. Digitare il nome dell'operatore usando la tastiera virtuale
- 3. Confermare il nome inserito premendo il tasto virtuale **ENTER**. L'ultimo operatore inserito è mostrato a display

#### Per cancellare un operatore:

1. Aprire il menù OPERATORE, selezionare l'operatore che si desidera cancellare e premere il tasto virtuale **CANCELLA (DELETE)**. Confermare la cancellazione premendo il tasto virtuale **Sì** 

#### 5.3. MENU LANGUAGE

In questa sezione è possibile definire la lingua di sistema tra quelle disponibili

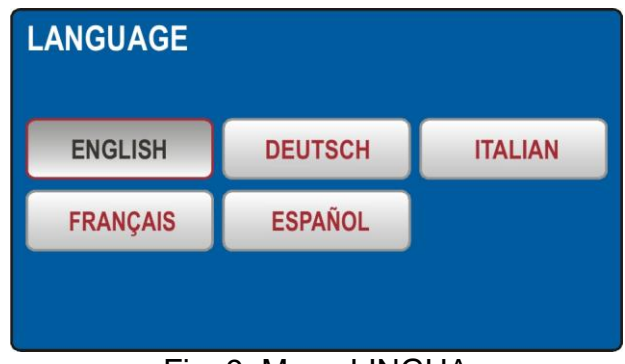

Fig. 9: Menu LINGUA

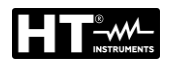

#### 5.4. MENU INFO TESTER

Il menù INFO TESTER mostra i dati di base dello strumento: versione Firmware, versione HW, numero di serie e nome modello

| TESTER INFO                     |
|---------------------------------|
| FIRMWARE VERSION<br>B37.M17.V08 |
| HARDWARE VERSION<br>70          |
| SERIAL NUMBER<br>18100127       |
| CATALOG NUMBER<br>FULLTST 3     |

Fig. 10: Menu LINGUA

#### 5.5. MENU SETUP

In questa sezione è possibile impostare il valore di parametri usati nelle misure eseguite dallo strumento. La seguente videata è mostrata a display

| SETUP        |           |              |
|--------------|-----------|--------------|
| LEVEL NAMES  | DATE/TIME | NOMINAL VOL. |
| CONTACT VOL. | EN50191   | RESET        |
|              |           |              |

Fig. 11: Menu IMPOSTAZIONI

Le seguenti opzioni sono disponibili:

► LEVEL NAMES → Sono disponibili 3 livelli quando si salvano i risultati dei test: LEVEL1, LEVEL2 e LEVEL3 i cui nomi sono liberamente modificabili (max 12 caratteri) usando la tastiera virtuale interna (vedere Fig. 12) e sono utilizzabili per il salvataggio dei dati delle misure eseguire con strumento alla pressione del tasto SAVE (vedere § 7.1)

| LEVEL NAMES<br>LEVEL 1<br>CUSTOMER | ADD OPERATOR<br>OPERATOR NAME<br>CUSTOMER |   |   |   |   |      |   |    |    |     |     |
|------------------------------------|-------------------------------------------|---|---|---|---|------|---|----|----|-----|-----|
|                                    | Q                                         | W | Ε | R | T | Y    | U | I. | 0  | Ρ   | •   |
|                                    | Α                                         | S | D | F | G | Η    | J | K  | L  | :   | 123 |
| MACHINE                            | Ζ                                         | X | С | V | В | Ν    | Μ | -  | •  | 1   | &   |
|                                    |                                           | • | + |   | : | SPAC | E | Γ  | EN | TER |     |

Fig. 12: Menu NOMI LIVELLI

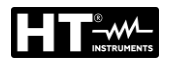

DATA/ORA (DATE/TIME) → Usare il menù DATA/ORA per impostare la data e l'ora dello strumento (vedere Fig. 13). Inserire la data e l'ora correnti utilizzando i tasti ←, → e 0 ... 9 . Confermare premendo il tasto virtuale ENTER

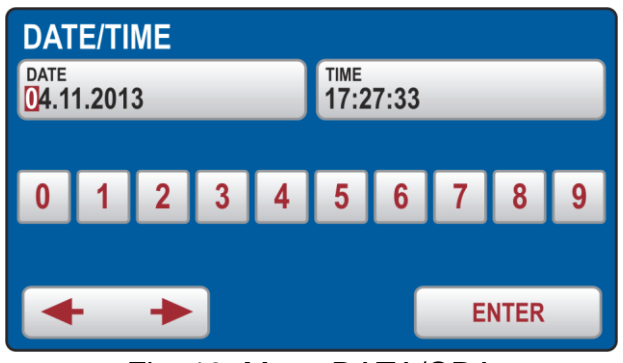

Fig. 13: Menu DATA/ORA

➤ TENSIONE DI CONTATTO (CONTACT VOL.) → Usare questo menù per selezionare la tensione di contatto limite utilizzata nelle misure RCD ed RA. Le opzioni possono essere 25V o 50V (vedere Fig. 14)

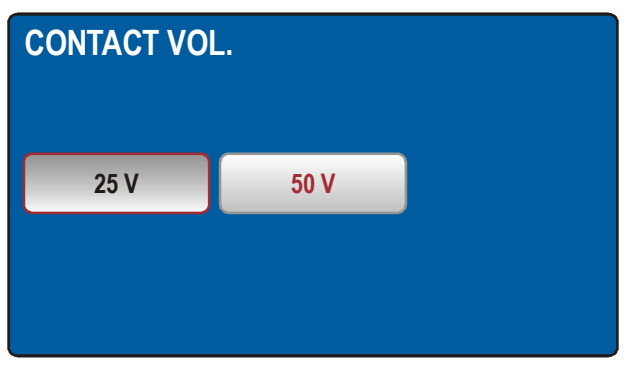

Fig. 14: Menu TENSIONE DI CONTATTO

➤ TENSIONE NOMINALE (NOMINAL VOL.) → Usare questo menù per selezionare la tensione nominale di rete utilizzata nelle misure LOOP e URES (vedere Fig. 15). Nelle misure LOOP è utilizzata per il calcolo della corrente di cortocircuito presunta (vedere § 6.6) In funzione URES (solo modalità lineare) la tensione nominale viene utilizzata per riferire i valori misurati (vedere § 6.8.1).

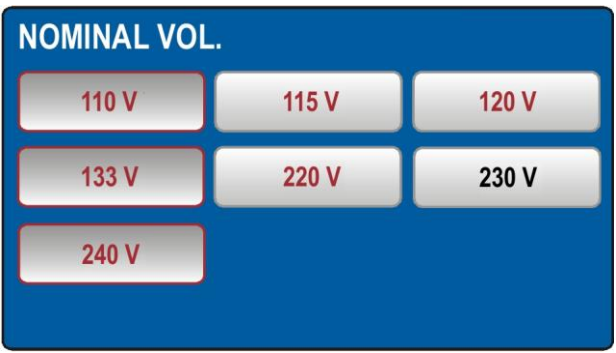

Fig. 15: Menu TENSIONE NOMINALE

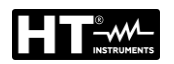

#### 5.5.1. Menu Reset

Il menu RESET consente di ripristinare i parametri di default dello strumento. Confermare l'operazione premendo il pulsante virtuale **SI** o premere il tasto fisico **EXIT** per uscire da menu. Lo strumento deve essere spento e riacceso. Nelle seguenti tabelle sono riportati i valori dei parametri dopo l'operazione di Reset. **L'operazione di Reset NON cancella i dati salvati nella memoria interna** 

| Funzione  | Parametro                                                                  |
|-----------|----------------------------------------------------------------------------|
| GENERAL   | - OPERATORE = Default                                                      |
|           | - LINGUA = ITALIAN                                                         |
|           | - TENSIONE DI CONTATTO = 50V                                               |
|           | - TENSIONE NOMINALE = 230V                                                 |
|           | - INGRESSO SICUREZZA =ABILITATA                                            |
|           | - SUONO = ON                                                               |
| RPE-2WIRE | - Im NOM = 200mA                                                           |
|           | - Valore limite (200 mA) = $0.30 \Omega$                                   |
|           | - MODO = MANUAL                                                            |
|           | - $CAL(200 \text{ mA}) = 0.00 \Omega$                                      |
|           | - Valore limite 1 (200 mA) = $0.30 \Omega$                                 |
|           | - Valore limite 2 (200 mA) = $1.00 \Omega$                                 |
|           | - Valore limite 3 (200 mA A) = $5.00 \Omega$                               |
|           | - Valore limite 4 (200 mA) = $50.0 \Omega$                                 |
|           | - Modalita limite (25 A) = STANDARD<br>Veloce limite (25 A) imite STANDARD |
|           | - Valore limite (25 A, limite STANDARD) = $0.30.02$                        |
|           | - Valore limite 1 (25 A, limite STANDARD) = $0.30 \Omega$                  |
|           | - Valore limite 2 (25 A, limite STANDARD) = $1.00 \Omega$                  |
|           | - Valore limite 5 (25 A, limite 5 ANDARD) = $5.00 \Omega$                  |
|           | - Value influe 4 (25 A, influe STANDARD) = $10.0.52$                       |
|           | - LUNGHEZZA – 2 m                                                          |
|           | - $11NGHE77A 2 = 3 m$                                                      |
|           | - LUNGHEZZA $3 = 10 \text{ m}$                                             |
|           | - LUNGHEZZA 4 = 100 m                                                      |
|           | - SEZIONE = 1 mm <sup>2</sup>                                              |
|           | - SEZIONE 1 = 1 mm <sup>2</sup>                                            |
|           | - SEZIONE 2 = 2,5 mm <sup>2</sup>                                          |
|           | - SEZIONE 3 = 10 mm <sup>2</sup>                                           |
|           | - SEZIONE 4 = 35 mm <sup>2</sup>                                           |
|           | - MAT. = Cu                                                                |
|           | - ZLINEA = $0.100 \Omega$                                                  |
|           | - ZLINEA 1 = 0.100 $\Omega$                                                |
|           | - ZLINEA 2 = $0.300 \Omega$                                                |
|           | - ZLINEA 3 = $0.500 \Omega$                                                |
|           | - $2 \text{LINEA 4} = 1.000 \Omega$                                        |
|           | - PRUTEZIONE = MUB B                                                       |
|           | - IN (qualsiasi protezione) = 6 A<br>IN (qualsiasi protezione) $1 = 6$ A   |
|           | - IN (qualsiasi protezione) $1 = 0 R$                                      |
|           | - IN (qualsiasi protezione) $3 = 25 \text{ A}$                             |
|           | - IN (qualsiasi protezione) $4 = 32 \text{ A}$                             |
|           | - TIMER = $3 \text{ s}$                                                    |
|           | - TIMER 1 = 3 s                                                            |
|           | - TIMER 2 = 10 s                                                           |
|           | - TIMER 3 = 30 min                                                         |
|           | - TIMER 4 = 60 min                                                         |
|           | - CAL (25 A) = 0.000 Ω                                                     |

| RPE-4WIRE | - Valore limite (limite STANDARD) = $0.300 \Omega$     |
|-----------|--------------------------------------------------------|
|           | - MODO = MAN                                           |
|           | - Valore limite 1 (limite STANDARD) = $0.300 \Omega$   |
|           | - Valore limite 2 (limite STANDARD) = $1000  \text{O}$ |
|           | - Valore limite 3 (limite STANDARD) = $5.00 \Omega$    |
|           | - Valore limite 4 (limite STANDARD) = $10.00 \Omega$   |
|           | - 11 INGHE77A = 2  m                                   |
|           | -11NGHE77A 1 - 2 m                                     |
|           | - $11NGHEZZA = 3 m$                                    |
|           | - $11NGHEZZA 3 = 10 m$                                 |
|           | - $IUNGHEZZA 4 = 100 \text{ m}$                        |
|           | - SEZIONE = $1 \text{ mm}^2$                           |
|           | - SEZIONE 1 = 1 mm <sup>2</sup>                        |
|           | - SEZIONE 2 = $2.5 \text{ mm}^2$                       |
|           | - SEZIONE 3 = 10 mm <sup>2</sup>                       |
|           | - SEZIONE 4 = $35 \text{ mm}^2$                        |
|           | - MAT. = Cu                                            |
|           | - ZLINEA = $0.100 \Omega$                              |
|           | - ZLINEA 1 = 0.100 $\Omega$                            |
|           | - ZLINEA 2 = $0.300 \Omega$                            |
|           | - ZLINEA 3 = 0.500 $\Omega$                            |
|           | - ZLINEA 4 = 1.000 Ω                                   |
|           | - PROTEZIONE = MCB B                                   |
|           | <ul> <li>IN (gualsiasi protezione) = 6 A</li> </ul>    |
|           | - IN (qualsiasi protezione) 1 = 6 A                    |
|           | - IN (qualsiasi protezione) 2 = 16 A                   |
|           | - IN (qualsiasi protezione) 3= 25 A                    |
|           | - $IN \dot{4} = 32 A (35 A per protezione gM)$         |
|           | - TIMER = 3 s                                          |
|           | - TIMER 1 = 3 s                                        |
|           | - TIMER 2 = 10 s                                       |
|           | - TIMER 3 = 30 min                                     |
|           | - TIMER 4 = 60 min                                     |
| Riso      | - MODO = MANUALE                                       |
|           | - Um NOM = 500 V                                       |
|           | - Valore limite = 0.25 M $\Omega$                      |
|           | - TIMER = 5 s                                          |
|           | - TIMER 1 = 5 s                                        |
|           | - TIMER 2 = 10 s                                       |
|           | - TIMER 3 = 1 min                                      |
|           | - TIMER 4 = 10 min                                     |
|           | - Valore limite 1 = 0.25 M $\Omega$                    |
|           | - Valore limite 2 = 0.30 M $\Omega$                    |
|           | - Valore limite 3 = 1.00 M $\Omega$                    |
|           | - Valore limite 4 = 2.00 M $\Omega$                    |

| RIGIDITÀ    | - MODO = MANUALE                                                   |
|-------------|--------------------------------------------------------------------|
| DIELETTRICA | - UTEST NOM = $250 \text{ V}$                                      |
|             | - Valore limite = 1 mA                                             |
|             | - CARATTERISTICA = IAPP                                            |
|             | - UTEST NOM 1 = 250 V                                              |
|             | - UTEST NOM 2 = 1000 V                                             |
|             | - UTEST NOM 3 = 2500 V                                             |
|             | - UTEST NOM 4 = 3500 V                                             |
|             | - RAMP TIMER = 10 s                                                |
|             | - RAMP TIMER 1 = 10 s                                              |
|             | - RAMP TIMER 2 = 30 s                                              |
|             | - RAMP TIMER 3 = 1 min                                             |
|             | - RAMP TIMER 4 = 10 min                                            |
|             | <ul> <li>Valore limite 1 = 1 mA</li> </ul>                         |
|             | <ul> <li>Valore limite 2 = 10 mA</li> </ul>                        |
|             | - Valore limite 3 = 50 mA                                          |
|             | - Valore limite 4 = 100 mA                                         |
| RCD         | - TIPO = AC GEN                                                    |
|             | - I∆N = 30 mA                                                      |
|             | - MISURA = $t/I\Delta N$                                           |
|             | - POL = POS                                                        |
|             | - RITARDO = 100 ms                                                 |
|             | - RITARDO 1 = 100 ms                                               |
|             | - RITARDO 2 = 200 ms                                               |
|             | - RITARDO 3 = 300 ms                                               |
|             | - RITARDO 4 = 700 ms                                               |
| LOOP        | - MODO = LOOPL/N                                                   |
|             | - Modalità limite $\rightarrow$ STD                                |
|             | - lb = 1 kA                                                        |
|             | - lb 1 = 1 kA                                                      |
|             | - lb 2 = 3 kA                                                      |
|             | - lb 3 = 6 kA                                                      |
|             | - lb 4 = 25 kA                                                     |
|             | - PROTEZIONE $\rightarrow$ MCB B                                   |
|             | <ul> <li>IN (qualsiasi protezione) = 6 A</li> </ul>                |
|             | <ul> <li>IN (qualsiasi protezione) 1 = 6 A</li> </ul>              |
|             | <ul> <li>IN (qualsiasi protezione) 2 = 16 A</li> </ul>             |
|             | <ul> <li>IN (qualsiasi protezione) 3 = 25 A</li> </ul>             |
|             | <ul> <li>IN (qualsiasi protezione) 4 = 32 A</li> </ul>             |
|             | - WIRE = Cu                                                        |
|             | - ISOLANTE = PVC                                                   |
|             | - SEZIONE = 1 mm <sup>2</sup>                                      |
|             | - SEZIONE 1 = 1 mm <sup>2</sup>                                    |
|             | - SEZIONE 2 = $2.5 \text{ mm}^2$                                   |
|             | - SEZIONE 3 = 10 mm <sup>2</sup>                                   |
|             | - SEZIONE 4 = 35 mm <sup>2</sup>                                   |
|             | - N = 1                                                            |
|             | - N1=1                                                             |
|             | - N 2 = 10                                                         |
|             | - N 3 = 50                                                         |
|             | - N 4 = 75                                                         |
|             | - TSET = 0.2 s                                                     |
| RA          | - Corrente differenziale nominale I $\Delta$ N $\rightarrow$ 30 mA |

| URES      | - MODO = LINEARE                                              |
|-----------|---------------------------------------------------------------|
| 01120     | -CON = PLUG                                                   |
|           | -1 imit t $-5$ s                                              |
|           | = TIMEP = 10 c                                                |
| FUTENZA   | - $IIMIER = 10.5$                                             |
|           | - LIMITE polenza apparente = $0 VA$                           |
|           | -LPOS = DESTRA                                                |
|           |                                                               |
|           |                                                               |
|           | - TIMER 2 = $50.5$                                            |
|           | - 1101ER 3 = 111011                                           |
|           |                                                               |
|           | - LIMITE potenza apparente $T = 6 VA$                         |
|           | - LIMITE potenza apparente $2 = 100 \text{ VA}$               |
|           | - LIMITE potenza apparente 3 = 1.00 KVA                       |
|           | - LIMITE potenza apparente 4 = 5.06 kVA                       |
| ROTAZIONE | - Nessuna                                                     |
| FASI      |                                                               |
| ICLAMP    | - RANGE = 1000 mA                                             |
|           | <ul> <li>LIMITE valore (range 1000 mA) = 3.5 mA</li> </ul>    |
|           | <ul> <li>LIMITE valore 1 (range 1000 mA) = 3.5 mA</li> </ul>  |
|           | <ul> <li>LIMITE valore 2 (range 1000 mA) = 10.0 mA</li> </ul> |
|           | <ul> <li>LIMITE valore 3 (range 1000 mA) = 100 mA</li> </ul>  |
|           | - LIMITE valore 4 (range 1000 mA) = 1000 mA                   |
|           | - LIMITE valore (range 100.0 A) = 6.0 A                       |
|           | - LIMITE valore 1 (range 100.0 A) = 6.0 A                     |
|           | - LIMITE valore 2 (range 100.0 A) = 16.0 A                    |
|           | - LIMITE valore 3 (range 100.0 Å) = 50.0 Å                    |
|           | - LIMITE valore 4 (range 100.0 Å) = 100.0 Å                   |
|           | - LIMITE valore (range 1000 A) = 6 A                          |
|           | - LIMITE valore 1 (range 1000 A) = 6 A                        |
|           | - LIMITE valore 2 (range 1000 A) = 160 A                      |
|           | - LIMITE valore 3 (range 1000 Á) = 500 A                      |
|           | - LIMITE valore 4 (range 1000 A) = 1000 A                     |
| ILEAK     | - MODO = PINZA                                                |
|           | - RANGE = 1000 mA                                             |
|           | - LIMITE valore (range 1000 mA) = $3.5 \text{ mA}$            |
|           | - LIMITE valore 1 (PINZA range 1000 mA) = 3.5 mA              |
|           | - LIMITE valore 2 (PINZA range 1000 mA) = $10.0 \text{ mA}$   |
|           | - LIMITE valore 3 (PINZA range 1000 mA) = $100 \text{ mA}$    |
|           | - LIMITE valore 4 (PINZA range 1000 mA) = $1000 \text{ mA}$   |
|           | - LIMITE valore (PINZA range 100.0 A) = 6.0 A                 |
|           | - LIMITE valore ( $(PINZA range 100.0 A) = 6.0 A$             |
|           | - LIMITE valore 2 (PINZA range 100.0 A) = 16.0 A              |
|           | - LIMITE valore 3 (PINZA range 100.0 A) = 50.0 A              |
|           | - LIMITE valore 4 (PINZA range 100.0 Å) – 100.0 Å             |
|           | = 1  IMITE valore (PINZA range 1000 A) = 6  A                 |
|           | = 1  [MITE value 1 (PINZA range 1000 A) = 6  A                |
|           | = 1  IMITE value 2 (PINZA range 1000 Å) = 0  A                |
|           | - LIMITE valore 3 (PINZA range 1000 A) = $500 \text{ A}$      |
|           | - LIMITE valore 4 (PINZA range 1000 Å) – 1000 Å               |
|           | = 1  IMITE valore (PRESA) = 3.50  mA                          |
|           | $= 1 \text{ IMITE value (I (PRESA) = 3.50 \text{ mA})}$       |
|           | = 1  [MITE value 2 (PRESA) = 3.00  [IA]                       |
|           | = 1000  IIA                                                   |
|           | = LIMITE value 5 (FRESA) = 1.0  A                             |
|           | - LIVITE VALUE 4 (PREDA) = TU.U A                             |

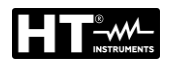

#### 5.5.2. Menu EN50191

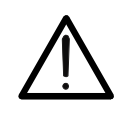

ATTENZIONE

Il menu "EN50191" è disponibile solo per strumenti con versione FW B30.Mxx.Vxx o superiore

La normativa EN50191 prevede l'introduzione di particolari procedure per garantire la sicurezza dell'operatore durante l'esecuzione di prove di rigidità dielettrica con corrente di prova superiore a 3mA. L'utente potrà abilitare o disabilitare l'applicazione dei vincoli di sicurezza previsti dalla norma EN50191 a seconda delle proprie esigenze e procedure di prova. Lo stato del suddetto parametro influenza solamente la funzione RIGIDITA.

# **DECLINAZIONE DI RESPONSABILITA**

- Considerando che lo strumento può essere utilizzato anche per eseguire prove che non obbligano la rispondenza ai requisiti imposti dalla norma EN50191, lo strumento viene pre-impostato in fabbrica con il parametro "EN50191" disabilitato
- L'utente DEVE abilitare il suddetto parametro qualora le sue procedure di prova richiedano precauzione addizionali per la sicurezza (tipicamente se la corrente di prova delle misura di rigidità dielettrica è ≥3mA)
- Il costruttore declina ogni responsabilità, diretta ed indiretta, derivante da
  - Inosservanza delle istruzioni ed uso della macchina diverso da quello previsto nel manuale
  - Uso da parte di personale che non abbia letto e compreso il contenuto del manuale
  - > Uso non conforme alle normative specifiche vigenti

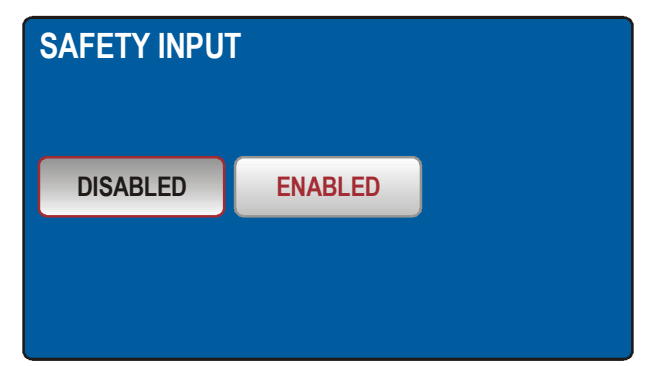

Fig. 16: Menù INGRESSO DI SICUREZZA

**Parametro "EN50191" abilitato:** la funzione RIGIDITA è utilizzabile solo se l'operatore inserisce la password (non modificabile) **8314** e (per Tensioni di prova ≥1000V) il contatto di sicurezza "SAFETY INPUT" è chiuso. La password è richiesta solo all'atto dell'esecuzione della prima prova dielettrica dopo l'accensione dello strumento o dell'abilitazione del parametro EN50191

**Parametro "EN50191" disabilitato:** la funzione RIGIDITA è sempre utilizzabile senza ulteriori vincoli di sicurezza imposti (no password e contatto di sicurezza)

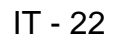

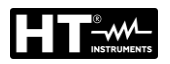

#### NOTA

La normativa EN50191 prevede anche, durante l'esecuzione di prove di rigidità dielettrica, la restrizione all'accesso della zona prove e l'utilizzo di lampade per la segnalazione delle condizioni di pericolo. A tale proposito sono disponibili i seguenti accessori opzionali:

- FT3SFTSW → contatto di sicurezza (con connettore e cavo ) da fissare alla porta della zona prove
- FT3R-GLP → lampada rossa/verde per strumenti con versione HW 70 o superiore (dal S/N: 16101107)
- > **FT3REDLP**  $\rightarrow$  lampada rossa per strumenti con versione precedente a HW 70

Usare il menù sicurezza per impostare lo stato dell'ingresso di sicurezza in funzione di misura di RIGIDITÀ DIELETTRICA. L'ingresso di sicurezza può essere abilitato o disabilitato. Ingresso di sicurezza disabilitato: La prova di rigidità DIELETTRICA è attiva indipendentemente dallo stato dell'ingresso di sicurezza (l'interruttore di sicurezza può essere aperto o chiuso o non collegato). Ingresso di sicurezza abilitato: La prova di RIGIDITÀ DIELETTRICA è attiva solo se lo stato dell'ingresso di sicurezza è sufficiente (l'interruttore di sicurezza deve essere chiuso). Questo stato dell'ingresso di sicurezza non influenza alcun'altra funzione ad eccezione della prova di RIGIDITÀ DIELETTRICA.

#### 5.6. MENU SOUND

Usare il menù SUONO per attivare/disattivare il segnale acustico alla pressione dei tasti.

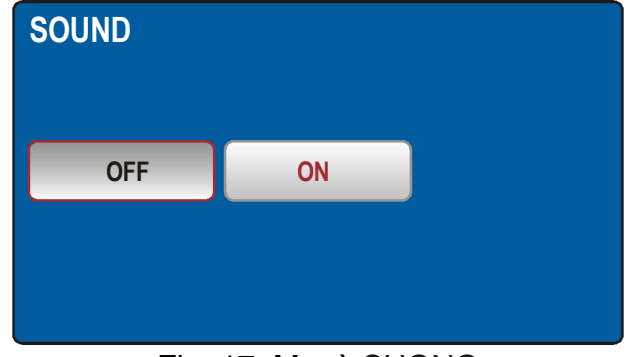

Fig. 17: Menù SUONO

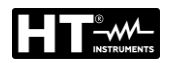

#### 5.7. MENU AUTOTEST

Il menù AUTO TEST permette di definire gruppi di test personalizzati (Autotest), dello stesso tipo o diversi (max 8 test per ogni Autotest), che possono essere attivate una dopo l'altra tramite il tasto START/STOP in modo sequenziale da parte dell'operatore senza la necessità di richiamare ogni volta la funzione di misura. E' possibile definire un numero indefinito di Autotest fino al riempimento della memoria interna. I campi tipici di applicazione di questa funzione sono:

- Esecuzione rapida di test ripetitivi dello stesso tipo
- > Controlli di fine linea su macchine

#### Come definire un Autotest

1. Premere il tasto **MENU** e toccare l'icona AUTO TEST. La seguente videata è mostrata a display

| MANAGE AUTO            | TESTS |      |     | 1/7 |  |
|------------------------|-------|------|-----|-----|--|
| 001 RCD:               | 30    |      |     |     |  |
| 002 IS0500             |       |      |     |     |  |
| 003 RPE4WIRE           |       |      |     |     |  |
| 003 LOOPL-L            |       |      |     |     |  |
| ADD NEW                | EDIT  | СОРҮ | DEL | ETE |  |
| Fig. 18: Menù AUTOTEST |       |      |     |     |  |

2. Premere il tasto **ADD NEW** per aggiungere un nuovo Autotest. La seguente videata è mostrata a display

| ADD<br>AUTO<br>DIEI | /EDI<br>DTEST<br>Lect | <b>T AU</b><br>F: 008 | TO TI | EST N | IAMI | • |   |    |     |     |
|---------------------|-----------------------|-----------------------|-------|-------|------|---|---|----|-----|-----|
| Q                   | W                     | E                     | R     | T     | Y    | U | 1 | 0  | Ρ   | +   |
| Α                   | S                     | D                     | F     | G     | Η    | J | K | L  | :   | 123 |
| Ζ                   | X                     | С                     | V     | В     | N    | М | - |    | 1   | &   |
|                     |                       |                       |       | SPACE |      |   |   | EN | TER |     |

Fig. 19: Menù AUTOTEST – Definizione nuovo Autotest

3. Digitare il nome dell'Autotest (**max 9 caratteri**) usando la tastiera virtuale e confermare con tasto **ENTER** Il nuovo Autotest sarà inserito nella lista in modo sequenziale

#### Come includere test all'interno dell'Autotest

4. Premere il tasto **EDIT** per aprire l'Autotest selezionato e includere l'insieme dei gruppi di test desiderato (**max 8 test**) oppure per modificarne uno esistente (vedere Fig. 20)

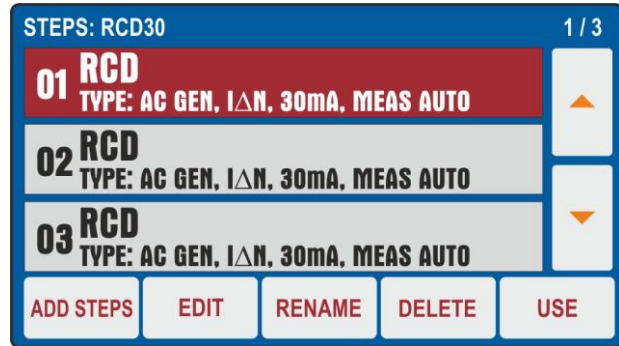

Fig. 20: Menù AUTOTEST – Inserimento misure nell'Autotest

5. Premere il tasto **ADD STEPS** o toccare l'Autotest selezionato per aggiungere un test. Lo strumento propone la videata di Fig. 21 – parte sinistra

| ADD STEPS              |                  | STEP: 3/8             |              |       |       |     |
|------------------------|------------------|-----------------------|--------------|-------|-------|-----|
| AUTO TEST 001<br>RCD30 | FINISH           | VISUAL                | Uc LIM: 50 V | ms    |       |     |
| RPE-2WIRE              | RCD <sup>3</sup> | POWER                 |              |       |       |     |
| RPE-4WIRE              | LOOP             | PHASESEQ UL/N: UL/PE: |              |       |       |     |
| MΩ                     | Ra÷              | ICLAMP                |              |       |       |     |
| DIELECT                | URES             | ILEAK                 | TYPE         | ΙΔΝ   | MEAS  | POL |
|                        |                  |                       | AC GEN       | 30 mA | t/I∆N | POS |

Fig. 21: Menù AUTOTEST – Selezione misure per aggiunta in Autotest

- Toccare il test da inserire (ex: RCD) notando la presenza del numero di test attualmente inclusi nell'Autotest (ex: 3). Lo strumento mostra la videata della funzione selezionata (vedere Fig. 21 – parte destra). Eseguire la programmazione desiderata e toccare il tasto ADD per aggiungere il test
- Ripetere le stesse operazioni per aggiungere max 8 test e toccare il tasto FINISH (vedere Fig. 21 – parte sinistra) per terminare l'inclusione. Notare l'aggiornamento dell'Autotest
- 8. Toccare il tasto **EDIT** per modificare i parametri del test selezionato. La seguente videata è mostrata a display

| RCDt/I∆N<br>Uc LIM: 50 | <br>) V | ms    | FINIS | 10.13.42 |  |
|------------------------|---------|-------|-------|----------|--|
| Ul/N:                  | U       | L/PE: | 9<br> |          |  |
|                        |         |       |       |          |  |
| $\sim$                 | TYPE    | ΙΔΝ   | MEAS  | POL      |  |
| 7                      | AC GEN  | 30 mA | t/IAN | POS      |  |

Fig. 22: Menù AUTOTEST – Modifica test da aggiungere all'Autotest

- 9. Eseguire le variazioni desiderate e toccare il tasto **FINISH** per tornare alla videata precedente
- 10. Toccare il tasto **RENAME** per rinominare il nome dell'Autotest
- 11. Toccare il tasto **DELETE** per cancellare il test selezionato all'interno dell'Autotest
- 12. Toccare il tasto USE per eseguire l'Autotest (vedere § 6.13)

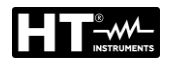

#### Come copiare un Autotest

13. Selezionare un Autotest e toccare il tasto **COPY** (vedere Fig. 18). La seguente videata è mostrata a display

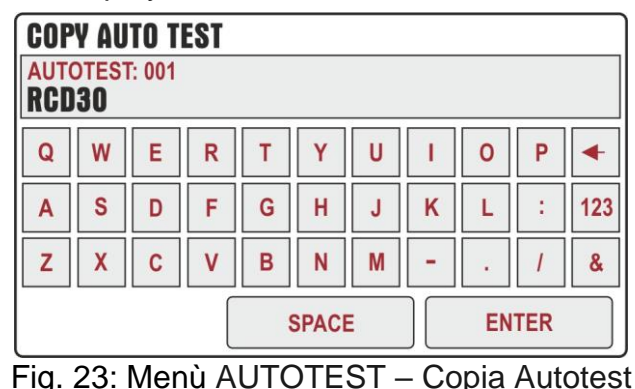

14. Rinominare l'Autotest e confermare con il tasto ENTER per aggiungere il nuovo all'elenco

#### Come includere un messaggio Visualizza

All'interno di una sequenza di Autotest è possibile includere un messaggio di "Visualizza" risultato finale dell'insieme di prove eseguite (test Passato/Fallito). Operare come segue:

15. Premere il tasto ADD STEPS o toccare l'Autotest selezionato per aggiungere un test. Lo strumento propone la videata di Fig. 21 – parte sinistra. Toccare il tasto VISUAL. La seguente videata è mostrata a display

| VISUAI       | L    | ADI  | 10.13.42 |   |  |
|--------------|------|------|----------|---|--|
|              |      |      |          |   |  |
| $\mathbf{n}$ | FAIL | PASS | ~        | ~ |  |

Fig. 24: Menù AUTOTEST – Aggiunta messaggio Visualizza

 Toccare il tasto ADD per aggiungere il messaggio OK (PASS) o NO OK (FAIL) all'interno dell'Autotest selezionato. Tale messaggio sarà presente al termine dell'esecuzione dell'Autotest (vedere § 6.13)

#### Come cancellare un Autotest

17. Selezionare un Autotest e toccare il tasto **DELETE** (vedere Fig. 18). Lo strumento fornisce un messaggio di conferma prima di eseguire la cancellazione

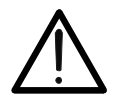

# ATTENZIONE

Un Autotest può essere cancellato solo se NON esistono risultati salvati nella memoria dello strumento per effetto di una esecuzione dello stesso. Lo strumento fornisce in tal caso un messaggio a display

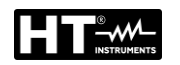

# 6. ISTRUZIONI OPERATIVE

#### 6.1. CONTINUITÀ CONDUTTORI DI PROTEZIONE – METODO RPE-2WIRE

In accordo alla normativa IEC/EN60204-1, la continuità del circuito di protezione tra il terminale PE e i punti corrispondenti del sistema di conduttori di protezione deve essere controllata immettendo una corrente di prova compresa tra circa 0.2A e 10A AC. Lo strumento permette di eseguire il test con corrente di prova di 200mA e 25A (**per resistenza tra i terminali <0.1** $\Omega$ ) o 10A (**per resistenza tra i terminali <0.5** $\Omega$ ) con riconoscimento automatico.

1. Premere il tasto **FUNC** e selezionare la funzione **RPE-2WIRE**. La seguente videata è mostrata a display

| RPE-2WIRE               |        | Ω      |             | 10.13.42 |  |  |
|-------------------------|--------|--------|-------------|----------|--|--|
|                         | 00     | LEAD   | S CALIBRATE | ED       |  |  |
| lm:                     | lm:    |        |             |          |  |  |
|                         |        |        |             |          |  |  |
| $\overline{\mathbf{n}}$ | Im NOM | LIMIT  | MODE        | CAL      |  |  |
|                         | 200 mA | 1.00 Ω | TIMER       | 0.18 Ω   |  |  |

Fig. 25: Videata iniziale funzione RPE-2WIRE

2. Selezionare i parametri di prova sullo strumento (vedere Tabella 1) ed eseguire la programmazione desiderata

| Parametro   | Descrizione                      | Valore                                                                               |
|-------------|----------------------------------|--------------------------------------------------------------------------------------|
|             | Corronto di prova pominalo       | 200mA o 25A AC (R<0.1Ω)                                                              |
|             | Conente di prova nominale        | 200mA o 10A AC (R<0.5Ω)                                                              |
|             |                                  | STANDARD                                                                             |
|             |                                  | 0.01Ω ÷ 200.0Ω (200mA)                                                               |
| LIMIT       | Soglia limite di riferimento     | 0.01Ω ÷ 20.0Ω (25A)                                                                  |
|             |                                  | 60204 SET L (25A)                                                                    |
|             |                                  | 60204 SET Z (25A)                                                                    |
|             |                                  | Lunghezza: 0.1m ÷ 999.9m                                                             |
|             |                                  | Sezione: 1, 1.5, 2.5, 4, 6, 10, 16,                                                  |
| 60204 SET I |                                  | 25, 35, 50, 70, 95, 120, 150, 185,                                                   |
| 00204 021 2 | Taat oon corronto di provo 25 A  | 240, 300, 400, 500, 630 mm <sup>2</sup>                                              |
|             |                                  | Materiale: Cu (Rame) o Al                                                            |
|             | (vedere § 6 1 2)                 | (Alluminio)                                                                          |
|             | (vedere 3 0.1.2)                 | ZLine: 0.001Ω ÷ 2.000Ω                                                               |
|             |                                  | Protezione MCB: B, C, D, K                                                           |
| 60204 SET Z |                                  | Protezione Fusibile: gG, aM                                                          |
|             |                                  | Corrente nominale protezione                                                         |
|             |                                  | (vedere § 6.1.2)                                                                     |
| MODE        |                                  | Manuale                                                                              |
|             | Modo di misura                   | Timer (2s ÷ 60min) → Itest <25A                                                      |
|             |                                  | $1 \text{ imer } (2\text{s} \div 5\text{min}) \rightarrow \text{Itest} = 25\text{A}$ |
| CAL         | Calibrazione terminali di misura | fino a $5.00\Omega$                                                                  |

Tabella 1: Parametri impostabili per la funzione RPE-2WIRE

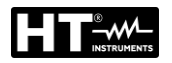

# 6.1.1. Calibrazione terminali di misura

Al fine di evitare che la resistenza dei terminali di misura non influenzi il risultato del test occorre eseguire la preliminare calibrazione (azzeramento) della stessa

# ATTENZIONE

- È necessario calibrare i cavi di misura per ciascuna corrente di prova separatamente (200mA e 25A)
- La calibrazione deve essere ripetuta ogni volta che i cavi di misura sono cambiati (sostituiti, accorciati o prolungati)
- La resistenza massima calibrabile è di 5Ω
- La calibrazione presente può essere annullata eseguendo una nuova calibrazione a terminali aperti
- 3. Premere il tasto virtuale **CAL**. Il messaggio "CORTOCIRCUITARE I CAVI E PREMERE START PER CALIBRARE" è mostrato a display
- 4. Collegare i terminali di misura alle boccole **RPE** e assicurarsi che due coccodrilli siano collegati il più vicino possibile l'uno all'altro e a una porzione di filo non isolato (vedere Fig. 26)

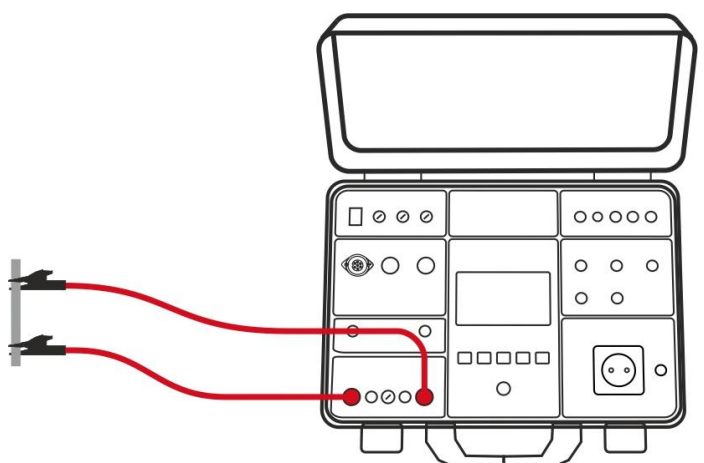

Fig. 26: Calibrazione terminali di misura

- Premere il tasto START/STOP. Lo strumento esegue la misura e il valore senza calibrazione apparirà brevemente sul display per poi essere riportato a zero (0.00). Il messaggio "CAVI CALIBRATI" è mostrato a display
- 6. I seguenti messaggi possono essere mostrati durante la calibrazione:

| Messaggi                                     | Descrizione                                                                                                    |  |  |
|----------------------------------------------|----------------------------------------------------------------------------------------------------|--|--|
| CORTOCIRCUITARE I                            | La calibrazione è stata avviata (il tasto virtuale                                                                                                    |  |  |
| CAVI E PREMERE START                         | CAL è stato premuto). Cortocircuitare i cavi di                                                                                                    |  |  |
| PER CALIBRARE                                | misura e premere il tasto START                                                                                                    |  |  |
| PUNTALI APERTI,<br>CALIBRAZIONE<br>ANNULLATA | I terminali di misura vengono aperti e dopo<br>viene premuto il tasto <b>START</b> .<br><i>Premere il tasto</i> <b>Sì</b> la calibrazione esistente è<br>annullata! Premere il tasto <b>NO</b> la calibrazione<br>esistente è mantenuta                 |  |  |
| RPE > 5Ω<br>CALIBRAZIONE FALLITA             | La resistenza collegata è superiore a $5\Omega$ e<br>inferiore al campo di misura, è impossibile<br>eseguire la calibrazione. La calibrazione<br>esistente rimarrà invariata. <i>Ridurre la resistenza</i><br><i>esterna e ripetere la calibrazione</i> |  |  |

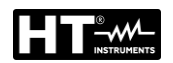

#### 6.1.2. Impostazione valore limite sulla misura 25A

<u>Con selezione corrente di prova 25A</u> lo strumento permette di eseguire il test di continuità calcolando il limite di riferimento in funzione della lunghezza (nota a priori) del conduttore oppure in funzione dell'impedenza della sorgente di alimentazione della linea in accordo alle prescrizioni della normativa IEC/EN60204-1.

#### Modo EN60204 SET L

Il valore limite è calcolato sulla base della lunghezza, della sezione e del materiale del conduttore in prova. I parametri possono essere selezionati/regolati entro gli intervalli riportati nella Tabella 1

#### Modo EN60204 SET Z

Il valore limite è calcolato in base all'impedenza di linea immessa (ZLINE), al tipo di protezione presente, alla corrente nominale della protezione e alla sezione del conduttore in prova. I valor dei parametri selezionabili sono i seguenti:

- > Impedenza di linea: campo  $0.001\Omega \div 2.000\Omega$  in passi da  $0.001\Omega$
- Tipo di protezione MCB (Magnetotermica): curva B, C, D, K
- Corrente nominale protezione MCB: 6, 10, 13, 16, 20, 25, 32, 40, 50, 63A (curva B), 0.5, 1, 1.6, 2, 4, 6, 10, 13, 16, 20, 25, 32, 40, 50, 63A (curva C), 0.5, 1, 1.6, 2, 4, 6, 10, 13, 16, 20, 25, 32A (curve D, K)
- > Tipo di protezione Fusibile: **gG**, **aM**
- Corrente nominale protezione Fusibile gG: 2, 4, 6, 10, 13, 16, 20, 25, 32, 35, 40, 50, 63, 80, 100, 125, 160, 200, 224, 250, 315, 355, 400, 500, 630A
- Corrente nominale protezione Fusibile aM: 6, 10, 16, 20, 25, 32, 35, 40, 50, 63, 80, 100, 160, 224, 250, 315, 355, 400, 500, 630A
- Materiale conduttore: **Cu** (Rame), **AI** (Alluminio)
- Sezione conduttore: 1, 2.5, 4, 6, 10, 16, 25, 35, 50, 70, 95, 120, 150, 185, 240, 300, 400, 500, 630 mm<sup>2</sup>
- 7. Controllare la modalità selezionata (MANUALE o TIMER) e modificarla, se necessario, premendo il tasto virtuale MODO. In modalità MANUALE, la misura è attivata/arrestata dalla pressione del tasto START/STOP. In modalità TIMER, la misura è attivata dalla pressione del tasto START/STOP ed è arrestata allo scadere del tempo di misura impostato o da una nuova pressione del tasto START/STOP
- 8. Selezionare la schermata di misura premendo il tasto virtuale 🔨 e controllare nuovamente tutte le impostazioni
- 9. Collegare i terminali di misura come mostrato nella seguente Fig. 27

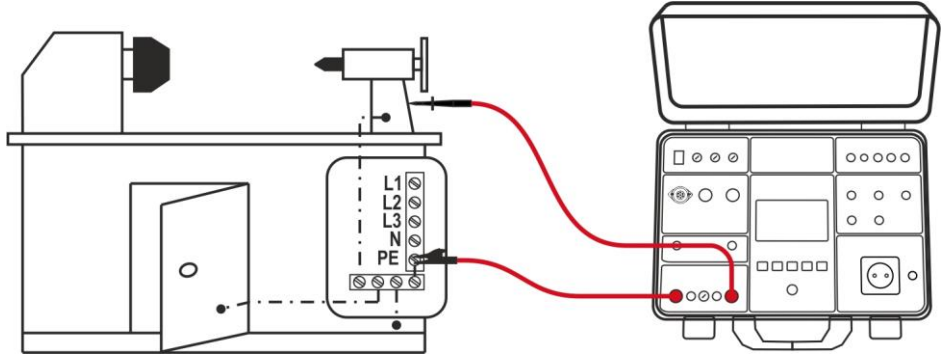

Fig. 27: Collegamento dei terminali di misura in funzione RPE-2WIRE

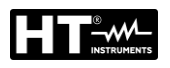

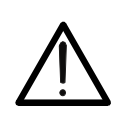

ATTENZIONE

Prima di collegare i terminali di misura all'UUT è <u>strettamente</u> <u>necessario</u> verificare che non sia presente una tensione esterna superiore a 10V tra i punti di misura a cui i terminali sono collegati

10. Premere il tasto **START/STOP** per eseguire la misura. Il risultato del test è mostrato a display (vedere Fig. 28)

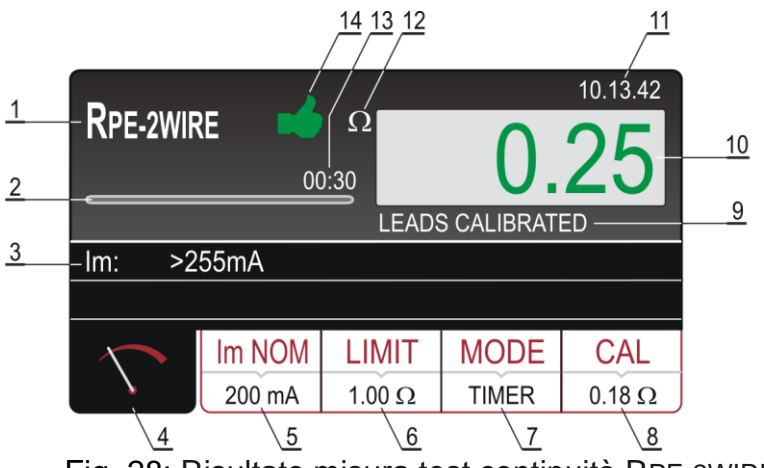

Fig. 28: Risultato misura test continuità RPE-2WIRE

## Significato simboli a display

| Riferimento | Descrizione                                                                                                    |
|-------------|----------------------------------------------------------------------------------------------------|
| 1           | Funzione selezionata                                                                                                    |
| 2           | Barra di avanzamento durante la misura in modalità TIMER                                                                                                    |
| 3           | Sottorisultati – Corrente reale di prova applicata                                                                                                    |
| 4           | Tasto virtuale della schermata di misura                                                                                                    |
| 5           | Tasto virtuale <b>Im NOM</b> per selezione della corrente di prova. Il valore attualmente selezionato è visualizzato in basso sul pulsante                                                                                                    |
| 6           | Tasto virtuale <b>LIMIT</b> per selezionare il valore limite (misura 200mA) o<br>modalità limite (misura 25A). Il valore attualmente selezionato<br>(STANDARD) o CALC è visualizzato in basso sul pulsante. CALC<br>indica che il valore è calcolato             |
| 7           | Tasto virtuale <b>MODE</b> per selezione modo di funzionamento (MANUALE o TIMER). Il modo attualmente selezionato è presente in basso sul pulsante. Il modo Timer è disponibile per la misura <b>200mA e 25A solo se è selezionato il valore limite STANDARD</b> |
| 8           | Tasto virtuale <b>CAL</b> per eseguire la calibrazione dei terminali di misura. Il valore attualmente tarato è visualizzato in basso sul pulsante. <b>Nel caso non sia presente alcuna calibrazione il valore 0.00</b> $\Omega$ appare visualizzato in rosso     |
| 9           | Stato di calibrazione del terminale di misura (CAVI CALIBRATI o CAVI NON CALIBRATI                                                                                                    |
| 10          | Valore misurato (visualizzato in verde - risultato <b>OK</b> , in rosso - risultato <b>NON OK</b> )                                                                                                    |

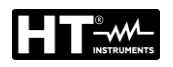

| Riferimento | Descrizione                                                                                                    |  |
|-------------|----------------------------------------------------------------------------------------------------|--|
| 11          | Orologio di sistema (hh.mm.ss)                                                                                                    |  |
| 12          | Unità di misura del risultato ( $\Omega$ )                                                                                                    |  |
| 13          | Tempo di misura impostato (solo in modo TIMER)                                                                                                    |  |
| 14          | Stato del risultato della misura (simbolo ➡ visualizzato in verde -<br>risultato OK, simbolo ➡ visualizzato in rosso - risultato NON OK o<br>simbolo ➡ visualizzato in giallo – risultato OK, ma corrente di misura<br>troppo bassa |  |

11.1 risultato di misura è mostrato in verde (valore minore o uguale al limite impostato) o in rosso (valore superiore al limite impostato) ed è accompagnato e da un segnale acustico e dal simbolo ➡ (risultato OK) o da un segnale acustico prolungato e dal simbolo ➡ rosso e (risultato non OK). Il simbolo ➡ in giallo è mostrato per risultato OK, ma corrente di misura troppo bassa)

12. Salvare i risultati delle misure premendo il tasto SAVE (vedere § 7.1)

# ATTENZIONE

- La tensione esterna massima tra due terminali RPE o tra due terminali SENSE è di 10 VAC. Non applicare alcuna tensione DC esterna! In caso di tensione esterna superiore, il fusibile F4 potrebbe intervenire
- $\underline{\mathbb{N}}$
- Il tempo di misura in modalità MANUALE è limitato a 5min
- Il tempo di misura può essere impostato da 2s a 60min indipendentemente dalla corrente di prova selezionata ad eccezione per la corrente di prova di 25A in cui il tempo è da 2s a 5min

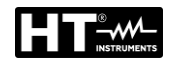

# 6.1.3. Situazioni anomale

I seguenti messaggi potrebbero apparire a display durante la misura:

| Informazioni visualizzate                | Descrizione                                                                                                    |  |
|------------------------------------------|----------------------------------------------------------------------------------------------------|--|
|                                          | Il risultato della misura è negativo,<br>probabilmente a causa di terminali in<br>misura più corti di quelli calibrati (il valore<br>negativo è superiore alle 5 cifre).<br><i>Tarare nuovamente i terminali di misura!</i>                                                                                                    |  |
| TENSIONE ESTERNA                         | <ul> <li>Tra due terminali di misura RPE o tra due terminali di misura SENSE è applicata una tensione esterna superiore a 3V (mentre non è in corso alcuna misura) o superiore a 10V (mentre è in corso una misura).</li> <li>Una tensione esterna superiore a 5 ÷30 V è applicata tra i terminali di misura RPE o SENSE e la terra GND.</li> <li>Eliminare la tensione esterna!</li> </ul> |  |
| LIMITE FUORI RANGE                       | II limite calcolato è <1 (Modo EN60204<br>SET Z)                                                                                                    |  |
| FUSIBILE F4!                             | Il fusibile F4 è saltato.                                                                                                    |  |
| A ERROR1!                                | Il fusibile interno potrebbe essere saltato!<br>Il fusibile non è sostituibile dal cliente,<br>inviare lo strumento al servizio assistenza.                                                                                                    |  |
| TEMPO MISURA > 5MIN<br>CONTROLLARE TIMER | Il Timer è impostato ad un valore maggiore<br>di 5 minuti con test 25A selezionato.<br>Il test con corrente di 25A permette<br>l'impostazione del timer al massimo di<br>5minuti                                                                                                    |  |

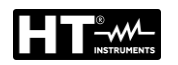

#### 6.2. CONTINUITÀ CONDUTTORI DI PROTEZIONE – METODO RPE-4WIRE

La misura di continuità eseguita con il metodo a 4-fili è <u>disponibile solo con corrente</u> <u>di prova di 25A</u> e, per la natura del metodo Kelvin utilizzato, <u>non richiede nessuna</u> <u>calibrazione della resistenza dei cavi di prova</u>. Ciò significa che è possibile prolungare (a coppie) i cavi di prova ed eseguire il test senza alterare il risultato di misura. Per il prolungamento di ogni cavo è raccomandato l'uso dei connettori opzionali **1066-IECN** (Nero) e **1066-IECR** (Rosso).

1. Premere il tasto **FUNC** e selezionare la funzione **RPE-4WIRE**. La seguente videata è mostrata a display

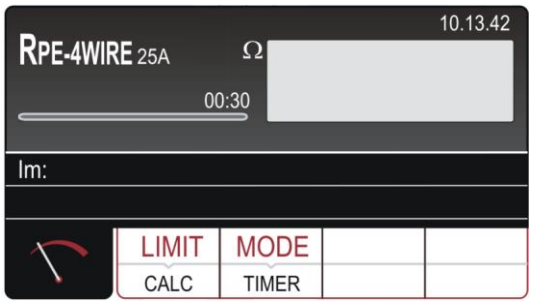

Fig. 29: Videata iniziale funzione RPE-4WIRE

2. Selezionare i parametri di prova sullo strumento (vedere Tabella 2) ed eseguire la programmazione desiderata

| Parametro   | Descrizione                                   | Valore                                  |
|-------------|-----------------------------------------------|-----------------------------------------|
| LIMIT       |                                               | STANDARD                                |
|             | Soglia limite di riferimento                  | 0.01Ω ÷ 20.0Ω                           |
|             |                                               | 60204 SET L                             |
|             |                                               | 60204 SET Z                             |
| 60204 SET L |                                               | Lunghezza: 0.1m ÷ 999.9m                |
|             |                                               | Sezione: 1, 1.5, 2.5, 4, 6, 10, 16,     |
|             | Test con impostazione<br>lunghezza conduttore | 25, 35, 50, 70, 95, 120, 150, 185,      |
|             |                                               | 240, 300, 400, 500, 630 mm <sup>2</sup> |
|             |                                               | Materiale: Cu (Rame) o Al               |
|             |                                               | (Alluminio)                             |
| 60204 SET Z |                                               | ZLine: 0.001Ω ÷ 2.000Ω                  |
|             | Tost con impostaziono                         | Protezione MCB: B, C, D, K              |
|             | impedenza di linea                            | Protezione Fusibile: gG, aM             |
|             |                                               | Corrente nominale protezione            |
|             |                                               | (vedere § 6.2.1)                        |
| MODE        | Modo di misura                                | Manuale / Timer                         |
| TIMER       | Tempo di misura                               | 00:02 ÷ 05:00 (2s ÷ 5min)               |

Tabella 2: Parametri impostabili per la funzione RPE-4WIRE

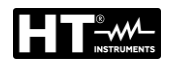

#### 6.2.1. Impostazione valore limite sulla misura

Lo strumento permette di eseguire il test di continuità calcolando il limite di riferimento in funzione della lunghezza (nota a priori) del conduttore oppure in funzione dell'impedenza della sorgente di alimentazione della linea in accordo alle prescrizioni della normativa IEC/EN60204-1.

#### Modo EN60204 SET L

Il valore limite è calcolato sulla base della lunghezza, della sezione e del materiale del conduttore in prova. I parametri possono essere selezionati/regolati entro gli intervalli seguenti. I valori dei parametri sono riportati nella Tabella 2

#### Modo EN60204 SET Z

Il valore limite è calcolato in base all'impedenza di linea immessa (ZLINE), al tipo di protezione presente, alla corrente nominale della protezione e alla sezione del conduttore in prova. I valor dei parametri selezionabili sono i seguenti:

- > Impedenza di linea: campo  $0.001\Omega \div 2.000\Omega$  in passi da  $0.001\Omega$
- Tipo di protezione MCB (Magnetotermica): curva B, C, D, K
- Corrente nominale protezione MCB: 6, 10, 13, 16, 20, 25, 32, 40, 50, 63A (curva B), 0.5, 1, 1.6, 2, 4, 6, 10, 13, 16, 20, 25, 32, 40, 50, 63A (curva C), 0.5, 1, 1.6, 2, 4, 6, 10, 13, 16, 20, 25, 32A (curve D, K)
- > Tipo di protezione Fusibile: **gG**, **aM**
- Corrente nominale protezione Fusibile gG: 2, 4, 6, 10, 13, 16, 20, 25, 32, 35, 40, 50, 63, 80, 100, 125, 160, 200, 224, 250, 315, 355, 400, 500, 630A
- Corrente nominale protezione Fusibile aM: 6, 10, 16, 20, 25, 32, 35, 40, 50, 63, 80, 100, 160, 224, 250, 315, 355, 400, 500, 630A
- Materiale conduttore: **Cu** (Rame), **AI** (Alluminio)
- Sezione conduttore: 1, 2.5, 4, 6, 10, 16, 25, 35, 50, 70, 95, 120, 150, 185, 240, 300, 400, 500, 630 mm<sup>2</sup>
- 3. Controllare la modalità selezionata (MANUALE o TIMER) e modificarla, se necessario, premendo il tasto virtuale MODO. In modalità MANUALE, la misura è attivata/arrestata dalla pressione del tasto START/STOP. In modalità TIMER, la misura è attivata dalla pressione del tasto START/STOP ed è arrestata allo scadere del tempo di misura impostato o da una nuova pressione del tasto START/STOP
- 4. Selezionare la schermata di misura premendo il tasto virtuale 🔨 e controllare nuovamente tutte le impostazioni
- 5. Collegare i terminali di misura come mostrato nella seguente Fig. 30

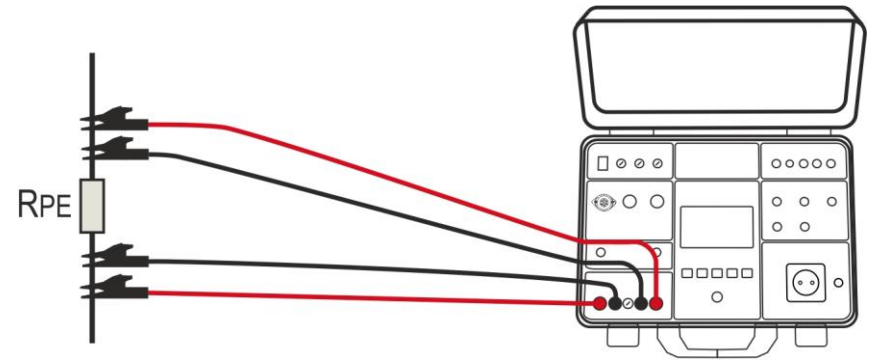

Fig. 30: Collegamento dei terminali di misura in funzione RPE-4WIRE

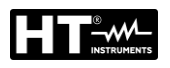

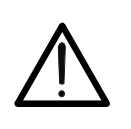

ATTENZIONE

Prima di collegare i terminali di misura all'UUT è <u>strettamente</u> <u>necessario</u> verificare che non sia presente una tensione esterna superiore a 10V tra i punti di misura a cui i terminali sono collegati

6. Premere il tasto **START/STOP** per eseguire la misura. Il risultato del test è mostrato a display (vedere Fig. 31)

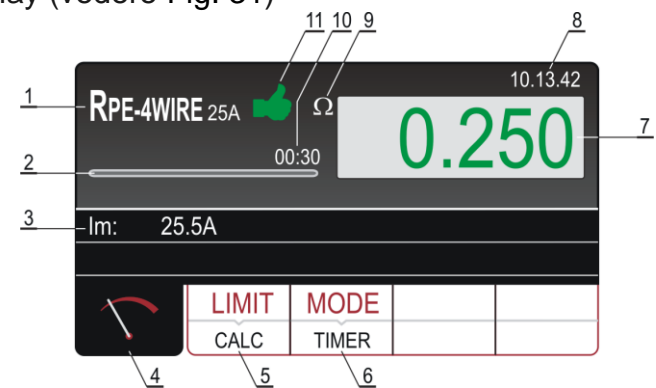

Fig. 31: Risultato misura test continuità RPE-4WIRE

Significato simboli a display

| Riferimento | Descrizione                                                                                                    |  |
|-------------|----------------------------------------------------------------------------------------------------|--|
| 1           | Funzione selezionata                                                                                                    |  |
| 2           | Barra di avanzamento durante la misura in modalità TIMER                                                                                                    |  |
| 3           | Sottorisultati – Corrente reale di prova applicata                                                                                                    |  |
| 4           | Tasto virtuale della schermata di misura                                                                                                    |  |
| 5           | Tasto virtuale <b>LIMIT</b> per selezionare il valore limite di riferimento II valore attualmente selezionato (STANDARD) o CALC è visualizzato in basso sul pulsante. CALC indica che il valore è calcolato                              |  |
| 6           | Tasto virtuale <b>MODE</b> per selezione modo di funzionamento<br>(MANUALE o TIMER). Il modo attualmente selezionato è presente in<br>basso sul pulsante. Il modo Timer è disponibile solo se è<br>selezionato il valore limite STANDARD |  |
| 7           | Valore misurato (visualizzato in verde - risultato <b>OK</b> , in rosso - risultato <b>NON OK</b> )                                                                                                    |  |
| 8           | Orologio di sistema (hh.mm.ss)                                                                                                    |  |
| 9           | Unità di misura del risultato ( $\Omega$ )                                                                                                    |  |
| 10          | Tempo di misura impostato (solo in modo TIMER)                                                                                                    |  |
| 11          | Stato del risultato della misura (simbolo i visualizzato in verde -<br>risultato OK, simbolo i visualizzato in rosso - risultato NON OK o<br>simbolo visualizzato in giallo – risultato OK, ma corrente di misura<br>troppo bassa        |  |

7. I risultato di misura è mostrato in verde (valore minore o uguale al limite impostato) o in rosso (valore superiore al limite impostato) ed è accompagnato e da un segnale acustico e dal simbolo ➡ (risultato OK) o da un segnale acustico prolungato e dal simbolo ➡ rosso e (risultato non OK). Il simbolo ➡ in giallo è mostrato per risultato OK, ma corrente di misura troppo bassa)
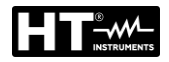

8. Salvare i risultati delle misure premendo il tasto **SAVE** (vedere § 7.1)

# ATTENZIONE

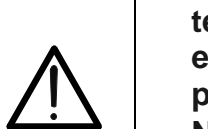

•

- La tensione esterna massima tra due terminali RPE o tra due terminali SENSE è di 10 VAC. Non applicare alcuna tensione DC esterna! In caso di tensione esterna superiore, il fusibile F4 potrebbe intervenire
- Nel caso in cui non siano collegati terminali SENSE, il risultato della misura comprenderà anche la resistenza dei terminali di misura della corrente
- Il tempo di misura in modalità MANUALE è limitato a 5min

#### 6.2.2. Situazioni anomale

| Informazioni visualizzate                | Descrizione                                                                                                    |
|------------------------------------------|----------------------------------------------------------------------------------------------------|
| TENSIONE ESTERNA                         | <ul> <li>Tra due terminali di misura RPE o tra due terminali di misura SENSE è applicata una tensione esterna superiore a 3 VAC (mentre non è in corso alcuna misura) o superiore a 10 VAC (mentre è in corso una misura).</li> <li>Una tensione esterna superiore a 5 ÷30 V è applicata tra i terminali di misura RPE o SENSE e la terra GND.</li> <li>Eliminare la tensione esterna!</li> </ul> |
| FUSIBILE F4!                             | Il fusibile F4 è saltato.                                                                                                    |
| A ERRORE 1!                              | Il fusibile interno potrebbe essere saltato!<br>Il fusibile non è sostituibile dal cliente,<br>inviare lo strumento al servizio assistenza.                                                                                                    |
| TEMPO MISURA > 5MIN<br>CONTROLLARE TIMER | Il Timer è impostato ad un valore maggiore<br>di 5 minuti<br>Il test con corrente di 25A permette<br>l'impostazione del timer al massimo di<br>5minuti                                                                                                    |

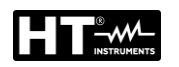

## 6.3. RESISTENZA DI ISOLAMENTO (MΩ)

In accordo alle prescrizioni della normativa IEC/EN60204-1 la resistenza di isolamento tra i circuiti di potenza della macchina e il riferimento di terra deve essere controllata applicando una tensione di prova di **500VDC**. Il valore limite **minimo** di riferimento è di **1M** $\Omega$ . Assicurarsi che tutti gli interruttori dell'oggetto in esame siano chiusi al fine di controllare tutti i suoi componenti. Per la misura, tutti i conduttori attivi (L1, L2, L3 e N) devono essere messi in cortocircuito. **Scollegare o sezionare tutte parti/logiche di controllo della macchina che potrebbero essere danneggiate dalla tensione di prova**.

1. Premere il tasto FUNC e selezionare la funzione  $M\Omega$ . La seguente videata è mostrata a display

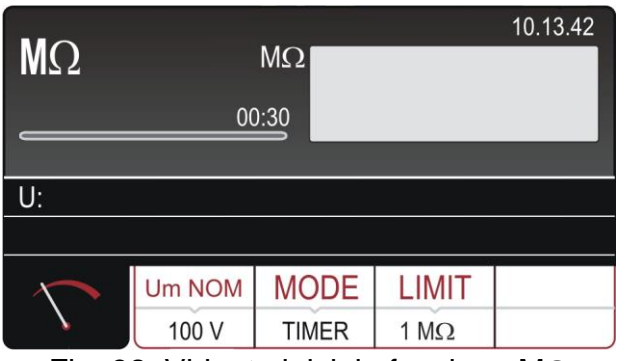

Fig. 32: Videata iniziale funzione  $M\Omega$ 

2. Selezionare i parametri di prova sullo strumento (vedere Tabella 3) ed eseguire la programmazione desiderata

| Parametro | Descrizione                            | Valore                     |
|-----------|----------------------------------------|----------------------------|
| Um NOM    | Tensione di prova nominale             | 100, 250, 500, 1000VDC     |
| MODE      | Modo di misura                         | Manuale, Timer, Auto       |
| TIMER     | Tempo di misura                        | 00:01 ÷ 60:00 (1s ÷ 60min) |
| LIMIT     | Soglia limite minima di<br>riferimento | 0.01MΩ ÷ 100.0MΩ           |

Tabella 3: Parametri impostabili per la funzione M $\Omega$ 

- 3. Controllare la modalità selezionata (MANUALE, TIMER o AUTO) e modificarla premendo il tasto virtuale **MODE**.
- Controllare il valore limite selezionato e modificarlo se necessario premendo il tasto virtuale LIMIT. Sono disponibili quattro valori limite preimpostati indipendenti per velocizzare le operazioni. Selezionare il valore più vicino a quello desiderato e modificarlo utilizzando i tasti virtuali + e —, se necessario
- 5. Selezionare la schermata di misura premendo il tasto virtuale 🔨 e controllare nuovamente tutte le impostazioni
- 6. Collegare i terminali di misura come mostrato nella seguente Fig. 33

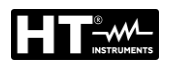

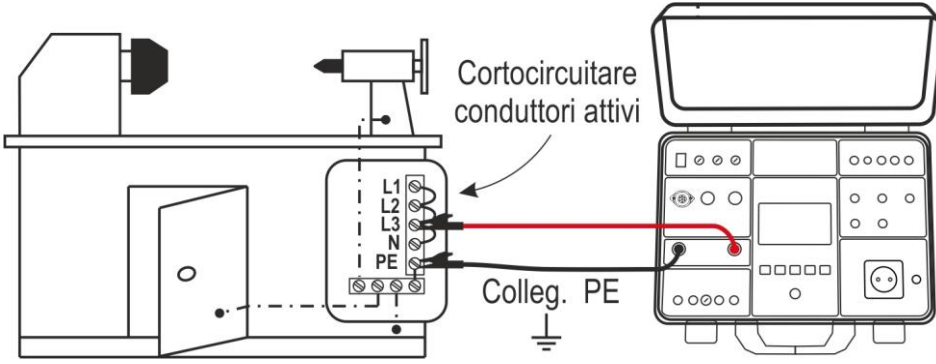

Fig. 33: Collegamento dei terminali per misura  $M\Omega$ 

7. Premere il tasto **START/STOP** per eseguire la misura. Il risultato del test è mostrato a display (vedere Fig. 34)

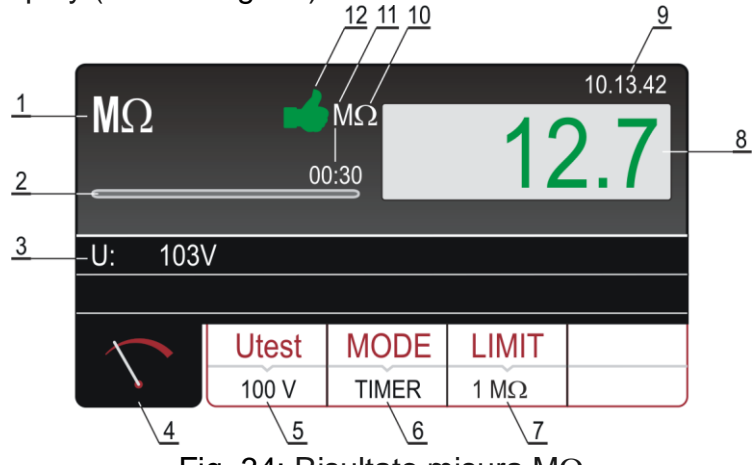

Fig. 34: Risultato misura  $M\Omega$ 

Significato simboli a display

| Riferimento | Descrizione                                                                                                    |
|-------------|----------------------------------------------------------------------------------------------------|
| 1           | Funzione selezionata                                                                                                    |
| 2           | Barra di avanzamento durante la misura in modalità TIMER                                                                                                    |
| 3           | Tensione di prova applicata durante la misura                                                                                                    |
| 4           | Tasto virtuale della schermata di misura                                                                                                    |
| 5           | Tasto virtuale <b>Utest</b> per selezionare la tensione di prova nominale (100, 250, 500 o 1000VDC). Il valore attualmente selezionato è visualizzato in basso sul pulsante |
| 6           | Tasto virtuale <b>MODE</b> per selezionare la modalità di funzionamento (MANUALE, TIMER o AUTO). La modalità attualmente selezionata è visualizzata in basso sul pulsante   |
| 7           | Tasto virtuale <b>LIMIT</b> per selezionare la resistenza di isolamento limite minima. Il valore attualmente selezionato è visualizzato in basso sul pulsante               |
| 8           | Valore misurato (visualizzato in verde - risultato OK, in rosso - risultato NON OK).                                                                                        |
| 9           | Orologio di sistema (hh.mm.ss)                                                                                                    |
| 10          | Unità di misura del risultato (M $\Omega$ )                                                                                                    |
| 11          | Tempo di misura impostato (solo in modo TIMER)                                                                                                    |
| 12          | Stato del risultato della misura (simbolo 📫 visualizzato in verde -<br>risultato OK, simbolo 👎 visualizzato in rosso - risultato NON OK)                                    |

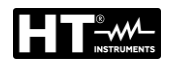

- 8. Il risultato della misura apparirà sul display in verde (risultato superiore o uguale al valore limite impostato) o in rosso (risultato inferiore al valore limite impostato). Il risultato finale sarà accompagnato dal simbolo del verde e da un segnale acustico (risultato OK) o dal simbolo rosso e da un segnale acustico prolungato (risultato non OK)
- 9. Salvare i risultati delle misure premendo il tasto SAVE (vedere § 7.1)

## 6.3.1. Situazioni anomale

| Informazioni visualizzate | Descrizione                                                                                                    |
|---------------------------|----------------------------------------------------------------------------------------------------|
| TENSIONE ESTERNA          | <ul> <li>Tra i terminali di misura positivi e negativi è applicata una tensione esterna superiore a 10 VAC (mentre non è in corso alcuna misura) o superiore a 50 VAC (mentre è in corso una misura).</li> <li>Una tensione esterna negativa superiore a circa 10 VDC è applicata tra i terminali di misura positivi e negativi (mentre è in corso una misura).</li> <li>Eliminare la tensione esterna</li> </ul> |
| SCARICA!                  | La capacità esterna (o interna) caricata durante<br>la misura si sta scaricando.<br>Attendere che il messaggio scompaia! Non<br>scollegare i terminali di misura finché il<br>messaggio non sarà sparito                                                                                                    |

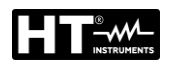

## 6.4. TEST RIGIDITÀ DIELETTRICA (DIELECTRIC)

In accordo alle prescrizioni della normativa IEC/EN60204-1 i circuiti di potenza delle macchine elettriche devono resistere a un test di tensione tra i conduttori attivi in cortocircuito e l'impianto di terra per almeno **1s**. Il test è eseguito a un valore doppio dell'alimentazione nominale (o 1000VAC scegliendo il più grande dei due valori) 50Hz. Scollegare o sezionare tutte parti/logiche di controllo della macchina che potrebbero essere danneggiate dalla tensione di prova.

## ATTENZIONE

Lo strumento genera una tensione pericolosa. In base alla normativa **EN50191** (vedere § 5.5.2) è necessario adottare le seguenti misure di sicurezza prima di procedere con il test:

- Bloccare l'accesso all'area potenzialmente pericolosa
- Apporre cartelli di segnalazione (Attenzione! Alta tensione, pericolo di morte)
- Installare fari luminosi (verdi, rossi) per garantire alta visibilità (considerare l'accessorio opzionale **FT3R-GLP**)
- Installare un interruttore di SPEGNIMENTO D'EMERGENZA nell'impianto di rete al di fuori della zona pericolosa (considerare l'accessorio opzionale FT3SFTSW)
- Esecuzione del test solo da parte di personale qualificato sottoposto a regolare addestramento sotto la supervisione di uno specialista
- Usare le sonde di sicurezza esclusivamente servendosi della protezione contro il contatto o maneggiandole con entrambe le mani. Tenere sempre una sola sonda in una mano
- Non collegare un terminale di misura all'UUT lavorando contemporaneamente con una sonda o tenere entrambe le sonde in una sola mano
- Non toccare l'oggetto in esame durante il test. Se necessario, prendere ulteriori precauzioni (ad es. copertura creata con tappetini isolanti) per proteggere l'operatore che esegue il test dal contatto involontario con l'oggetto in esame
- Assicurarsi che tutti gli interruttori dell'UUT siano chiusi al fine di controllare tutti i suoi componenti. Per la misura, tutti i conduttori attivi (L1, L2, L3 e N) devono essere messi in cortocircuito
- 1. Premere il tasto **FUNC** e selezionare la funzione **DIELECT**. La seguente videata è mostrata a display

| DIELEC | <b>T</b> 0 | mA                | _     | 10.13.42 |
|--------|------------|-------------------|-------|----------|
| Utes:  |            |                   |       |          |
|        |            |                   |       |          |
| $\sim$ | MODE       | <b>U</b> TEST NOM | LIMIT | CHAR     |
|        | MANUAL     | 500 V             | 5 mA  | IAPP     |

Fig. 35: Videata iniziale funzione DIELECTRIC

2. Selezionare i parametri di prova sullo strumento (vedere Tabella 4) ed eseguire la programmazione desiderata

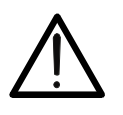

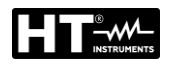

| Parametro | Descrizione                                      | Valore                                       |
|-----------|--------------------------------------------------|----------------------------------------------|
| Utest NOM | Tensione di prova nominale                       | 250V ÷ 5100VAC                               |
| MODE      | Modo di misura                                   | Manuale, Burn, Pulse<br>Rampa 75%, Rampa 50% |
| TIMER     | Tempo di misura (solo Rampa) 00:01 ÷ 10:00 (1s ÷ |                                              |
| LIMIT     | Soglia limite della corrente di<br>scarica       | 1mA ÷ 110mA                                  |
| CHAR      | Carattere della corrente di scarica              | IAPP o IREAL (vedere § 6.4.2)                |

Tabella 4: Parametri impostabili per la funzione DIELECTRIC

## 6.4.1. Modi di funzionamento

Lo strumento consente la selezione dei seguenti modi fi funzionamento:

- ➢ Modo Manuale → La tensione di prova è mantenuta costantemente finché il tasto START/STOP resta premuto (vedere Fig. 36). La corrente di scarica misurata è confrontata con il valore limite impostato e il risultato è salvato in memoria
- ➢ Modo Burn → La tensione di prova è mantenuta costantemente finché il tasto START/STOP resta premuto (vedere Fig. 36) ma il risultato NON è confrontato con alcun limite e NON è salvato in memoria (test funzionale)

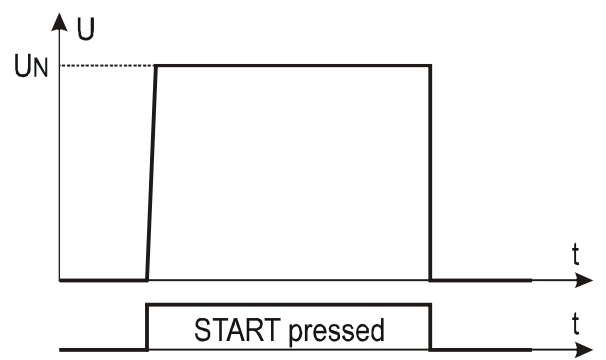

Fig. 36: Test Rigidità Dielettrica in modo Manuale o Burn

➢ Modo Rampa 75% (rampa singola) → Alla pressione del tasto START/STOP la tensione di prova sale fino al 75% della tensione nominale poi impiega 5s per portarsi al valore nominale. Successivamente è mantenuta per un tempo definito da un Timer programmabile (vedere Fig. 37)

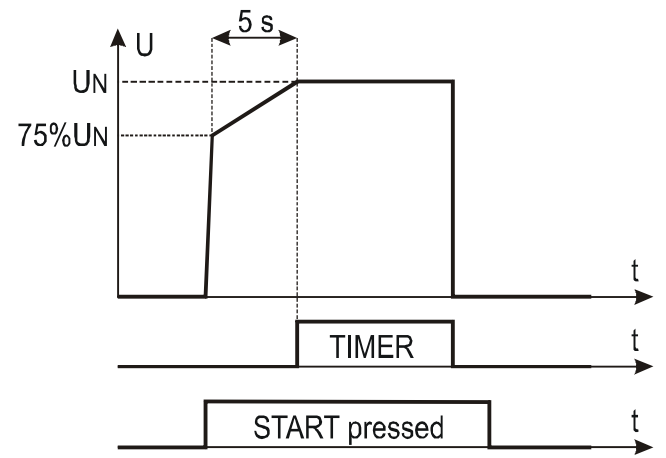

Fig. 37: Test Rigidità Dielettrica in modo Rampa 75%

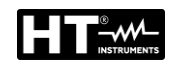

➢ Modo Rampa 50% (doppia rampa) → Alla pressione del tasto START/STOP la tensione di prova sale fino al 50% della tensione nominale poi impiega 1s per portarsi al 75% del valore nominale quindi impiega altri 5s per portarsi al valore nominale. Successivamente è mantenuta per un tempo definito da un Timer programmabile (vedere Fig. 38)

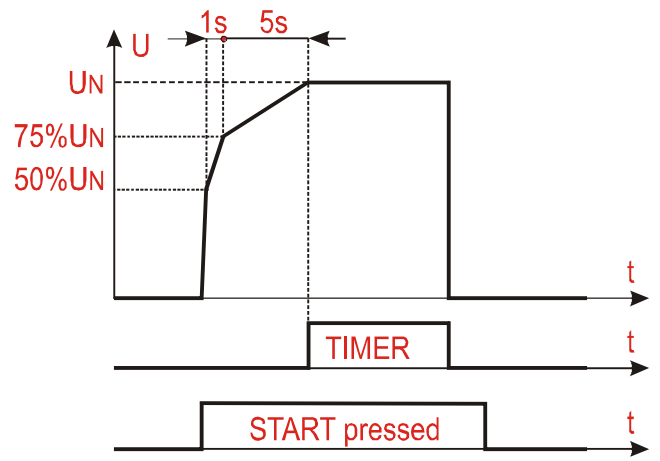

Fig. 38: Test Rigidità Dielettrica in modo Rampa 50%

Modo Pulse → il test effettivo ha una durata di 3 cicli di misura (60ms @50Hz, 50ms @60Hz) in accordo alla IEC/EN61439-1 3ª edizione

## 6.4.2. Tipologia corrente di scarica

Lo strumento è in grado di misurare la corrente di scarica dielettrica nei due modi seguenti:

- ► IAPP → misura il valore RMS totale della corrente di perdita dielettrica (comprensiva di componenti capacitive)
- ➤ IREAL → misura solo la parte "reale" della corrente ossia la corrente in fase con la tensione e quindi associabile ad una perdita di tipo Resistiva (raccomandata nella maggior parte dei casi). Quest'ultima modalità serve ad "ignorare" la componente di corrente capacitiva introdotta tipicamente da filtri per la compatibilità elettromagnetica (la cui corrente non è ovviamente associabile a nessun tipo di perdita/rottura
- Controllare la modalità selezionata e modificarla se necessario premendo il tasto virtuale MODE. È possibile selezionare la modalità MANUALE, RAMPA, BURN o PULSE
- 4. Controllare la tensione di prova selezionata (da 250 a 5100V) e modificarla se necessario premendo il tasto virtuale **Utes NOM**
- Controllare la corrente limite selezionata e modificarla se necessario premendo il tasto virtuale LIMIT. Sono disponibili quattro correnti limite preimpostate indipendenti per velocizzare le operazioni. Selezionare il valore più vicino a quello desiderato e modificarlo utilizzando i tasti virtuali + e —, se necessario
- 6. Controllare il carattere selezionato della corrente visualizzata (IAPP o IREAL) e modificarla se necessario, premendo il tasto virtuale **CHAR**
- 7. Selezionare la schermata di misura premendo il tasto virtuale 🕥 e controllare nuovamente tutte le impostazioni

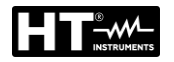

- 8. Inserire i terminali di misura tra le boccole **COM** e la boccola corrispondente alla tensione di prova programmata e collegare lo strumento come mostrato nella
- 9. Collegare sempre il terminale **COM** alla terra GND se l'uscita OUT misurata è collegata a terra, altrimenti eventuali correnti di dispersione capacitive potrebbero scaricarsi a terra e disturbare la misura

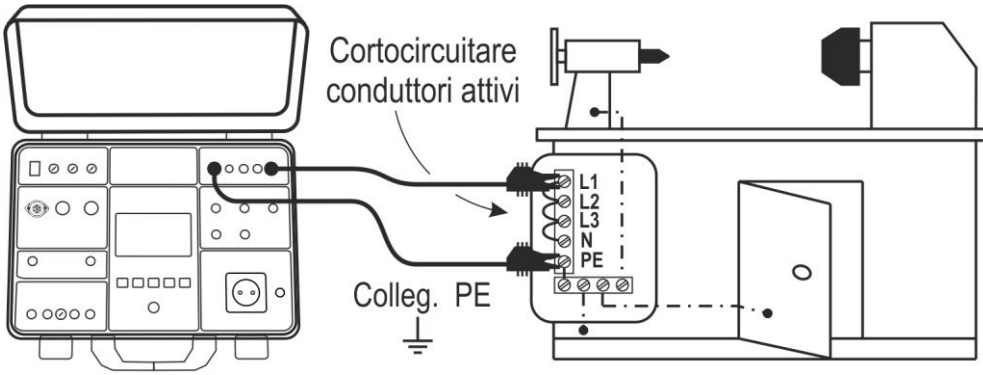

Fig. 39: Collegamento dei terminali per misura DIELECTRIC

10. Premere il tasto **START/STOP** per eseguire la misura. Il risultato del test è mostrato a display (vedere Fig. 34)

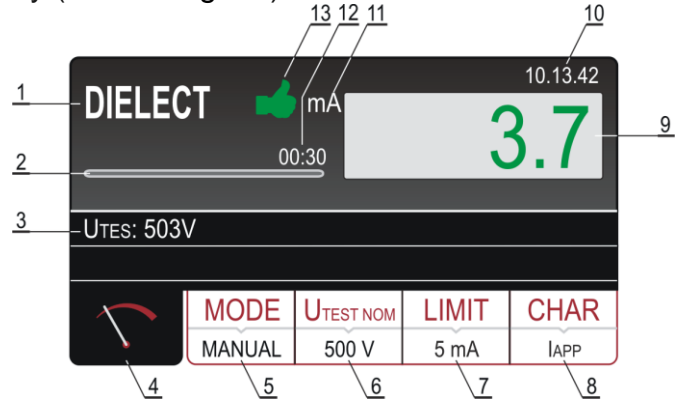

Fig. 40: Risultato misura DIELECTRIC

Significato simboli a display

| Riferimento | Descrizione                                                                                                    |
|-------------|----------------------------------------------------------------------------------------------------|
| 1           | Funzione selezionata                                                                                                    |
| 2           | Barra di avanzamento, segna il tempo durante la misura (solo in modalità RAMPA)                                                                                                    |
| 3           | Tensione di prova applicata durante la misura                                                                                                    |
| 4           | Tasto virtuale della schermata di misura                                                                                                    |
| 5           | Tasto virtuale <b>MODE</b> per selezionare la modalità di funzionamento (MANUALE, BURN, PULSE, RAMPA 75% o RAMPA 50%). La modalità attualmente selezionata è visualizzata in basso sul pulsante |
| 6           | Tasto virtuale <b>Utest NOM</b> per selezionare la tensione di prova nominale (da 250V a 5100VAC). Il valore attualmente selezionato è visualizzato in basso sul pulsante                       |
| 7           | Tasto virtuale LIMIT. La corrente di dispersione limite (corrente di intervento) attualmente selezionata è visualizzata in basso sul pulsante                                                   |
| 8           | Tasto virtuale <b>CHAR</b> (carattere) per selezionare il carattere della corrente visualizzata (IAPP o IREAL). Il carattere attualmente selezionato è visualizzato in basso sul pulsante       |

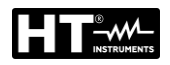

| Riferimento | Descrizione                                                                                                    |
|-------------|----------------------------------------------------------------------------------------------------|
| 9           | Corrente di dispersione, in verde se il risultato è inferiore o uguale al<br>valore limite impostato. Nel caso in cui si verificasse un superamento<br>durante il test, il valore limite sarà visualizzato in rosso                               |
| 10          | Orologio in tempo reale (hh.mm.ss)                                                                                                    |
| 11          | Unità di misura del risultato (mA)                                                                                                    |
| 12          | Tempo di misura impostato (solo in modalità RAMPA)                                                                                                    |
| 13          | Stato del risultato della misura (simbolo del verde - il risultato è inferiore o uguale al valore limite impostato, simbolo <b>?</b> rosso - si è verificato un superamento durante il test o il risultato è superiore al valore limite impostato |

- 11.A display appariranno alcune avvertenze, insieme alla spiegazione di come collegare i terminali di misura in funzione della tensione di prova selezionata. Controllare la connessione, quindi confermare premendo il tasto virtuale SI: il messaggio "PRONTO" apparirà sullo schermo per 10 secondi. Il tasto START/STOP è attivo mentre lo schermo visualizza il messaggio "PRONTO". Tenere premuto il tasto START/STOP; la tensione di prova sarà applicata ai terminali di misura. Il test avrà termine al rilascio del tasto START/STOP (modalità MANUALE o BURN) o allo scadere del tempo di prova impostato (modalità RAMPA). In modo PULSE mantenere premuto il tasto START/STOP per almeno 5s fino alla visualizzazione dell'esito a display
- 12. Il risultato della misura apparirà sul display in verde se inferiore o uguale al valore limite impostato. Il risultato finale sarà accompagnato dal simbolo ➡ verde e da un segnale acustico breve (risultato OK). Nel caso in cui si verificasse un superamento durante il test, il test sarà arrestato e il valore limite della corrente di prova sarà visualizzato in rosso, accompagnato dal simbolo ➡ rosso e da un segnale acustico prolungato
- 13. Salvare i risultati delle misure premendo il tasto SAVE (vedere § 7.1)

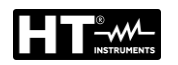

## 6.4.3. Dispositivi di sicurezza

#### INGRESSO DI SICUREZZA (SAFETY INPUT)

Al fine di ottenere un livello di sicurezza ancora più elevato è possibile installare il connettore INGRESSO DI SICUREZZA (accessorio opzionale **FT3SFTSW**). È possibile collegarvi l'interruttore di sicurezza di una barriera meccanica al fine di disabilitare la funzione DIELETTRICA in caso di apertura dell'interruttore di sicurezza. A tale scopo, selezionare la modalità INGRESSO DI SICUREZZA abilitato dal menù come segue:

Tasto **MENU**  $\rightarrow$  tasto virtuale **IMPOSTAZIONI**  $\rightarrow$  tasto virtuale **EN50191** (vedere § 5.5.2)  $\rightarrow$  tasto virtuale **ABILITATO**.

#### LAMPADA DI ATTENZIONE

In accordo alla EN50191 il più alto livello di sicurezza deve essere effettuata quando si lavora con tensioni elevate, come quando si effettuano misure di rigidità dielettrica. Per questo scopo lo strumento offre un'uscita per pilotare l'accensione di una lampada di attenzione (accessorio opzionale **FT3R-GLP**). Usare solo le lampade originali del fornitore

## ATTENZIONE

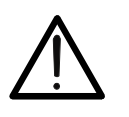

Collegare sempre il terminale COM alla terra GND se l'UUT misurato è collegato a terra, altrimenti eventuali correnti di dispersione capacitive potrebbero scaricarsi a terra e disturbare la misura

• Il tempo di misura in modalità Manuale è limitato a 60min

#### 6.4.4. Situazioni anomale

| Informazioni visualizzate | Descrizione                                                                                                    |  |
|---------------------------|----------------------------------------------------------------------------------------------------|--|
| A ERROR1!                 | Il fusibile interno potrebbe essere danneggiato<br>Il fusibile non è sostituibile dal cliente, inviare lo<br>strumento all'ufficio assistenza. |  |

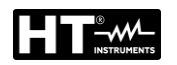

## 6.5. TEST SU DIFFERENZIALI (RCD)

Lo strumento consente di eseguire misure di tempo e corrente di intervento (Rampa) su interruttori differenziali di tipo A, AC e B, Generali, Selettivi e Ritardati in accordo alle normative di riferimento IEC/EN61008 e IEC/EN61009.

1. Premere il tasto **FUNC** e selezionare la funzione **RCD**. La seguente videata è mostrata a display

| <b>RCDt/1/2</b><br>Uc LIM: 50 | AN<br>V | ms    | _        | 10.13.42 |
|-------------------------------|---------|-------|----------|----------|
| Ul/N:                         | U       | ./PE: | 8        |          |
|                               |         |       |          |          |
| $\sim$                        | TYPE    | ΔΝ    | MEAS     | POL      |
|                               | AC GEN  | 30 mA | t/1/2I∆N | POS      |

Fig. 41: Videata iniziale funzione RCD

2. Selezionare i parametri di prova sullo strumento (vedere Tabella 5) ed eseguire la programmazione desiderata

| Parametro | Descrizione                      | Valore                         |
|-----------|----------------------------------|--------------------------------|
| TVDE      | Tipologia PCD                    | AC, A, B                       |
| ITE       |                                  | Generale, Selettivo, Ritardato |
| LAN       | Corrente di intervento           | 10 30 100 300 500 650 1000m    |
| IΔIN      | nominale RCD                     | 10,30,100,300,300,030,1000IIIA |
| MEAS      | Tipo misura                      | t/½I∆N, t/I∆N, t/2I∆N, t/5I∆N, |
| IVIEA5    | (tempo e corrente di intervento) | I∆ 🛥 o AUTO                    |
| POL       | Polarità corrente di prova       | Positiva (0°), Negativa (180°) |
| T DEL     | Tempo di ritardo RCD (Ritardati) | 0ms ÷ 700ms                    |

Tabella 5: Parametri impostabili per la funzione RCD

- 3. Controllare il tipo di RCD selezionato (AC, A o B) e la caratteristica selezionata (Generale, Selettivo o Ritardato) e modificarle se necessario premendo il tasto virtuale **TYPE**. **Se è selezionato un RCD Ritardato la videata passa automaticamente all'impostazione del tempo di ritardo**
- 4. Selezionare la corrente differenziale nominale premendo il tasto virtuale IAN
- 5. Selezionare il tipo di misura desiderata premendo il tasto virtuale MEAS (t/½IΔN, t/IΔN, t/2IΔN, t/5IΔN, IΔ- o AUTO)
- 6. Controllare la polarità selezionata e modificarla se necessario premendo il tasto virtuale **POL**
- 7. Selezionare la schermata di misura premendo il tasto virtuale 🔨 (4) e controllare nuovamente tutte le impostazioni
- 8. Collegare i terminali di misura o il cavo con spina Schuko come mostrato nelle seguenti Fig. 42 e Fig. 43

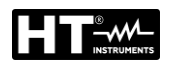

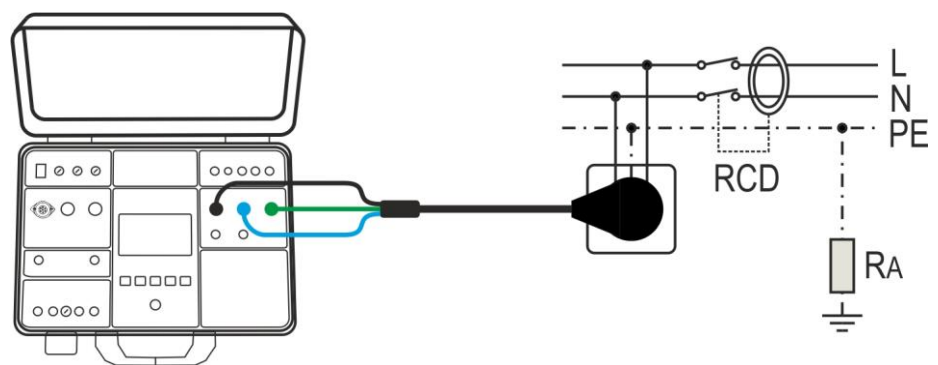

Fig. 42: Collegamento dello strumento con cavo di prova con spina Schuko

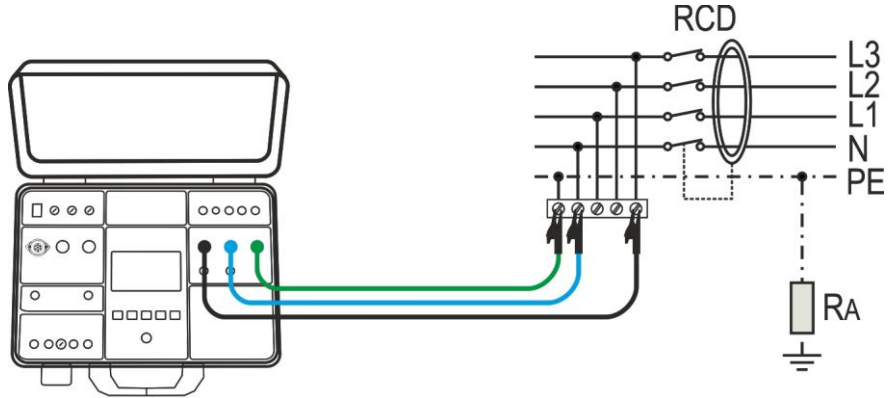

Fig. 43: Collegamento dello strumento con terminali di misura

- 9. Il messaggio READY apparirà appena lo strumento è collegato correttamente all'impianto e la tensione di rete è presente
- 10. Premere il tasto **START/STOP** per attivare la misura. La seguente videata è mostrata a display

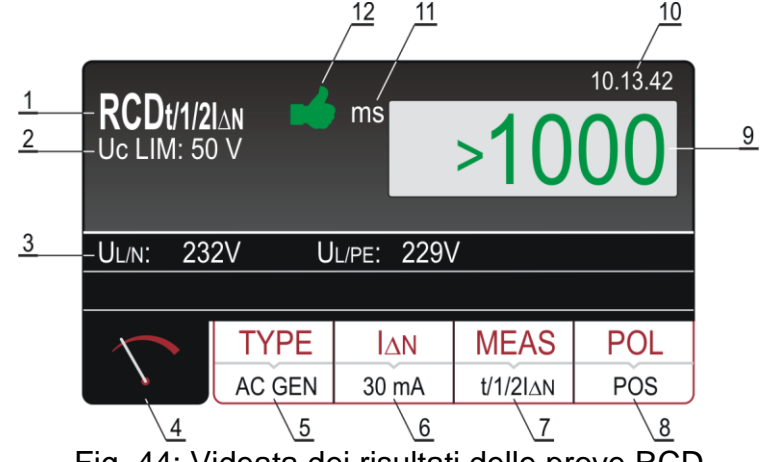

Fig. 44: Videata dei risultati delle prove RCD

Significato simboli a display

| Riferimento | Descrizione                                                                                                    |
|-------------|----------------------------------------------------------------------------------------------------|
| 1           | Funzione selezionata                                                                                              |
| 2           | Tensione di contatto limite selezionata (25V o 50V). È possibile selezionarla in <b>MENU→SETUP→TENS. CONTATTO</b> |
| 3           | Sottorisultati - tensioni di rete UL/N e UL/PE a cui è stato eseguito il test                                     |

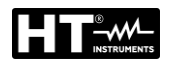

| Riferimento | Descrizione                                                                                                    |
|-------------|----------------------------------------------------------------------------------------------------|
| 4           | Tasto virtuale della schermata di misura                                                                                                    |
| 5           | Tasto virtuale <b>TYPE</b> per selezionare il tipo di RCD (AC, A o B) e la caratteristica (GENERALE, SELETTIVO o RITARDATO). Il valore e la caratteristica attualmente selezionati sono visualizzati in basso sul pulsante     |
| 6           | Tasto virtuale $I\Delta N$ per selezionare la corrente differenziale nominale dell'RCD (10,30,100,300,500,650 o 1000mA). Il valore attualmente selezionato è visualizzato in basso sul pulsante                                |
| 7           | Tasto virtuale <b>MEAS</b> per selezionare la misura ( $t/1/2I\Delta N$ , $t/I\Delta N$ , $t/2I\Delta N$ , $t/5I\Delta N$ , $I\Delta$ <b>d</b> o AUTO). La misura attualmente selezionata è visualizzato in basso sul pulsante |
| 8           | Tasto virtuale <b>POL</b> per selezionare la polarità della corrente di prova (POS - positiva o NEG – negativa)                                                                                                    |
| 9           | Risultato del test (visualizzato in verde - risultato OK, in rosso - risultato NON OK)                                                                                                    |
| 10          | Orologio in tempo reale (hh.mm.ss)                                                                                                    |
| 11          | Unità di misura del risultato (ms o mA)                                                                                                    |
| 12          | Stato del risultato della misura (simbolo in visualizzato in verde - risultato OK, simbolo 🕈 visualizzato in rosso - risultato NON OK)                                                                                         |

11. Il risultato del test del tempo di intervento è mostrato in verde, accompagnato dal simbolo del e da un segnale acustico breve se compreso entro il campo di misura stabilito dalle normative di settore IEC/EN61008 e IEC/EN61009 (vedere Tabella 6). Se il risultato è superiore ai valori presenti in Tabella 6 è visualizzato in rosso, accompagnato dal simbolo

| Tipo RCD / I∆N | I∆N/2 [ms] | I∆N [ms]      | 2I∆N [ms] | 5I∆N [ms] |
|----------------|------------|---------------|-----------|-----------|
| Generale       | >1000      | ≤300          | ≤150      | ≤40       |
| Solottivo      | > 1000     | Tmin = 130    | Tmin=60   | Tmin=50   |
| Selettivo      | >1000      | Tmax = 500    | Tmax=200  | Tmax=150  |
| Ritardato      | >1000      | D ÷ (D + 300) | -         | -         |

D = Tempo di ritardo impostabile da 0 ÷ 700ms

Tabella 6: Valori limite tempo di intervento RCD

|                         | _        | ····· |             | Tipo AC, polarità positiva |
|-------------------------|----------|-------|-------------|----------------------------|
| $\bigvee \bigvee$       |          |       |             | Tipo AC, polarità negativa |
| $\bigwedge \bigwedge$   | Tempo di |       | Corrente di | Tipo A, polarità positiva  |
| $\overline{\mathbf{W}}$ |          |       | intervento  | Tipo A, polarità negativa  |
|                         |          |       |             | Tipo B, polarità positiva  |
|                         |          |       |             | Tipo B, polarità negativa  |

Tabella 7: Forme d'onda correnti di prova RCD

12. Salvare i risultati delle misure premendo il tasto **SAVE** (vedere § 7.1)

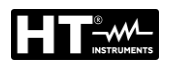

# ATTENZIONE

- Quando si seleziona il tipo RCD (TYPE), la corrente nominale differenziale (I<sub>ΔN</sub>) o la misura (MEAS) può accadere che il parametro non sia disponibile (vedere § 11.1). In questo caso l'impostazione di un altro parametro o degli altri due parametri riduce la scelta del primo
- Nel caso in cui entrambe le tensioni UL/N e UL/PE entro l'intervallo prescritto di 100V ÷ 265V siano presenti ai terminali di prova L/N/PE (visualizzati) ma non sia visualizzato alcun messaggio di stato PRONTO, controllare che la presa di alimentazione sia correttamente collegata a terra

## 6.5.1. Situazioni anomale

| Informazioni visualizzate             | Descrizione                                                                                                    |
|---------------------------------------|----------------------------------------------------------------------------------------------------|
| TENSIONE FUORI DAI LIMITI             | Tensione di ingresso UL/N o UL/PE al di<br>fuori dell'intervallo prescritto 100V ÷<br>265V dopo avere premuto il tasto<br><b>START</b> . |
| MISURA FALLITA!                       | Tensione in ingresso mancata durante<br>la misurazione (disconnessione dei<br>cavi, fusibile installato saltato, ecc.)                   |
| TENSIONE DI CONTATTO!                 | Tensione di contatto superiore al valore limite impostato (25V o 50V)                                                                    |
| MIMPEDENZA ESTERNA<br>TROPPO ELEVATA! | Impedenza eccessiva nel conduttore L,<br>impossibile generare la corrente<br>preimpostata.                                               |
| FUSIBILE F3!                          | Il Fusibile F3 è saltato.                                                                                                    |
|                                       | La circuiteria interna è surriscaldata.<br>Attendere il raffreddamento                                                                   |

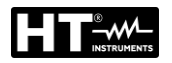

## 6.6. IMPEDENZA ANELLO DI GUASTO (LOOP)

In accordo a quanto prescritto dalla norma IEC/EN60204-1 le condizioni di protezione contro gli shock elettrici negli impianti a scollegamento automatico della tensione di rete sono:

- Misura o stima dell'impedenza dell'anello di guasto e verifica del dispositivo di protezione da sovracorrente inserito nella linea
- Valori limite mostrati nella Tabella 10 della normativa IEC/EN60204-1
- 1. Premere il tasto **FUNC** e selezionare la funzione **LOOP**. La seguente videata è mostrata a display

| LOOPL/N<br>Un: 230 V |          | Ω     |       | 10.13.42 |
|----------------------|----------|-------|-------|----------|
| Ul/N: <10            | 0V lsc   | MAX:  |       |          |
|                      |          |       |       |          |
|                      | MODE     | LIMIT | PROT. | WIRE     |
|                      | LOOP L/N | l2t   | MCB B | Cu       |

Fig. 45: Videata iniziale funzione LOOP

2. Selezionare i parametri di prova sullo strumento (vedere Tabella 8) ed eseguire la programmazione desiderata

| Parametro                                             | Descrizione                                                    | Valore                                    |  |
|-------------------------------------------------------|----------------------------------------------------------------|-------------------------------------------|--|
|                                                       | Modo di misura standard                                        | LOOPL/N, LOOPL/L, LOOPL/PE                |  |
| MODE                                                  | Modo di misura con IMP57                                       | IMP57L/N, IMP57L/L,<br>IMP57L/PE          |  |
| LIMIT                                                 | Tipologia misura per calcolo<br>valore limite (vedere § 6.6.1) | STD, kA, I <sup>2</sup> t, TRIP CURR., Ut |  |
|                                                       |                                                                | Protezione MCB: B, C, D, K                |  |
|                                                       | Tino di protoziono                                             | Protezione Fusibile: gG, aM               |  |
|                                                       |                                                                | Corrente nominale                         |  |
| FROT                                                  |                                                                | protezione (vedere § 6.6.1)               |  |
|                                                       | lb = potere di interruzione max                                | 1,1.5,3,4.5,6,10,15,16,20,25kA            |  |
|                                                       | Tset = tempo intervento max                                    | 0.1s, 0.2s, 0.4s, 5s                      |  |
|                                                       | Tipo di conduttore                                             | Cu (Rame), AI (Alluminio)                 |  |
|                                                       | Isolamonto conduttoro                                          | PVC, Gomma butilica,                      |  |
|                                                       |                                                                | EPR/XLPE                                  |  |
| WIRE                                                  |                                                                | 1, 1.5, 2.5, 4, 6, 10, 16, 25, 35,        |  |
|                                                       | Sezione conduttore                                             | 50, 70, 95, 120, 150, 185, 240,           |  |
|                                                       |                                                                | 300, 400, 500, 630 mm <sup>2</sup>        |  |
|                                                       | Numero conduttori in parallelo                                 | 1 ÷ 99                                    |  |
| Tabella 8: Parametri impostabili per la funzione LOOP |                                                                |                                           |  |

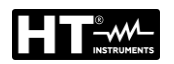

#### 6.6.1. Impostazione valore limite sulla misura

Lo strumento consente di eseguire la misura dell'impedenza di Loop e il calcolo della corrispondente corrente di cortocircuito presunta (Isc). Sono possibili i seguenti 5 modi di selezione della corrente di cortocircuito limite presunta ISC LIM che definiscono la base della valutazione finale:

#### Modo STD (Standard)

Lo strumento non esegue alcuna verifica. In questo caso, non viene considerato alcun limite, il risultato del test non viene valutato ed è sempre considerato neutro (mostrato in bianco).

#### Modo kA (verifica potere di interruzione della protezione)

Lo strumento verifica che <u>la corrente di cortocircuito sia inferiore al potere di interruzione della protezione BC (Breaking Capacity)</u> espresso in kA cioè la capacità di rottura del dispositivo di protezione da sovracorrente inserito. Il valore **ISC MAX** misurato deve essere inferiore o uguale alla capacità di rottura **Ib** del dispositivo di protezione da sovracorrente inserito selezionabile tra i valori: **1**, **1.5**, **3**, **4.5**, **6**, **10**, **15**, **16**, **20**, **25kA** 

#### Modo I<sup>2</sup>t

Lo strumento verifica che <u>il dispositivo di protezione reagisca prima che i conduttori si</u> <u>surriscaldino e siano pertanto danneggiati</u>. Sulla base dei valori **ISC MAX** misurati, del dispositivo di protezione inserito, della corrente nominale del dispositivo di protezione (In), lo strumento calcola il tempo di intervento del dispositivo di protezione (t) (vedere § 6.6.2). E' possibile selezionare i parametri da inserire tra i seguenti valori

- > Tipo di protezione MCB (Magnetotermica): curva **B**, **C**, **D**, **K**
- Corrente nominale protezione MCB: 6, 10, 13, 16, 20, 25, 32, 40, 50, 63A (curva B), 0.5, 1, 1.6, 2, 4, 6, 10, 13, 16, 20, 25, 32, 40, 50, 63A (curva C), 0.5, 1, 1.6, 2, 4, 6, 10, 13, 16, 20, 25, 32A (curve D, K)
- Tipo di protezione Fusibile: gG, aM
- Corrente nominale protezione Fusibile gG: 2, 4, 6, 10, 13, 16, 20, 25, 32, 35, 40, 50, 63, 80, 100, 125, 160, 200, 224, 250, 315, 355, 400, 500, 630A
- Corrente nominale protezione Fusibile **aM**: 6, 10, 16, 20, 25, 32, 35, 40, 50, 63, 80, 100, 160, 224, 250, 315, 355, 400, 500, 630A
- Materiale conduttore: **Cu** (Rame), **AI** (Alluminio)
- Rivestimento isolante del conduttore: PVC, Gomma Butilica, EPR/XLPE
- Sezione conduttore: 1, 2.5, 4, 6, 10, 16, 25, 35, 50, 70, 95, 120, 150, 185, 240, 300, 400, 500, 630 mm<sup>2</sup>
- Numero conduttori in parallelo: 1 ÷ 99

#### Modo TRIP CURR (Corrente di intervento)

Lo strumento verifica che <u>il dispositivo di protezione intervenga entro il tempo stabilito</u> <u>alla corrente di cortocircuito misurata</u>. Sulla base dei valori **Isc MIN** misurati, del dispositivo di protezione inserito e della corrente nominale del dispositivo di protezione (In) lo strumento calcola il tempo di intervento che deve essere inferiore o uguale al **Tset** inserito. È possibile selezionare i parametri da inserire tra i seguenti valori:

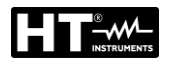

- Tipo di protezione MCB (Magnetotermica): curva B, C, D, K
- Corrente nominale protezione MCB: 6, 10, 13, 16, 20, 25, 32, 40, 50, 63A (curva B), 0.5, 1, 1.6, 2, 4, 6, 10, 3, 16, 20, 25, 32, 40, 50, 63A (curva C), 0.5, 1, 1.6, 2, 4, 6, 10, 13, 16, 20, 25, 32A (curve D, K)
- > Tipo di protezione Fusibile: gG, aM
- Corrente nominale protezione Fusibile gG: 2, 4, 6, 8, 10, 12, 16, 20, 25, 32, 40, 50, 63, 80, 100, 125, 160, 200, 250, 315, 400, 500, 630, 800, 1000, 1250A
- Corrente nominale protezione Fusibile aM: 2, 4, 6, 8, 10, 12, 16, 20, 25, 32, 40, 50, 63, 80, 100, 125, 160, 200, 250, 315, 400, 500, 630A
- Tset Tempo di intervento massimo della protezione: 0.1s, 0.2s, 0.4s, 5s

## <u>Modo Ut</u>

Lo strumento <u>verifica che la corrente di cortocircuito sia tale che il dispositivo di</u> <u>protezione reagisca entro il tempo stabilito.</u> Sulla base del dispositivo di protezione inserito, della corrente nominale del dispositivo di protezione (In) e del Tset lo strumento calcola la corrente di cortocircuito necessaria (Ia). Il valore ISC MIN misurato deve essere superiore o uguale alla corrente calcolata la. È possibile selezionare i parametri da inserire tra i seguenti valori:

- > Tipo di protezione MCB (Magnetotermica): curva **B**, **C**, **D**, **K**
- Corrente nominale protezione MCB: 6, 10, 13, 16, 20, 25, 32, 40, 50, 63A (curva B), 0.5, 1, 1.6, 2, 4, 6, 10, 3, 16, 20, 25, 32, 40, 50, 63A (curva C), 0.5, 1, 1.6, 2, 4, 6, 10, 13, 16, 20, 25, 32A (curve D, K)
- > Tipo di protezione Fusibile: **gG**, **aM**
- Corrente nominale protezione Fusibile gG: 2, 4, 6, 8, 10, 12, 16, 20, 25, 32, 40, 50, 63, 80, 100, 125, 160, 200, 250, 315, 400, 500, 630, 800, 1000, 1250A
- Corrente nominale protezione Fusibile aM: 2, 4, 6, 8, 10, 12, 16, 20, 25, 32, 40, 50, 63, 80, 100, 125, 160, 200, 250, 315, 400, 500, 630A
- **Tset** Tempo di intervento massimo della protezione: **0.1s, 0.2s, 0.4s, 5s**

| 6.6.2. | Calcolo | della | corrente | di | cortocircuito | presunta |
|--------|---------|-------|----------|----|---------------|----------|
|--------|---------|-------|----------|----|---------------|----------|

|       | Modalità         | Sistema TT                                                       | Sistema TN                                                       |
|-------|------------------|------------------------------------------------------------------|------------------------------------------------------------------|
|       | LIMITE           | Condizione di valutazione                                        | Condizione di valutazione                                        |
|       | STD              | Nessuna valutazione                                              | Nessuna valutazione                                              |
|       | kA               | ISC L/L MAX 3PH < BC                                             | ISC L/L MAX 3PH < BC                                             |
| L/L   | l <sup>2</sup> t | (ISC L/L MAX 3PH) <sup>2</sup> × t < (K ×<br>N × S) <sup>2</sup> | (ISC L/L MAX 3PH) <sup>2</sup> × t < (K × N<br>× S) <sup>2</sup> |
|       | TRIP             | ISC L/L MIN 2PH $\rightarrow$ Tmax,                              | ISC MIN 2PH $\rightarrow$ Tempo di                               |
|       | CURR.            | Tmax < Tlim                                                      | intervento T, T < Tlim                                           |
|       | Ut               |                                                                  |                                                                  |
|       | STD              | Nessuna valutazione                                              | Nessuna valutazione                                              |
|       | kA               | ISC L/L MAX 3PH < BC                                             | ISC L/L MAX 3PH < BC                                             |
| L/N   | l <sup>2</sup> t | $(ISC L/N MAX)^2 \times t < (K \times N \times S)^2$             | $(ISC L/N MAX)^2 \times t < (K \times N \times S)^2$             |
|       | TRIP             | ISC MIN 2PH $\rightarrow$ Tempo di                               | ISC MIN 2PH $\rightarrow$ Tempo di                               |
|       | CURR             | intervento T, T < Tlim                                           | intervento T, T < Tlim                                           |
|       | Ut               |                                                                  |                                                                  |
|       | STD              | Nessuna valutazione                                              | Nessuna valutazione                                              |
|       | kA               | ISC MAX L/N < BC                                                 | ISC MAX L/N < BC                                                 |
| L/N   | l <sup>2</sup> t | $(ISC MAX L/N)^2 \times T < (K \times N \times S)^2$             | $(ISC MAX L/N)^2 \times T < (K \times N \times S)^2$             |
|       | TRIP             | ISC MIN L/N $\rightarrow$ Tempo di                               | ISC MIN L/N $\rightarrow$ Tempo di                               |
|       | CURR             | intervento T, T < Tlim                                           | intervento T, T < Tlim                                           |
|       | STD              | Nessuna valutazione                                              | Nessuna valutazione                                              |
|       | kA               | ISC MAX L/PE < BC                                                | ISC MAX L/PE < BC                                                |
| I /PF | l²t              | $(ISC MAX L/PE)^2 \times T < (K \times N \times S)^2$            | $(ISC MAX L/PE)^2 \times T < (K \times N \times S)^2$            |
|       | TRIP             | ISC MIN L/PE $\rightarrow$ Tempo di                              | ISC MIN L/PE $\rightarrow$ Tempo di                              |
|       | CURR.            | intervento T, T < Tlim                                           | intervento T, T < Tlim                                           |
|       | Ut               | ISC MIN L/PE > N × In                                            | ISC MIN L/PE > N × In                                            |

In cui:

BC = potere di interruzione della protezione

T= Tempo di intervento in funzione della caratteristica e della corrente nominale del dispositivo di protezione utilizzato

K = Vedere tabella sottostante

| Materiale/Isolante | PVC     | Gomma naturale / butilica | EPR/XLPE |
|--------------------|---------|---------------------------|----------|
| Cu (Rame)          | K = 115 | K = 135                   | K = 143  |
| AI (Alluminio)     | K = 76  | K = 87                    | K = 94   |

N= Numero di conduttori

S = Sezione di un conduttore

Per il calcolo della corrente di cortocircuito ISC è necessaria la tensione nominale Un dell'impianto di rete, pertanto è necessario selezionarla prima di eseguire le misure. Selezione della tensione nominale Un: Premere i tasti virtuali **MENU**  $\rightarrow$  **IMPOSTAZIONI**  $\rightarrow$  **TENS. NOMINALE** (vedere § 5.5)

 Controllare la modalità di misura selezionata (LOOP L/N, LOOP L/L, LOOP L/PE, IMP57 L/N, IMP57 L/L o IMP57 L/PE) e modificarla, se necessario, premendo il tasto virtuale MODE

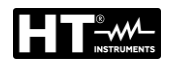

- In caso di misura con accessorio IMP57 è necessario l'uso del cavo adattatore (accessorio opzionale C2009AD) per il collegamento alle porte USB2 o USB3 dello strumento. Per l'esecuzione della misura fare riferimento al manuale d'uso dell'accessorio IMP57
- 5. Controllare la modalità limite selezionata (STD, kA, I<sup>2</sup>t, TRIP CUIRR. o Ut) e modificarla se necessario premendo il tasto virtuale **LIMIT**
- 6. Controllare gli altri parametri (che dipendono dalla modalità limite selezionata) come tipo di protezione, corrente nominale, materiale del filo ecc. e modificarli se necessario premendo il tasto virtuale del parametro corrispondente (vedere § 6.6.1 e § 6.6.2)
- 7. Selezionare la schermata di misura premendo il tasto virtuale 🕥 (4) e controllare nuovamente tutte le impostazioni
- 8. Collegare i terminali di misura o il cavo con spina Schuko come mostrato nelle seguenti

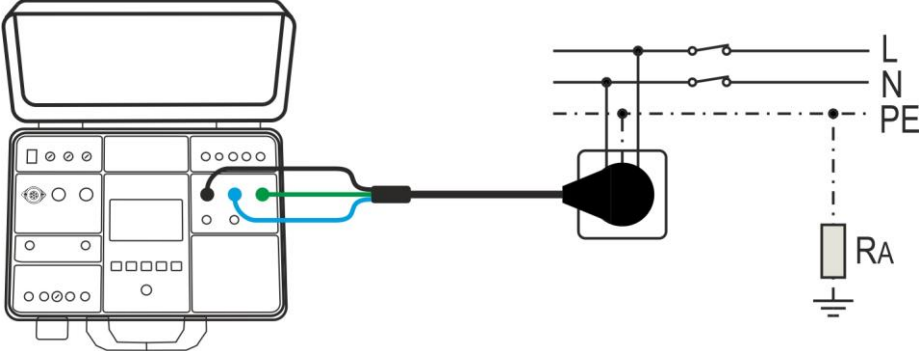

Fig. 46: Collegamento con cavo con spina Schuko per misura LOOPL/N o LOOPL/PE

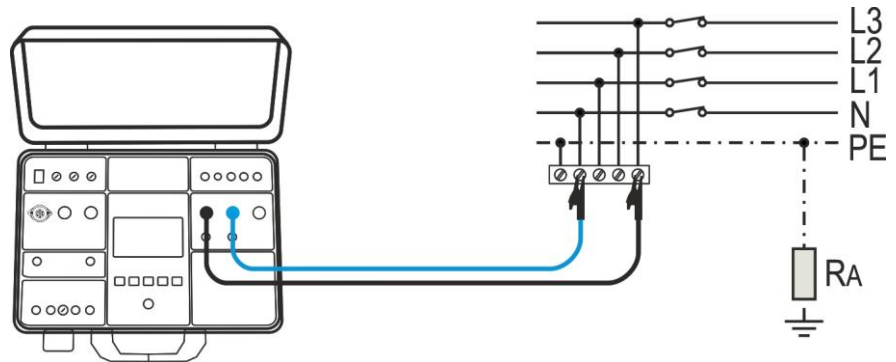

Fig. 47: Collegamento dei terminali di prova per misura LOOPL/N

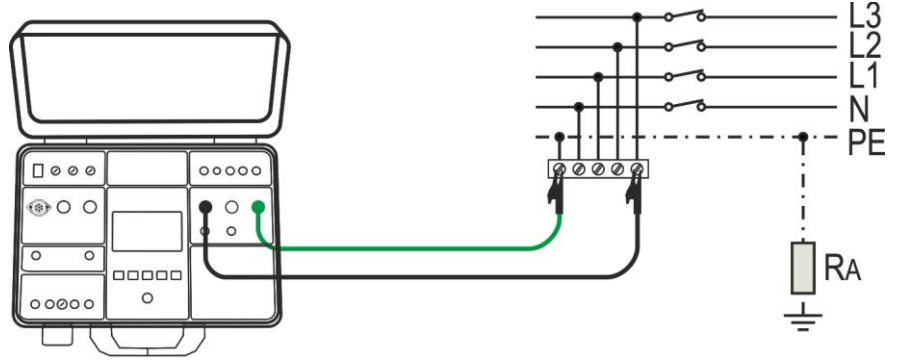

Fig. 48: Collegamento dei terminali di prova per misura LOOPL/PE

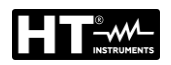

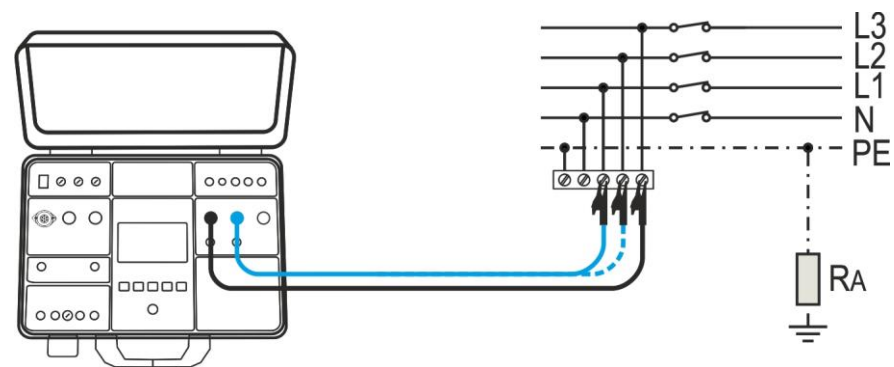

Fig. 49: Collegamento dei terminali di prova per misura LOOPL/L

9. Premere il tasto **START/STOP** per attivare la misura. La seguente videata è mostrata a display

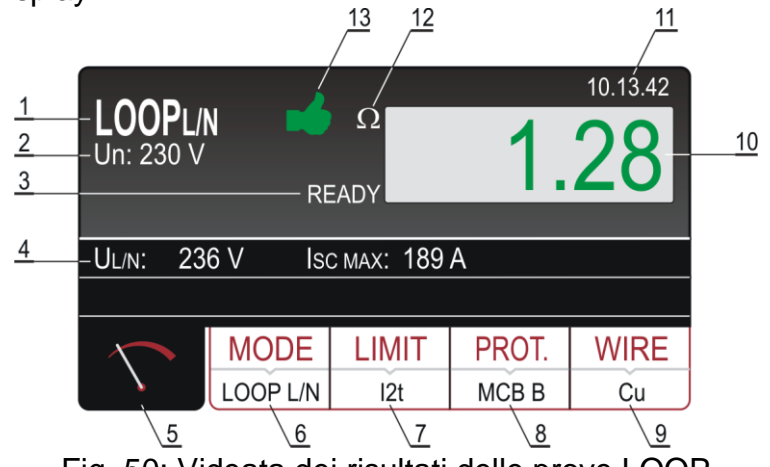

Fig. 50: Videata dei risultati delle prove LOOP

Significato simboli a display

| Riferimento | Descrizione                                                                                                    |  |
|-------------|----------------------------------------------------------------------------------------------------|--|
| 1           | Funzione selezionata                                                                                                    |  |
| 2           | Tensione nominale selezionata necessaria per il calcolo della corrente di cortocircuito                                                                                                    |  |
| 3           | Messaggio READY (PRONTO). È visualizzato quando è presente tensione di rete UL/L, UL/N o UL/PE entro l'intervallo prescritto                                                                                                    |  |
| 4           | Sottorisultati - tensione di rete UL/PE o UL/PE o UL/L a cui la misura è stata effettuata e a cui è stata calcolata la corrente di cortocircuito presunta ISC                                                                                       |  |
| 5           | Tasto virtuale della schermata di misura                                                                                                    |  |
| 6           | Tasto virtuale <b>MODE</b> per selezionare la modalità di misura LOOP<br>L/N, LOOP L/L, LOOP L/PE, IMP57 L/N, IMP57 L/L o IMP57 L/PE.<br>La modalità attualmente selezionata è visualizzata in basso sul<br>pulsante                                |  |
| 7           | Tasto virtuale <b>LIMIT</b> per selezionare la modalità limite (STD, kA, l <sup>2</sup> t, TRIP CURR. o Ut). La modalità attualmente selezionata è visualizzata in basso sul pulsante.                                                              |  |
| 8           | Tasto virtuale <b>PROT.</b> per selezionare il tipo di protezione (MCB B, MCB C, MCB D, MCB K, FUSIBILE gG o FUSIBILE aM) e la corrente nominale della protezione selezionata. Il tipo attualmente selezionato è visualizzato in basso sul pulsante |  |

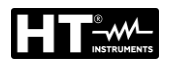

| Riferimento | Descrizione                                                                                                    |
|-------------|----------------------------------------------------------------------------------------------------|
| 9           | Tasto virtuale <b>WIRE</b> per selezionare il materiale del filo selezionato (Cu o Al), il rivestimento (PVC, GOMMA BUTILICA o EPR/XLPE), la sezione (1, 1.5, 2.5, 4, 6, 10, 16, 25, 35, 50, 70, 95, 120, 150, 185, 240, 300, 400, 500 o 630 mm <sup>2</sup> ) e il numero di conduttori (1 $\div$ 99). Il materiale attualmente selezionato è visualizzato in basso sul pulsante |
| 10          | Risultato della misura (in verde - risultato OK, in rosso - risultato NON OK)                                                                                                    |
| 11          | Orologio in tempo reale (hh.mm.ss)                                                                                                    |
| 12          | Unità di misura del risultato ( $\Omega$ )                                                                                                    |
| 13          | Stato del risultato della misura (simbolo 🔸 visualizzato in verde - risultato OK, simbolo 👎 visualizzato in rosso - risultato NON OK                                                                                                    |

- 10.II messaggio PRONTO appare quando è presente una tensione di rete UL/N (LOOP L/N) o UL/PE (LOOP L/PE) nell'intervallo 100 ÷ 265 V o UL/L (LOOP L/L) nell'intervallo 100 ÷ 460 V. Eseguire la misura premendo il tasto **START/STOP**
- 12. Salvare i risultati delle misure premendo il tasto SAVE (vedere § 7.1)

# ATTENZIONE

 Nel caso in cui la tensione UL/N (misura LOOP L/N) o la tensione UL/PE (misura LOOP L/PE) sia entro l'intervallo 100V÷265V, siano presenti ai terminali di prova L/N/PE (visualizzati) ma non sia visualizzato alcun messaggio di stato PRONTO, controllare se la presa di alimentazione sia correttamente collegata a terra

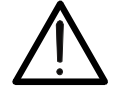

- Nel caso in cui la tensione UL/L (misura LOOP L/L) sia entro l'intervallo prescritto di 100V÷ 460V, siano presenti ai terminali di prova L/N (visualizzati) ma non sia visualizzato alcun messaggio di stato PRONTO, controllare se la presa di alimentazione sia correttamente collegata a terra
- Nel caso in cui sia selezionata la modalità limite STD (il risultato non è valutato), il risultato sarà mostrato in bianco

## 6.6.3. Situazioni anomale

| Informazioni visualizzate | Descrizione                                                                                                    |
|---------------------------|----------------------------------------------------------------------------------------------------|
| TENSIONE FUORI DAI        | Tensione di ingresso UL/N o UL/PE al di fuori<br>dell'intervallo prescritto 100V÷265 V (misura L/N<br>o L/PE) o al di fuori dell'intervallo prescritto 100V<br>÷460V (misura L/L) dopo avere premuto il tasto<br><b>START/STOP</b> |
| FUSIBILE F3!              | Il Fusibile F3 è saltato.                                                                                                    |
|                           | La circuiteria interna è surriscaldata.<br>Attendere il raffreddamento!                                                                                                    |
| MISURA FALLITA!           | Tensione in ingresso mancata durante la misurazione (disconnessione dei cavi, fusibile installato saltato, ecc.)                                                                                                    |

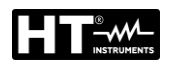

## 6.7. RESISTENZA GLOBALE DI TERRA/TENSIONE DI CONTATTO (RA+)

Lo strumento consente di eseguire la misura della resistenza globale di terra (misura tipicamente usata nei sistemi elettrici di tipo TT – impianti civili in alternativa alla misura di terra con il metodo voltamperometrico) applicando una corrente di prova pari a  $I\Delta N/2$  in cui  $I\Delta N$  = corrente nominale di intervento del differenziale (RCD) e guindi, in assenza di dispersioni verso terra, senza causare l'intervento dell'RCD.

1. Premere il tasto **FUNC** e selezionare la funzione **RA**. La seguente videata è mostrata a display

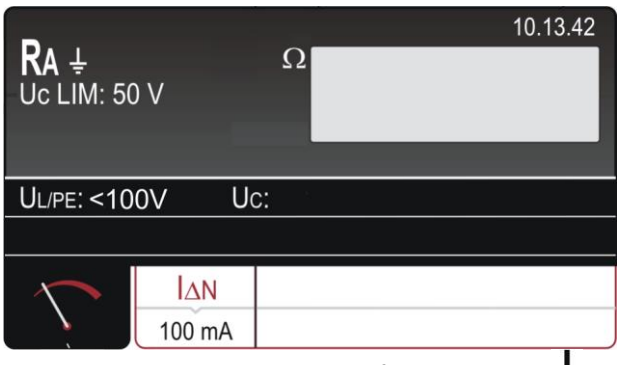

Fig. 51: Videata iniziale funzione RA+

2. Selezionare i parametri di prova sullo strumento (vedere Tabella 9) ed eseguire la programmazione desiderata

| Parametro | Descrizione                            | Valore                       |
|-----------|----------------------------------------|------------------------------|
| ΙΔΝ       | Corrente di intervento<br>nominale RCD | 10,30,100,300,500,650,1000mA |

Tabella 9: Parametri impostabili per la funzione RA+

#### 6.7.1. Impostazione valore limite sulla misura

In accordo alla normativa CEI 64/8 la resistenza globale di terra RA deve essere inferiore o uguale al rapporto **UCLIM/I** $\Delta$ **n** in cui la tensione di contatto limite UCLIM può essere impostata a 25V o 50V. Esempio: UCLIM selezionata = 50V, I $\Delta$ N = 30mA  $\rightarrow$  RALIM = 1667 $\Omega$ .

Selezione della tensione di contatto limite UCLIM (vedere § 5.5). Premere i tasti virtuali **MENU**  $\rightarrow$  **SETUP**  $\rightarrow$  **TENS. NOMINALE** e selezionare 25V o 50V

- 3. Controllare la corrente differenziale nominale selezionata è modificarla se necessario premendo il tasto virtuale  $I\Delta N$
- 4. Selezionare la schermata di misura premendo il tasto virtuale 🕥 e controllare nuovamente tutte le impostazioni
- 5. Collegare i terminali di misura o il cavo con spina Schuko come mostrato nelle seguenti

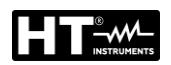

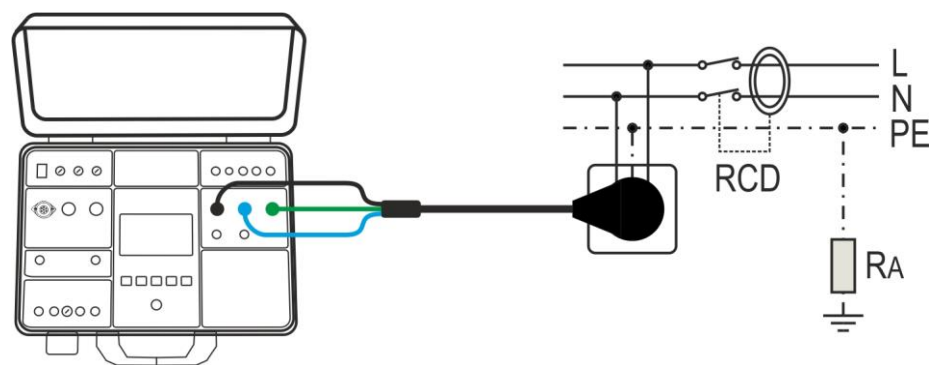

Fig. 52: Collegamento dello strumento con cavo di prova con spina Schuko

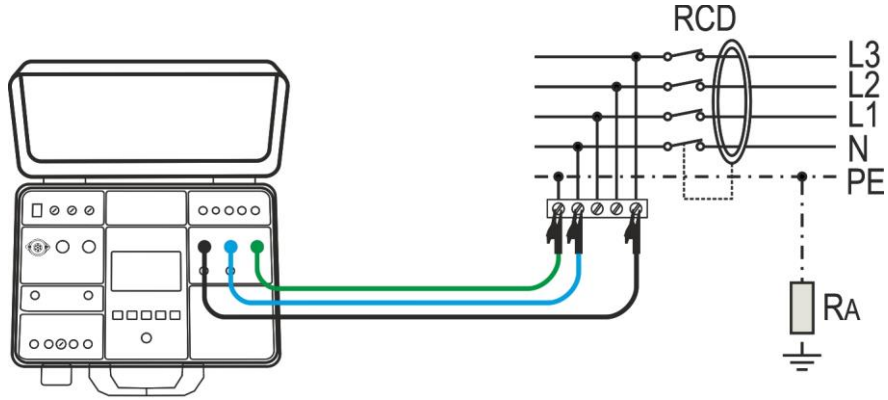

Fig. 53: Collegamento dello strumento con terminali di misura

6. Premere il tasto **START/STOP** per attivare la misura. La seguente videata è mostrata a display

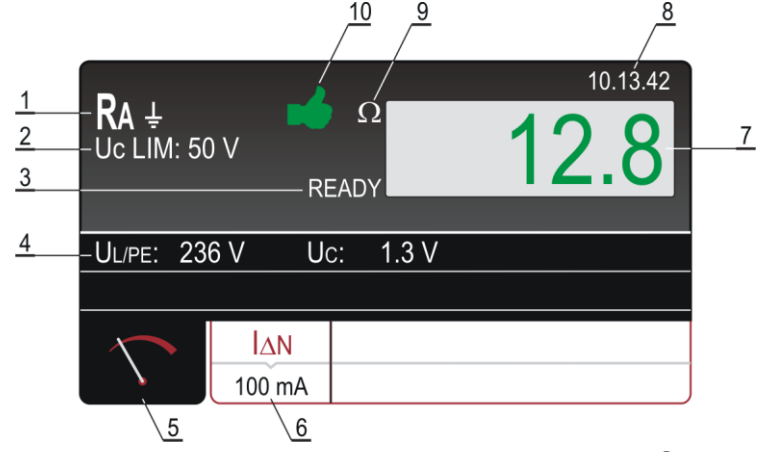

Fig. 54: Videata dei risultati delle prove RCD

Significato simboli a display

| Riferimento | Descrizione                                                                                                    |
|-------------|----------------------------------------------------------------------------------------------------|
| 1           | Funzione selezionata                                                                                                    |
| 2           | Tensione di contatto limite selezionata (25 o 50 V)                                                                                      |
| 3           | Messaggio READY (PRONTO). Visualizzato quando è presente una tensione di rete UL/PE compresa tra 100V ÷265V                              |
| 4           | Sottorisultati, tensione di rete UL/PE a cui è stata effettuata la misura e tensione di contatto UC alla corrente differenziale nominale |
| 5           | Tasto virtuale della schermata di misura                                                                                                 |

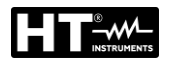

| Riferimento | Descrizione                                                                     |  |
|-------------|---------------------------------------------------------------------------------|--|
| 6           | Tasto virtuale $I \Delta N$ per selezionare la corrente differenziale nominale. |  |
| 0           | Il valore attualmente selezionato è visualizzato in basso sul pulsante          |  |
| 7           | Risultato della misura (in verde - risultato OK, in rosso - risultato           |  |
| 1           | NON OK).                                                                        |  |
| 8           | Orologio in tempo reale (hh.mm.ss)                                              |  |
| 9           | Unità di misura del risultato ( $\Omega$ )                                      |  |
| 10          | Stato del risultato della misura (simbolo 🗯 visualizzato in verde -             |  |
|             | risultato OK, simbolo 👎 visualizzato in rosso - risultato NON OK)               |  |

- 7. Al termine del tempo previsto per la misura, il risultato del test è visualizzato in verde, accompagnato dal simbolo del e da un segnale acustico breve se inferiore o uguale al valore limite (vedere §). Se il risultato è superiore al valore limite è visualizzato in rosso e accompagnato dal simbolo reduce del un segnale acustico prolungato
- 8. Salvare i risultati delle misure premendo il tasto SAVE (vedere § 7.1)

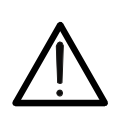

## ATTENZIONE

Nel caso in cui la tensione UL/PE sia entro l'intervallo 100V÷265V, siano presenti ai terminali di prova L/N/PE (visualizzati) ma non sia visualizzato alcun messaggio di stato PRONTO, controllare se la presa di alimentazione sia correttamente collegata a terra

## 6.7.2. Situazioni anomale

| Informazioni visualizzate             | Descrizione                                                                                                    |
|---------------------------------------|----------------------------------------------------------------------------------------------------|
| TENSIONE FUORI DAI LIMITI             | Tensione di ingresso UL/PE al di fuori<br>dell'intervallo prescritto 100V÷265V<br>dopo avere premuto il tasto                                                           |
|                                       | START/STOP                                                                                                    |
| TENSIONE DI CONTATTO > 50 V<br>oppure | Tensione di contatto superiore al<br>valore limite selezionato,<br>probabilmente a causa di una<br>resistenza dell'anello di guasto troppo                              |
| 2 TENSIONE DI CONTATTO > 25 V         | elevata.                                                                                                    |
| MISURA FALLITA                        | La corrente di misura è stata interrotta<br>a causa dello scollegamento dei<br>terminali di misura o per via<br>dell'aumento della resistenza<br>dell'anello di guasto. |
| FUSIBILE F3!                          | Il Fusibile F3 è saltato.                                                                                                    |
|                                       | La circuiteria interna è surriscaldata.<br>Attendere il raffreddamento!                                                                                                 |

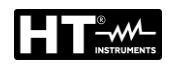

## 6.8. MISURA TENSIONE RESIDUA (URES)

Per tensione residua si intende la tensione che resta presente sulle parti accessibili di una macchina dopo lo spegnimento della stessa. Questo fenomeno può essere provocato ad esempio da capacità integrate o da generatori interni e deve essere contenuto entro opportuni valori per ragioni di sicurezza dell'operatore. In accordo alle prescrizioni della normativa IEC/EN60204-1, le parti sotto tensione accessibili collegate a tensioni pericolose devono scaricarsi **entro 5s** (macchine alimentate in modo permanente) o **entro 1s** (macchine collegate con spine, morsettiere, azionamenti, ecc..) **fino a 60V**. Ciò deve essere verificato mediante opportuni test di valutazione del tempo di scarica. In caso di non conformità, occorre prendere misure aggiuntive (dispositivi di scarica, informazioni di avvertimento, coperture, ecc..). La tensione residua deve essere misurata 1s o 5s dopo lo spegnimento della macchina testata. Lo strumento può eseguire la misura URES nei seguenti modi:

- Modo Lineare su macchine alimentate a spina (Plug)
- > Modo Lineare su macchine collegate in modo permanente (Interno)
- Modo Non Lineare su macchine alimentate a spina (Plug)
- > Modo Non Lineare su macchine collegate in modo permanente (Interno)

#### 6.8.1. Modo Lineare

In modo **Lineare** si considera che i componenti interni della macchina siano di tipo esclusivamente "lineare" (resistenze, induttanze, capacità, ecc..) pertanto la caratteristica di scarica della tensione di alimentazione è tipicamente esponenziale inversa. In questo modo il risultato visualizzato è riferito al **valore di picco** della tensione di alimentazione in modo da valutare la situazione più critica (vedere Fig. 55)

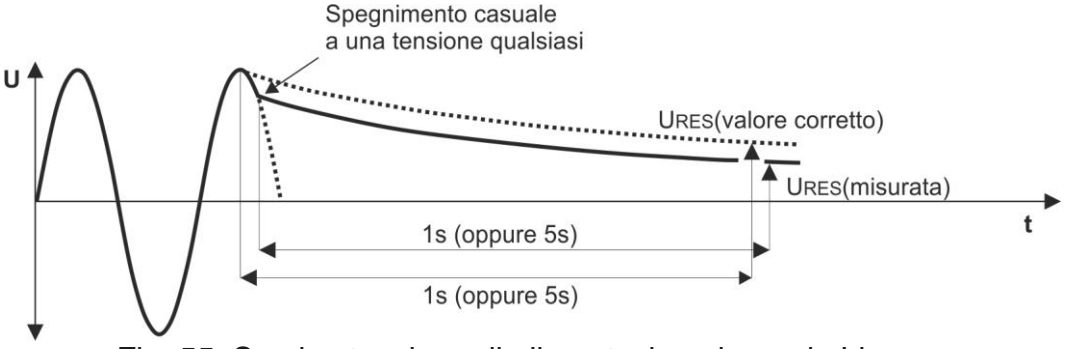

Fig. 55: Scarica tensione di alimentazione in modo Lineare

Per il calcolo della tensione URES misurata è necessario conoscere il valore nominale della tensione di alimentazione **Un** Fase-Neutro o Fase-Terra pertanto è necessario selezionarla sullo strumento prima di eseguire le misure (vedere § 5.5). Lo strumento rileva automaticamente le seguenti tensioni di sistema standard (ex 230V/240V):

➤ Tensione nominale selezionata Un = 230V
 230V → UIN = 230V ± 10%
 400V → UIN = 400V ± 10%

> Tensione nominale selezionata Un = 240V 240V  $\rightarrow$  UIN = 240V  $\pm$  10%

415V → UIN = 415V ± 10%

Per includere la sovratensione standard di rete, la tensione residua misurata è riferita al valore di picco della sovratensione di rete massima possibile, ovvero (considerando il caso peggiore +10%):

Functional experimentation  $\hat{U}$  Tensione nominale selezionata  $\hat{U}$  = 230V

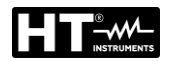

Up = 230V × 1.1 ×  $\sqrt{2}$  = 358V → è rilevata una tensione di sistema di 230V Up = 400V × 1.1 ×  $\sqrt{2}$  = 620V → è rilevata una tensione di sistema di 400V

Tensione nominale selezionata Un = 240V

Up = 240 V × 1.1 ×  $\sqrt{2}$  = 372V  $\rightarrow$  è rilevata una tensione di sistema di 240V Up = 415 V × 1.1 ×  $\sqrt{2}$  = 644V  $\rightarrow$  è rilevata una tensione di sistema di 415V

# Se la tensione di rete reale devia dalla tensione nominale di sistema di più del $\pm 10\%$ lo strumento riferisce il risultato al valore di picco della tensione di ingresso reale.

#### Esempio 1 (Un = 230V):

UIN = 173V (il valore devia di più del 10% da 230V), il risultato è riferito a 173V ×  $\sqrt{2}$  = 244V

#### Esempio 2 (Un = 230V):

UIN = 209V (il valore devia di meno del 10% da 230V), il risultato è riferito a 230V × 1.1 ×  $\sqrt{2}$  = 358V

#### 6.8.2. Modo Non Lineare

In modo Non Lineare, si parte dal presupposto che siano coinvolti nel processo di scarica anche componenti "non lineari" (relè, lampade a gas, ecc.) e, pertanto, la caratteristica di scarica è non esponenziale o non è prevedibile (vedere Fig. 56)

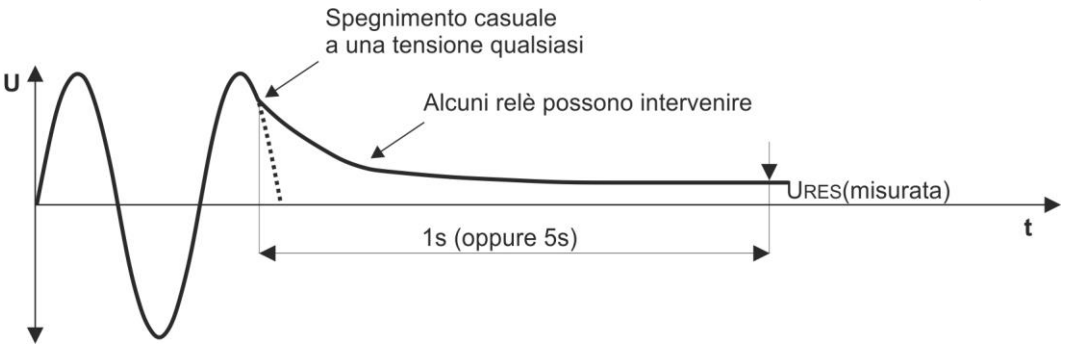

Fig. 56: Scarica tensione di alimentazione in modo Non Lineare

In questo caso il risultato <u>non può essere riferito al valore di picco</u>, pertanto occorre assicurarsi che lo spegnimento avvenga alla tensione di ingresso massima, ovvero al valore di picco, altrimenti il risultato della misura non è rilevante. Il valore misurato è quindi registrato e valutato.

#### 6.8.3. Condizioni di Trigger

Lo strumento rileva lo scollegamento della tensione di rete dall'ingresso TRIG (misura INT) o dall'ingresso URES (misura PLUG) quando si verifica una delle due condizioni seguenti condizioni di trigger:

- Il valore medio della tensione di ingresso (misurato su ciascun periodo) rettificato scende con una pendenza di almeno 25V/s. Il trigger viene attivato e la misura ha inizio (ciò si verifica ad esempio se la tensione di ingresso AC o DC inizia a diminuire)
- Il valore temporaneo del semiperiodo della tensione è confrontato con il valore temporaneo del semiperiodo precedente (stessa polarità). Se la differenza è superiore al 10%, il trigger viene attivato e la misura ha inizio (ciò si verifica ad esempio se la tensione AC è modificata in DC
- Le due condizioni descritte sopra sono attive su ingresso URES in modo Plug e su ingresso TRIG in modo INT

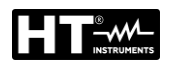

1. Premere il tasto **FUNC** e selezionare la funzione **URES**. La seguente videata è mostrata a display

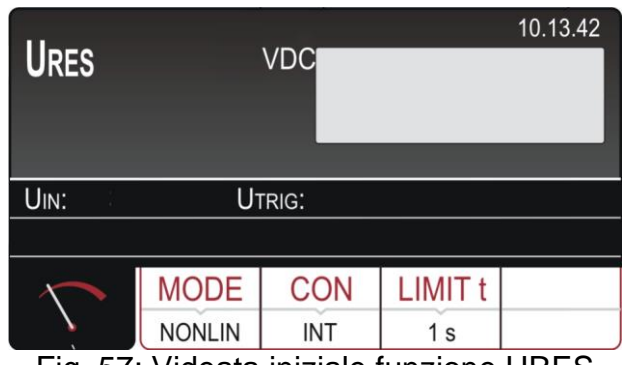

Fig. 57: Videata iniziale funzione URES

2. Selezionare i parametri di prova sullo strumento (vedere Tabella 10) ed eseguire la programmazione desiderata

| Parametro | Descrizione          | Valore                          |
|-----------|----------------------|---------------------------------|
| MODE      | Modi di misura       | LIN (Lineare), NONLIN (Non      |
| MODE      |                      | Lineare                         |
|           |                      | INT (misura su componenti       |
| CON       | Tipo di collegamento | interni), PLUG (misura su spina |
|           |                      | 1Phase/3Phase)                  |
| LIMIT t   | Tempo limite 1s, 5s  |                                 |

Tabella 10: Parametri impostabili per la funzione URES

- 3. Controllare la modalità selezionata e modificarla se necessario premendo il tasto virtuale **MODE**
- 4. Controllare il collegamento selezionato e modificarlo se necessario premendo il tasto virtuale **CON**
- 5. Controllare il tempo limite selezionato e modificarlo se necessario premendo il tasto virtuale **LIMIT t**
- 6. Selezionare la schermata di misura premendo il tasto virtuale 🔨 e controllare nuovamente tutte le impostazioni
- 7. Collegare i terminali di misura come illustrato in una delle figure sottostanti

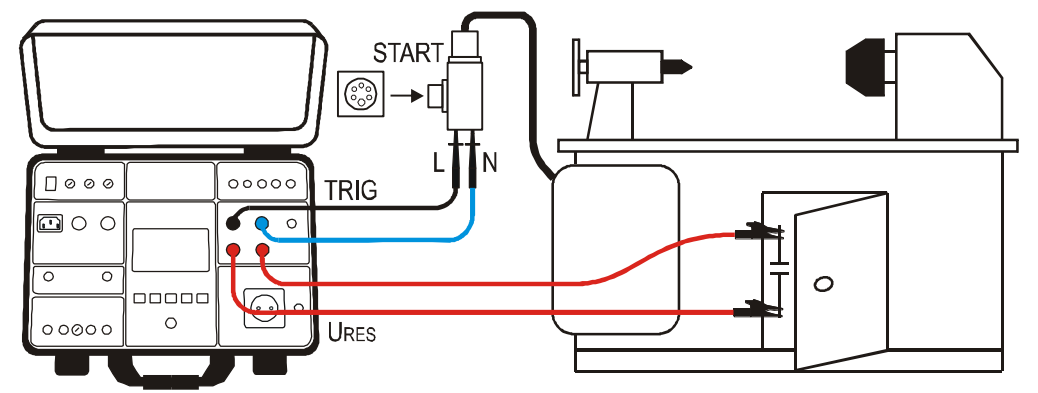

Fig. 58: Collegamento per misura URES INT su macchine collegate 1P/3P

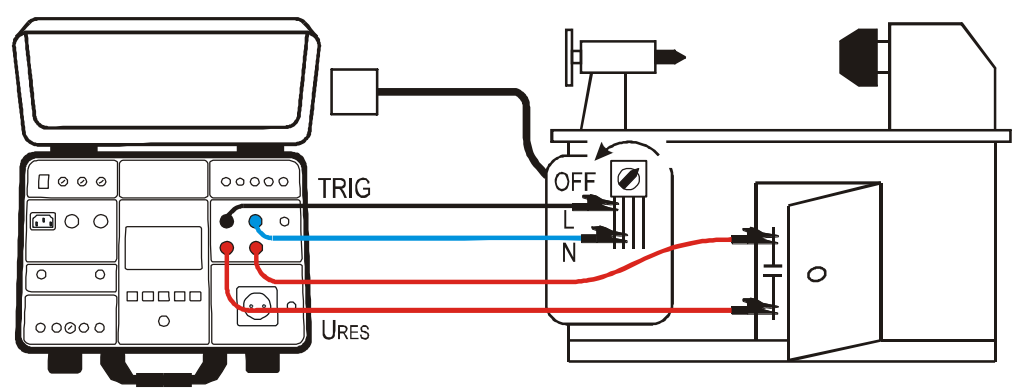

Fig. 59: Collegamento per misura URES INT su macchine collegate in modo fisso

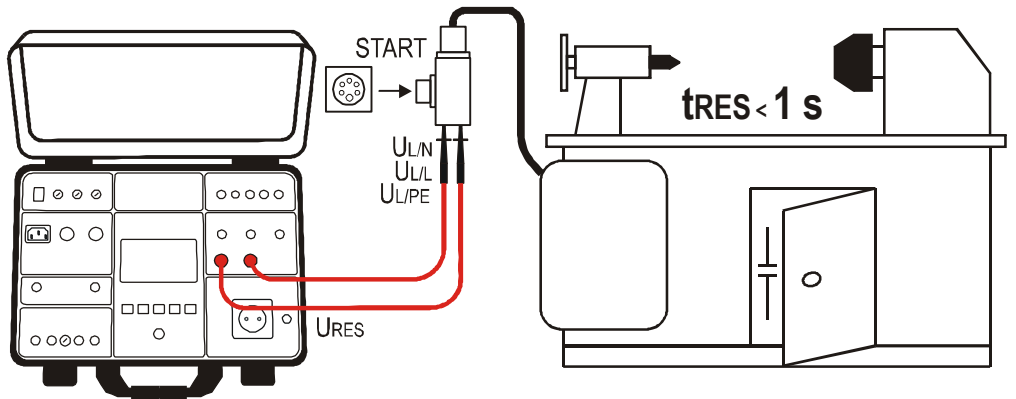

Fig. 60: Collegamento dei terminali di misura nella misura URES PLUG

8. Il messaggio PRONTO, SCOLLEGARE UUT appare quando è presente tensione UTRIG entro l'intervallo 100V ÷ 460VAC. Eseguire la misura scollegando l'UUT. La seguente videata è mostrata a display

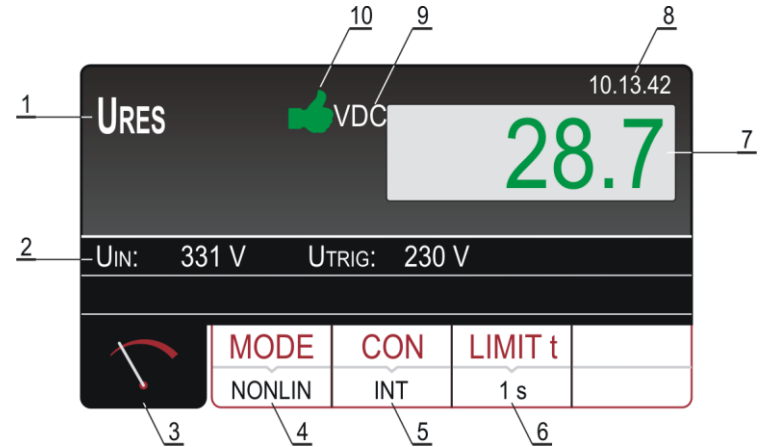

Fig. 61: Videata dei risultati della misura URES

## Significato simboli a display

| Riferimento | Descrizione                                                                               |
|-------------|-------------------------------------------------------------------------------------------|
| 1           | Funzione selezionata                                                                      |
| 2           | Tensione in ingresso UIN e tensione di trigger UTRIG                                      |
| 3           | Tasto virtuale della schermata di misura                                                  |
| 4           | Tasto virtuale <b>MODE</b> per selezionare la modalità di misura (LINEARE o NON LINEARE). |

| Riferimento | Descrizione                                                            |
|-------------|------------------------------------------------------------------------|
|             | Tasto virtuale CON (connessione) per selezionare il collegamento       |
| 5           | per la misura (INT o PLUG). Il collegamento attualmente selezionato    |
|             | è visualizzato in basso sul pulsante                                   |
|             | Tasto virtuale LIMIT t per selezionare il tempo limite (1 s o 5 s),    |
| 6           | valido esclusivamente per misure interne. Il valore limite attualmente |
|             | selezionato è visualizzato in basso sul pulsante                       |
| 7           | Risultato della misura (in verde - risultato OK, in rosso - risultato  |
| 1           | NON OK).                                                               |
| 8           | Orologio in tempo reale (hh.mm.ss)                                     |
| 9           | Unità di misura del risultato                                          |
|             | Risultato del test visualizzato in verde, accompagnato dal simbolo 🗯   |
| 10          | verde e da un segnale acustico breve se inferiore o uguale a 60        |
|             | VRMS (AC o DC, vedi unità). Se il risultato è superiore a 60 VRMS,     |
|             | sarà visualizzato in rosso e accompagnato dal simbolo 🔻 rosso e da     |
|             | un segnale acustico prolungato)                                        |

9. Salvare i risultati delle misure premendo il tasto SAVE (vedere § 7.1)

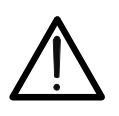

# ATTENZIONE

Non usare il tasto START/STOP in questa misurazione in quanto non ha alcuna funzione

## 6.8.4. Situazioni anomale

| Informazioni visualizzate |                                                 | Descrizione                                                                                                    |
|---------------------------|-------------------------------------------------|----------------------------------------------------------------------------------------------------|
| ⚠                         | TRIGGER DI TENSIONE<br>BASSO<br>RIPETERE        | La tensione di rete è stata scollegata ad una<br>tensione temporanea troppo bassa (< 20%<br>del valore di picco). Il messaggio potrebbe<br>apparire solo in modalità LINEARE.<br><i>Ripetere la misura (collegare e scollegare</i><br><i>nuovamente l'UUT)</i>                                             |
| ⚠                         | TENSIONE ALLOI<br>SPEGNIMENTO BASSA<br>RIPETERE | La tensione di rete non è stata scollegata<br>abbastanza vicino al valore di picco (fino a ±<br>5%), quindi il risultato sarebbe comunque<br>irrilevante. Il messaggio potrebbe apparire<br>solo in modalità NON LINEARE.<br><i>Ripetere la misura (collegare e scollegare</i><br><i>nuovamente l'UUT)</i> |

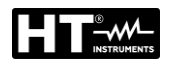

#### 6.9. TEST FUNZIONALI (POWER)

Lo strumento consente di eseguire test funzionali di routine su apparecchiature direttamente collegate alla presa di prova schuko presente sul pannello frontale (vedere Fig. 2 – parte 25). In tal caso lo strumento alimenta l'UUT e ne misura i parametri: tensione, corrente, potenza attiva, potenza apparente, fattore di potenza (PF) e corrente di dispersione sulla spina.

1. Premere il tasto **FUNC** e selezionare la funzione **POWER**. La seguente videata è mostrata a display

| POWER        |       | VA      |       | 10.13.42   |
|--------------|-------|---------|-------|------------|
|              | 00    | ):30    |       |            |
| Ul/N:        | lu:   |         | P:    | <u>, e</u> |
| PF:          | IPE:  |         |       |            |
| $\mathbf{n}$ | TIMER | LIMIT   | L POS |            |
|              | 00:10 | 1000 VA | LEFT  |            |

Fig. 62: Videata iniziale funzione POWER

2. Selezionare i parametri di prova sullo strumento (vedere Tabella 11) ed eseguire la programmazione desiderata

| Parametro | Descrizione                                       | Valore                           |
|-----------|---------------------------------------------------|----------------------------------|
| TIMER     | Tempo di misura                                   | 5s ÷ 60min, risoluzione 1 s      |
| LIMIT     | Valore limite potenza apparente dell'UUT          | 6VA ÷ 5.06kVA                    |
| L POS     | Posizione terminale di Fase sulla<br>presa schuko | LEFT (Sinistra) / RIGHT (Destra) |

Tabella 11: Parametri impostabili per la funzione POWER

- Controllare il tempo di misura e modificarlo se necessario premendo il tasto virtuale TIMER. Sono disponibili quattro tempi di misura preimpostati indipendenti per velocizzare le operazioni. Selezionare il valore più vicino a quello desiderato e modificarlo utilizzando i tasti virtuali + e —, se necessario
- Controllare il valore limite della la potenza apparente modificarla se necessario premendo il tasto virtuale LIMIT. Sono disponibili quattro valori limite preimpostati indipendenti per velocizzare le operazioni. Selezionare il valore più vicino a quello desiderato e modificarlo utilizzando i tasti virtuali + e —, se necessario
- 5. Controllare la posizione selezionata del terminale di fase sulla presa schuko premendo il tasto virtuale L POS. Se è selezionata la posizione LEFT (Sinistra) il potenziale di fase è collegato al terminale di sinistra della presa schuko altrimenti RIGHT (Destra) il potenziale di fase è collegato al terminale di destra
- 6. Selezionare la schermata di misura premendo il tasto virtuale 🔨 e controllare nuovamente tutte le impostazioni
- 7. Collegare l'UUT alla presa schuko come mostrato nella seguente Fig. 63

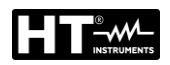

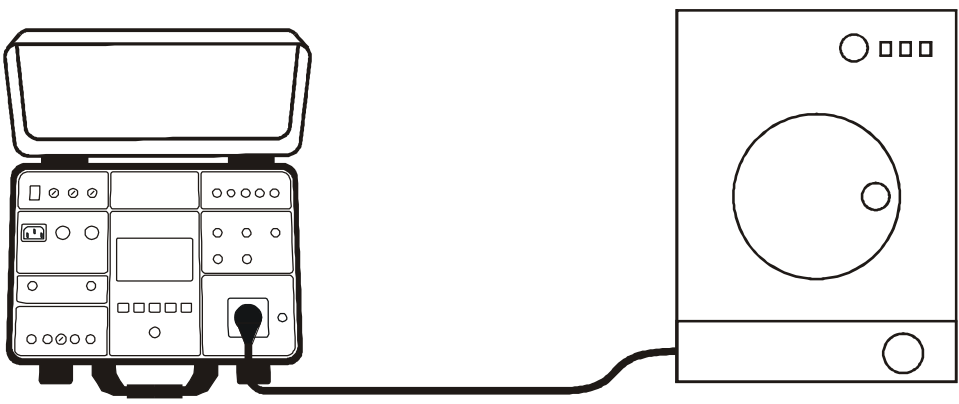

Fig. 63: Collegamento dell'UUT alla presa di prova schuko

- 8. Avviare la misura premendo il tasto **START/STOP** e terminarla premendo nuovamente il tasto **START/STOP** oppure allo scadere del tempo di misura impostato
- 9. Il risultato del test (potenza apparente) è mostrato in verde se inferiore o uguale al valore limite impostato oppure in rosso se superiore al valore limite impostato. Il risultato finale sarà accompagnato dal simbolo <sup>▲</sup> verde e da un segnale acustico breve (risultato OK) o dal simbolo <sup>₹</sup> rosso e da un segnale acustico prolungato (risultato non OK). La Fig. 64 mostra un esempio di schermata con i risultati delle misure

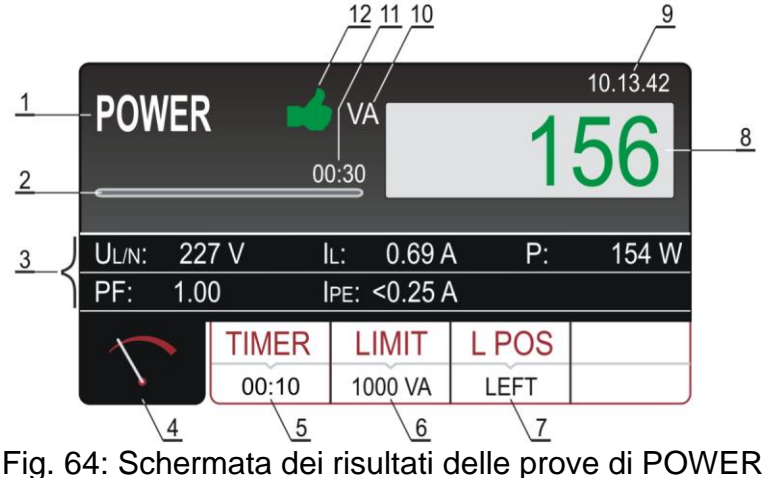

## Significato simboli a display

| Riferimento | Descrizione                                                                                                    |
|-------------|----------------------------------------------------------------------------------------------------|
| 1           | Funzione selezionata                                                                                                    |
| 2           | Barra di avanzamento indicante il tempo di misura                                                                                                   |
| 3           | Sotto-risultati di misura: tensione di rete UL/N, corrente di carico IL, potenza reale P, Fattore di potenza PF e corrente di dispersione IPE       |
| 4           | Tasto virtuale della schermata di misura                                                                                                    |
| 5           | Tasto virtuale <b>TIMER</b> per regolare il tempo della misura. Il tempo di misura attualmente selezionato è mostrato sopra la barra di avanzamento |
| 6           | Tasto virtuale <b>LIMITE</b> per selezionare la potenza apparente limite. Il valore attualmente selezionato è visualizzato in basso sul pulsante    |

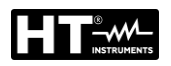

| Riferimento | Descrizione                                                                                                    |  |
|-------------|----------------------------------------------------------------------------------------------------|--|
| 7           | Tasto virtuale L POS per selezionare la posizione del terminale di                                                                     |  |
| 1           | selezionata è visualizzata in basso sul pulsante                                                                                       |  |
| 8           | Risultato della misura (in verde - risultato OK, in rosso - risultato NON OK)                                                          |  |
| 9           | Orologio in tempo reale (hh.mm.ss)                                                                                                    |  |
| 10          | Unità di misura del risultato                                                                                                    |  |
| 11          | Tempo di misura impostato                                                                                                    |  |
| 12          | Stato del risultato della misura (simbolo in visualizzato in verde - risultato OK, simbolo 🕈 visualizzato in rosso - risultato NON OK) |  |

10. Salvare i risultati delle misure premendo il tasto **SAVE** (vedere § 7.1)

## ATTENZIONE

 Quando si misura la corrente di dispersione IPE occorre eseguire la misura in entrambe le posizioni di fase (fase al terminale sinistro e al terminale destro) e deve essere tenuto in considerazione il valore più alto

- In caso di sovraccarico della presa di prova, il fusibile F1 o F2 (entrambi T16A/250V) potrebbero intervenire
- Non usare la presa di prova schuko per scopi diversi dalla misura

## 6.9.1. Situazioni anomale

| Messaggio                    | Descrizione                                                                                                    |
|------------------------------|----------------------------------------------------------------------------------------------------|
| IPE > 3.5mA                  | La corrente di dispersione IPE è superiore a 3.5<br>mA, e ciò può essere pericoloso per l'operatore.<br>Il messaggio apparirà sempre quando la<br>corrente supera la soglia dei 3.5mA e sparirà<br>automaticamente dopo 10s. Il messaggio è<br>accompagnato da un segnale acustico |
| CORRENTE IPE FUORI<br>RANGE! | Se la corrente IPE è superiore a 10A per 10s, la misura sarà arrestata e apparirà questo messaggio                                                                                                    |
| CORRENTE IL FUORI RANGE!     | Se la corrente IL è superiore a 16A per 10s, la misura sarà arrestata e apparirà questo messaggio                                                                                                    |

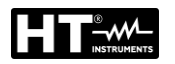

## 6.10. SENSO CICLICO DELLE FASI (PHASESEQ)

Lo strumento consente di eseguire il test del senso ciclico delle fasi in un sistema trifase con il tradizionale metodo a 3 fili.

1. Premere il tasto **FUNC** e selezionare la funzione **PHASESEQ**. La seguente videata è mostrata a display

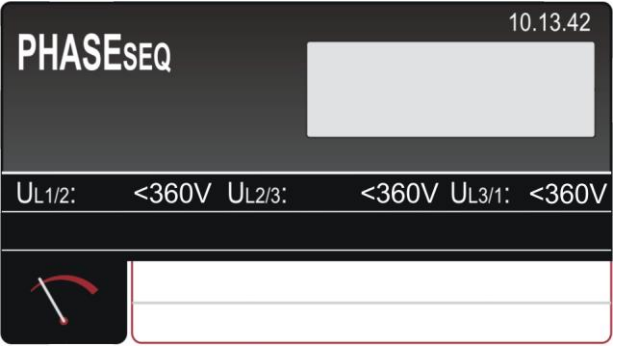

Fig. 65: Videata iniziale funzione PHASESEQ

2. Collegare i cavi di misura alla presa/al cablaggio in prova come mostrato nella Fig. 66

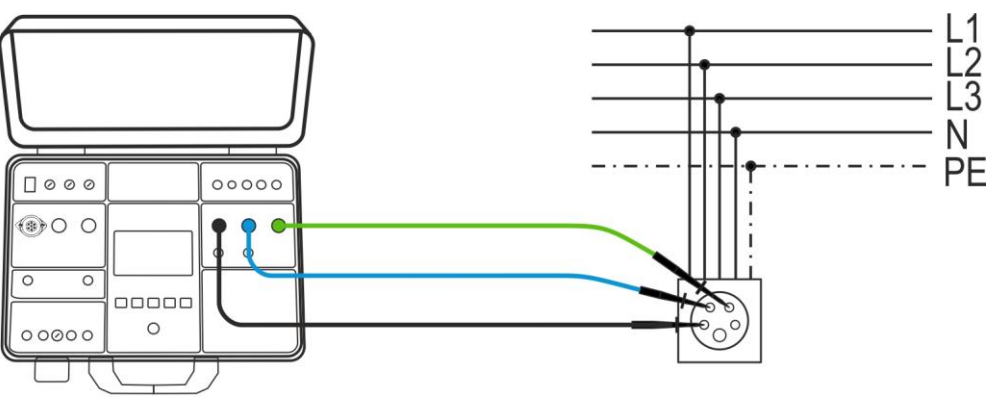

Fig. 66: Collegamento cavi di misura nella funzione PHASESEQ

3. Eseguire la misura premendo il tasto START/STOP. La misura è eseguita e il risultato del test è mostrato in verde e da un segnale acustico breve se conforme alla direzione di riferimento (indicazione 1.2.3.). Se il risultato non è conforme alla direzione di riferimento (indicazione 2.1.3.) è visualizzato in rosso e da un segnale acustico prolungato. La seguente Fig. 67 mostra un esempio di schermata con i risultati della misura

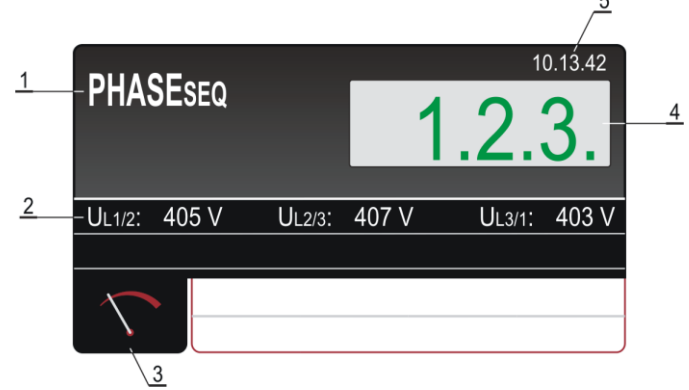

Fig. 67: Videata di misura della funzione PHASESEQ

## Significato simboli a display

| Riferimento | Descrizione                                                                                             |
|-------------|----------------------------------------------------------------------------------------------------|
| 1           | Funzione selezionata                                                                                    |
| 2           | Sotto-risultati di misura: tensione Fase-Fase UL1/2, tensione Fase-Fase UL2/3, Tensione Fase-Fase UL3/1 |
| 3           | Tasto virtuale della schermata di misura                                                                |
| 4           | Risultato della misura (in verde - risultato OK, in rosso - risultato NON OK)                           |
| 5           | Orologio in tempo reale (hh.mm.ss).                                                                     |

4. Salvare i risultati delle misure premendo il tasto **SAVE** (vedere § 7.1)

## 6.10.1. Situazioni anomale

| Messaggio                 | Descrizione                                                                                                    |  |
|---------------------------|----------------------------------------------------------------------------------------------------|--|
| TENSIONE FUORI DAI LIMITI | Una o più tensioni fase-fase sono fuori dal campo di misura: 360V ÷ 460V                                                             |  |
| 1.1.X                     | Almeno una delle fasi misurate è stata scollegata durante la misurazione.<br><i>Collegare le tre fasi e ripetere la misurazione.</i> |  |

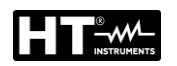

## 6.11. MISURA DI CORRENTE CON USO DI TRASDUTTORE A PINZA (ICLAMP)

Lo strumento permette di eseguire la misura della corrente AC con uso di trasduttore a pinza (accessorio opzionale HT96U) collegato all'ingresso ILEAK (vedere Fig. 2 – parte 26).

1. Premere il tasto **FUNC** e selezionare la funzione **ICLAMP**. La seguente videata è mostrata a display

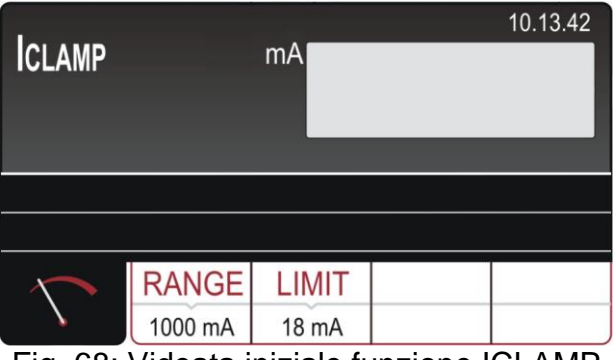

Fig. 68: Videata iniziale funzione ICLAMP

2. Selezionare i parametri di prova sullo strumento (vedere Tabella 12) ed eseguire la programmazione desiderata

| Parametro                     | Descrizione                                     | Valore               |
|-------------------------------|-------------------------------------------------|----------------------|
| RANGE                         | Campo di misura                                 | 1000mA,100A,1000A    |
| LIMIT Valore limite di misura | 0.1mA ÷ 1000mA (1000mA)<br>0.1A ÷ 100.0A (100A) |                      |
|                               |                                                 | 1.0A ÷ 1000A (1000A) |

Tabella 12: Parametri impostabili per la funzione ICLAMP

- 3. Impostare il campo di misura e modificarlo se necessario premendo il tasto virtuale **RANGE**
- Controllare la corrente limite selezionata e modificarla se necessario premendo il tasto virtuale LIMIT. Sono disponibili quattro valori limite preimpostati indipendenti per velocizzare le operazioni. Selezionare il valore più vicino a quello desiderato e modificarlo utilizzando i tasti virtuali + e —, se necessario
- 5. Selezionare la schermata di misura premendo il tasto virtuale 🔨 e controllare nuovamente tutte le impostazioni
- 6. Collegare la pinza di corrente al circuito in prova come mostrato nella Fig. 69

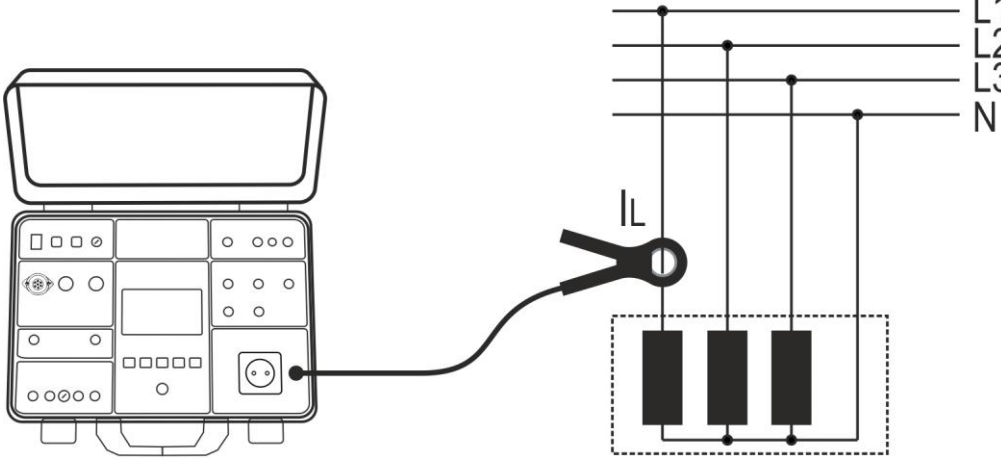

Fig. 69: Collegamento della pinza di corrente nella misura ICLAMP
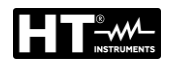

7. Avviare la misura premendo il tasto START/STOP. La misura è avviata e arrestata da una nuova pressione del tasto START/STOP. Il risultato del test è visualizzato in verde se inferiore o uguale o in rosso se superiore al valore limite impostato. Il risultato finale sarà accompagnato dal simbolo verde e da un segnale acustico breve (risultato OK) o dal simbolo rosso e da un segnale acustico prolungato (risultato non OK). La seguente Fig. 70 mostra un esempio di schermata con i risultati delle misure.

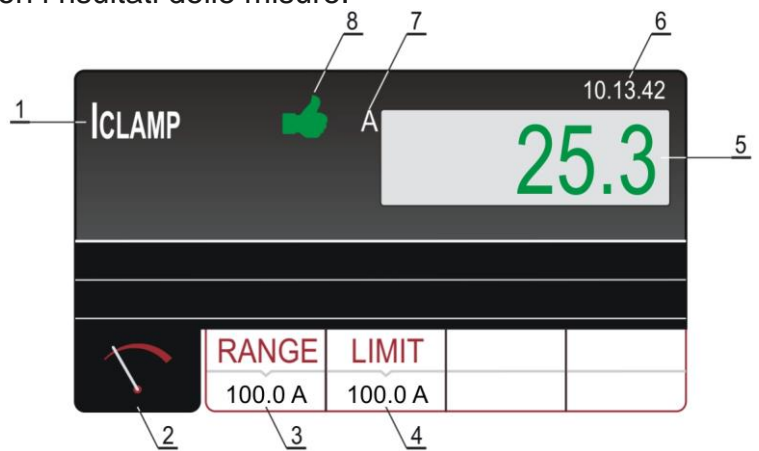

Fig. 70: Videata di misura della funzione ICLAMP

Significato simboli a display

| Riferimento | Descrizione                                                                                                    |
|-------------|----------------------------------------------------------------------------------------------------|
| 1           | Funzione selezionata                                                                                                    |
| 2           | Tasto virtuale della schermata di misura                                                                                              |
| 3           | Tasto virtuale <b>RANGE</b> per selezionare il campo di misura                                                                        |
| 4           | Tasto virtuale <b>LIMIT</b> per selezionare il valore limite della corrente all'interno di ciascun campo di misura                    |
| 5           | Risultato della misura (in verde - risultato OK, in rosso - risultato NON OK)                                                         |
| 6           | Orologio in tempo reale (hh.mm.ss).                                                                                                   |
| 7           | Unità di misura del risultato                                                                                                    |
| 8           | Stato del risultato della misura (simbolo 🛁 visualizzato in verde - risultato OK, simbolo 👎 visualizzato in rosso - risultato NON OK) |

8. Salvare i risultati delle misure premendo il tasto **SAVE** (vedere § 7.1)

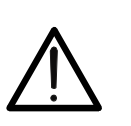

# ATTENZIONE

- La tensione massima in ingresso è di 10V, un cavo è collegato a terra
- Il tempo di misura è limitato a 60min

## 6.11.1. Situazioni anomale

I seguenti messaggi potrebbero apparire a display durante la misura:

| Messaggio          | Descrizione                                     |
|--------------------|-------------------------------------------------|
| CORRENTE DI CARICO | Se la corrente IL è superiore a 16A per 10s, la |
| OLTRE I LIMITI     | misura è arrestata e apparirà questo messaggio. |

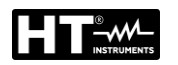

## 6.12. MISURA DI CORRENTE DI DISPERSIONE (ILEAK)

Lo strumento permette di eseguire la misura della corrente di dispersione AC sia con uso di trasduttore a pinza (accessorio opzionale HT96U) collegato all'ingresso ILEAK (vedere Fig. 2 – parte 26) sia su apparecchiature direttamente collegate alla presa di prova schuko presente sul pannello frontale (vedere Fig. 2 – parte 25). In tal caso lo strumento alimenta l'UUT e ne misura la corrente di dispersione sulla spina.

1. Premere il tasto **FUNC** e selezionare la funzione **ILEAK**. La seguente videata è mostrata a display

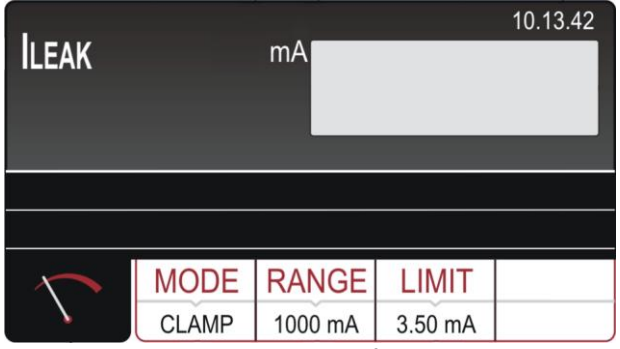

Fig. 71: Videata iniziale funzione ILEAK

2. Selezionare i parametri di prova sullo strumento (vedere Tabella 13) ed eseguire la programmazione desiderata

| Parametro | Descrizione                                         | Valore                                                                  |
|-----------|-----------------------------------------------------|-------------------------------------------------------------------------|
| MODE      | Modo di misura                                      | Pinza (Clamp) o Presa (Socket)                                          |
| RANGE     | Campo di misura della pinza                         | 1000mA,100A,1000A                                                       |
| LIMIT     | Valore limite di misura<br>con pinza HT96U          | 0.1mA ÷ 1000mA (1000mA)<br>0.1A ÷ 100.0A (100A)<br>1.0A ÷ 1000A (1000A) |
|           | Valore limite di misura<br>con collegamento a presa | 0.25mA ÷ 10.0A                                                          |
| L POS     | Posizione terminale di Fase sulla<br>presa schuko   | LEFT (Sinistra) / RIGHT (Destra)                                        |

Tabella 13: Parametri impostabili per la funzione ILEAK

### Uso del trasduttore a pinza HT96U

- 3. Selezionare la funzione PINZA premendo il tasto virtuale MODE
- 4. Controllare l'intervallo di misura selezionato e modificarlo se necessario premendo il tasto virtuale **RANGE**
- Controllare la corrente di dispersione limite selezionata e modificarla se necessario premendo il tasto virtuale LIMIT. Sono disponibili quattro valori limite indipendenti per velocizzare le operazioni. Selezionare il valore più vicino a quello desiderato e modificarlo utilizzando i tasti virtuali + e —, se necessario
- 6. Selezionare la schermata di misura premendo il tasto virtuale 🕥 e controllare nuovamente tutte le impostazioni
- 7. Collegare la pinza di corrente al circuito in prova come mostrato nella Fig. 72

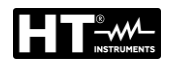

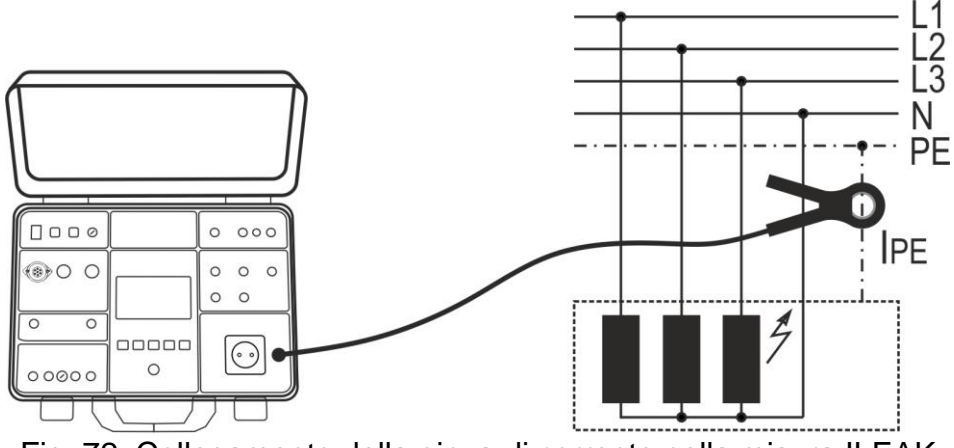

Fig. 72: Collegamento della pinza di corrente nella misura ILEAK

8. Avviare la misura premendo il tasto START/STOP. La misura sarà avviata e sarà arrestata da una nuova pressione del tasto START/STOP. Il risultato del test sarà visualizzato in verde se inferiore o uguale o in rosso se superiore al valore limite impostato. Il risultato finale sarà accompagnato dal simbolo surde e da un segnale acustico breve (risultato OK) o dal simbolo rosso e da un segnale acustico prolungato (risultato non OK). La seguente Fig. 73 mostra un esempio di schermata con i risultati delle misure

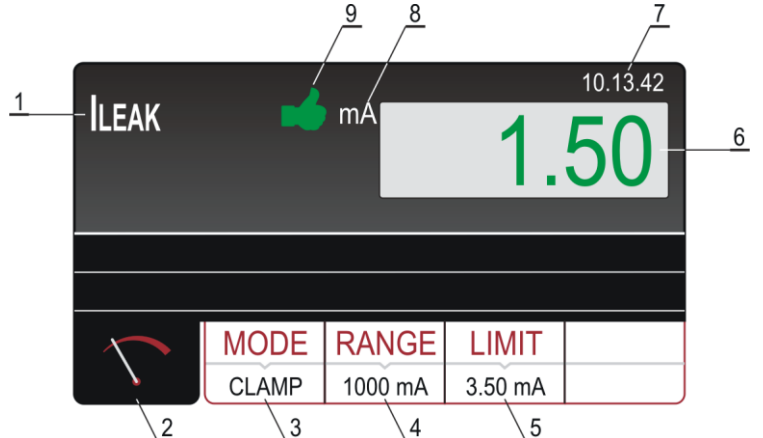

Fig. 73: Videata di misura della funzione ILEAK con pinza Significato simboli a display

| Riferimento | Descrizione                                                                    |
|-------------|--------------------------------------------------------------------------------|
| 1           | Funzione selezionata                                                           |
| 2           | Tasto virtuale della schermata di misura                                       |
| 3           | Tasto virtuale <b>MODE</b> per selezionare la modalità di misura PINZA (CLAMP) |
| 4           | Tasto virtuale <b>RANGE</b> per selezionare il campo di misura                 |
| 5           | Tasto virtuale LIMIT per selezionare il valore limite della corrente           |
| 5           | all'interno di ciascun campo di misura                                         |
| 6           | Risultato della misura (in verde - risultato OK, in rosso - risultato NON OK)  |
| 7           | Orologio in tempo reale (hh.mm.ss).                                            |
| 8           | Unità di misura del risultato                                                  |
| 9           | Stato del risultato della misura (simbolo 🗯 visualizzato in verde -            |
| 9           | risultato OK, simbolo 👎 visualizzato in rosso - risultato NON OK)              |

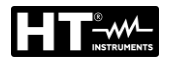

9. Salvare i risultati delle misure premendo il tasto **SAVE** (vedere § 7.1)

#### Uso della presa di prova

- 3. Selezionare la funzione PRESA (SOCKET) premendo il tasto virtuale MODE
- Controllare la corrente di dispersione limite selezionata e modificarla se necessario premendo il tasto virtuale LIMIT. Sono disponibili quattro valori limite indipendenti per velocizzare le operazioni. Selezionare il valore più vicino a quello desiderato e modificarlo utilizzando i tasti virtuali + e —, se necessario
- 5. Controllare la posizione selezionata del terminale di fase sulla presa schuko premendo il tasto virtuale **L POS**. Se è selezionata la posizione SINISTRA, il potenziale di fase è collegato al terminale di sinistra della presa schuko e viceversa
- 6. Selezionare la schermata di misura premendo il tasto virtuale 🕥 e controllare nuovamente tutte le impostazioni
- 7. Collegare l'UUT alla presa schuko come mostrato nella Fig. 74

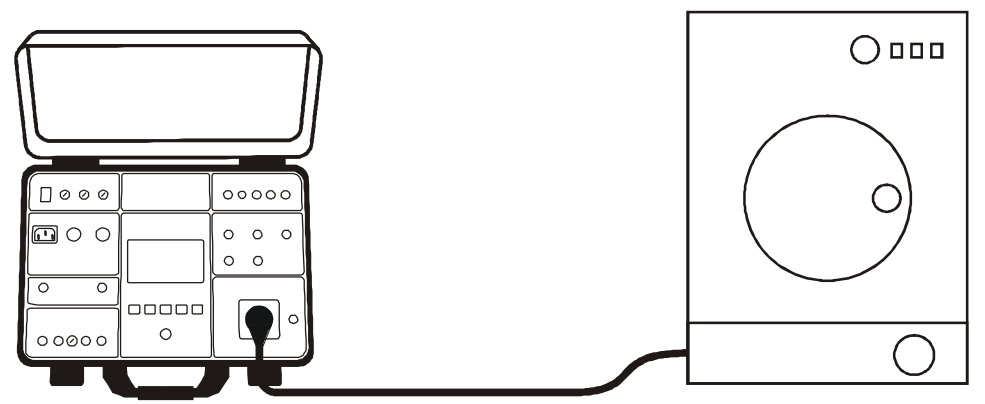

Fig. 74: Collegamento dell'UUT in misura ILEAK, modo PRESA

8. Avviare la misura premendo il tasto START/STOP. La misura è avviata e terminata da una nuova pressione del tasto START/STOP. Il risultato del test è visualizzato in verde se inferiore o uguale o in rosso se superiore al valore limite impostato. Il risultato finale sarà accompagnato dal simbolo verde e da un segnale acustico breve (risultato OK) o dal simbolo rosso e da un segnale acustico prolungato (risultato non OK). La Fig. 75 mostra un esempio di schermata con i risultati delle misure

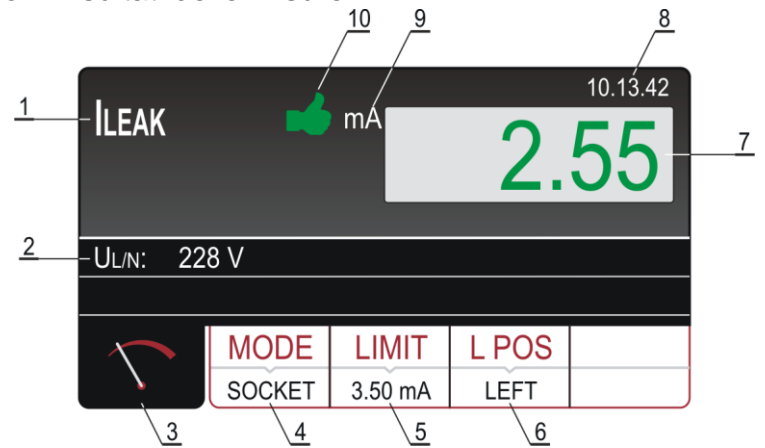

Fig. 75: Videata dei risultati delle prove ILEAK in modo PRESA

## Significato simboli a display

| Riferimento | Descrizione                                                                                                    |
|-------------|----------------------------------------------------------------------------------------------------|
| 1           | Funzione selezionata                                                                                                    |
| 2           | Sottorisultati, tensione di rete UL/N                                                                                                    |
| 3           | Tasto virtuale della schermata di misura                                                                                                    |
| 4           | Tasto virtuale <b>MODE</b> per selezionare la modalità di misura PRESA (SOCKET)                                                                                                    |
| 5           | Tasto virtuale <b>LIMITE</b> per selezionare la corrente di dispersione<br>limite. Il valore attualmente selezionato è visualizzato in basso sul<br>pulsante                                   |
| 6           | Tasto virtuale <b>L POS</b> per selezionare la posizione del terminale di fase sulla presa schuko durante la misura. La posizione attualmente selezionata è visualizzata in basso sul pulsante |
| 7           | Risultato della misura (in verde - risultato OK, in rosso - risultato NON OK)                                                                                                    |
| 8           | Orologio in tempo reale (hh.mm.ss).                                                                                                    |
| 9           | Unità di misura del risultato                                                                                                    |
| 10          | Stato del risultato della misura (simbolo 🗯 visualizzato in verde -<br>risultato OK, simbolo 👎 visualizzato in rosso - risultato NON OK)                                                       |

9. Salvare i risultati delle misure premendo il tasto SAVE (vedere § 7.1)

# ATTENZIONE

- Eseguire la misura in entrambe le posizioni del conduttore di fase (fase al terminale sinistro e al terminale destro) e considerare il valore più alto
- Accendere l'UUT per poter misurare la corrente di dispersione totale
- In caso di sovraccarico della presa di prova, i fusibili F1 o F2 (entrambi T16A/250V) potrebbero interrompersi
- Non usare la presa di prova schuko per scopi diversi dalla misura
- Il tempo di misura è limitato a 60min

# 6.12.1. Situazioni anomale

I seguenti messaggi potrebbero apparire a display durante la misura:

| Messaggio                                | Descrizione                                                                                      |
|------------------------------------------|--------------------------------------------------------------------------------------------------|
| CORRENTE DIFFERENZIALE<br>OLTRE I LIMITI | Se la corrente IPE è superiore a 10A per 10s, la misura è arrestata e apparirà questo messaggio. |

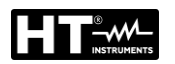

## 6.13. ESECUZIONE DI UN AUTOTEST

Lo strumento permette di eseguire sequenze di Autotest predefinite all'interno del Menu principale (vedere § 5.7).

1. Premere il tasto **FUNC** e selezionare la funzione **AUTO TEST**. La videata di Fig. 76 – parte sinistra è mostrata a display

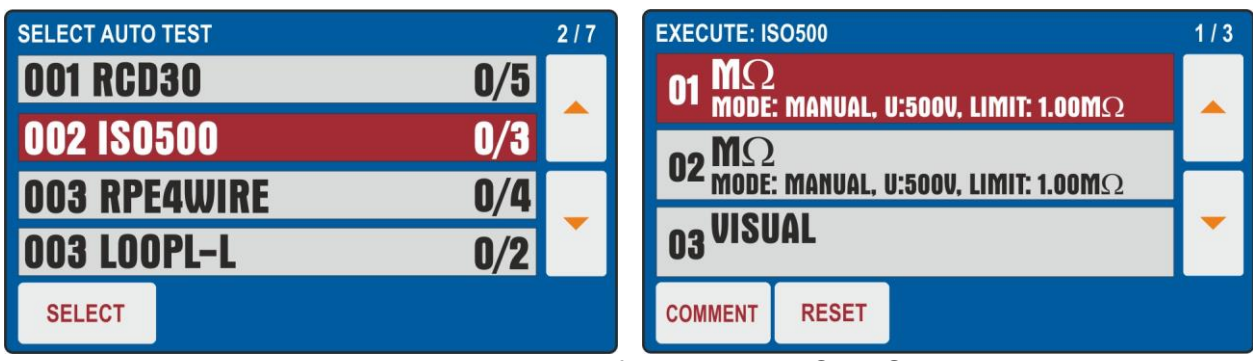

Fig. 76: Videata iniziale funzione AUTO TEST

- Usare i tasti freccia ▼ o ▲ per selezionare l'Autotest desiderato (ex: misura di Isolamento con tensione di prova 500VDC e 3 test inclusi) e toccare il tasto SELECT (SELEZIONA) oppure direttamente la riga corrispondente. Il messaggio "0/X" in cui X=numero di test presenti nell'Autotest indica che nessun test interno è stato eseguito. La videata di Fig. 76 – parte destra è mostrata a display
- 3. Collegare lo strumento al primo circuito in prova (ex: considerare la misura di Isolamento del § 6.3)
- 4. Premere due volte il tasto **START/STOP** per attivare il test "01" dell'Autotest
- 5. Premere nuovamente il tasto **START/STOP** per terminare il test "**01**". Lo strumento salverà il primo risultato parziale dell'Autotest e si predispone automaticamente per l'esecuzione del test successivo "**02**" (vedere Fig. 77)
- 6. Premere il tasto **COMMENT (COMMENTO)** per inserire un eventuale commento al test 01

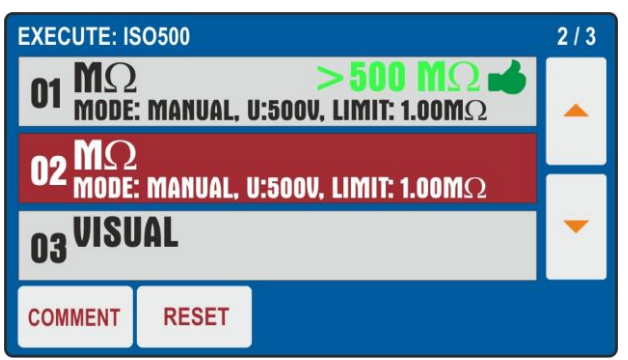

Fig. 77: Funzione AUTO TEST – Risultato parziale test 01

- 7. Collegare i cavi di misura al secondo circuito in prova
- 8. Premere due volte il tasto START/STOP per attivare il test "02" dell'Autotest
- 9. Premere nuovamente il tasto **START/STOP** per terminare il test "**02**". Lo strumento salverà il secondo risultato parziale dell'Autotest e si predispone automaticamente per l'esecuzione del test successivo "**03**" (vedere Fig. 78)
- 10. Premere il tasto **COMMENT (COMMENTO)** per inserire un eventuale commento al test 02

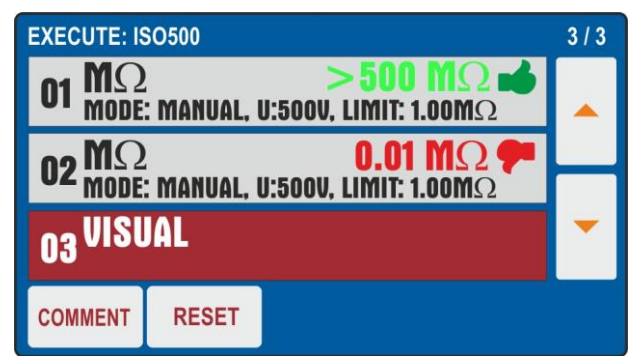

Fig. 78: Funzione AUTO TEST – Risultato parziale test 02

- 11. Premere due volte il tasto **START/STOP** per attivare il test "**03**" dell'Autotest che nell'esempio considerato è la funzione **VISUAL (VISUALIZZA)** che indica l'esito Passato o Fallito del test inserito dall'operatore (vedere Fig. 79 parte sinistra)
- 12. Premere il tasto **COMMENT (COMMENTO)** per inserire un eventuale commento al test 03

| VISUAL       |      | L    | F | 10.13.42 | EXECUTE: ISO500<br>01 $M\Omega$ > 500 $M\Omega$<br>MODE: MANUAL, U:500V, LIMIT: 1.00M $\Omega$<br>0.01 $M\Omega$<br>0.01 $M\Omega$ | 3/3 |
|--------------|------|------|---|----------|----------------------------------------------------------------------------------------------------|-----|
|              | U    |      |   |          | UZ MODE: MANUAL, U:500V, LIMIT: 1.00MΩ<br>N3 VISUAL FAIL.                                                                          | -   |
| $\mathbf{n}$ | FAIL | PASS |   |          | COMMENT RESET                                                                                                    |     |

Fig. 79: Funzione AUTO TEST – Risultato finale Autotest

- 13.Al termine dell'Autotest lo strumento presenta una videata finale simile a quella mostrata in Fig. 79 parte destra
- 14. Salvare i risultati dell'Autotest premendo il tasto **SAVE** (vedere § 7.2)
- 15. Premere il tasto **RESET** per cancellare i risultati di misura ripristinando la configurazione inziale dell'Autotest in modo da poter ripetere eventualmente le operazioni

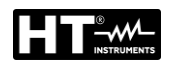

# 7. OPERAZIONI CON MEMORIA

Ogni locazione di memoria dispone di 3 livelli: LEVEL1 (LIVELLO1), LEVEL2 (LIVELLO2) e LEVEL3 (LIVELLO3) i cui nomi possono essere definiti nel menu Impostazioni (vedere § 5.5). <u>Almeno il LIVELLO1 deve essere inserito alla prima pressione del tasto SAVE</u>. E' possibile aggiungere un commento (max 30 caratteri) a ciascun risultato salvato. A salvataggio eseguito, il risultato di misura è assegnato automaticamente ad una locazione di memoria che si aggiorna progressivamente ad ogni operazione (max 999 locazioni). Al risultato sono aggiunti anche la data/ora e l'operatore che occorre definire in fase di programmazione (vedere § 5.2).

## 7.1. SALVATAGGIO MISURE

Per salvare il risultato della misura operare come segue:

- 1. Eseguire la misura
- 2. Premere il tasto SAVE. La seguente videata appare a display

| SAVE                                 |
|--------------------------------------|
| CUSTOMER<br>COMPANY A                |
| LOCATION<br>ROMA                     |
| MACHINE<br>PLASTIC INJECTION MACHINE |
| No COMMENT<br>DEVICE SERVICED        |

Fig. 80: Videata iniziale menu SAVE

- 3. Inserire le informazioni nei 3 livelli ed eventualmente a includere un commento associato alla misura
- 4. Se occorre modificare e/o aggiungere il nome associato ad un livello (ex: LIVELLO1) toccare il campo corrispondente. La seguente videata appare a display

| SAVE - SELEC | T CUSTOMER |      |    |
|--------------|------------|------|----|
| CUSTOMER 4   |            |      |    |
| CUSTOMER 3   |            |      |    |
| CUSTOMER 2   |            |      |    |
| COMPANY A    |            |      |    |
|              | ADD NEW    | ENTI | ER |

Fig. 81: Menu SALVA – Modifica LIVELLO1

- 5. Controllare la lista dei clienti disponibili utilizzando i tasti freccia virtuali ▼ e ▲ e selezionare il cliente desiderato premendo il tasto virtuale corrispondente (ex: CLIENTE/CUSTOMER4)
- 6. Premere il tasto virtuale **AGGIUNGI NUOVO/ADD NEW** per aggiungere un nuovo cliente (vedere Fig. 82)

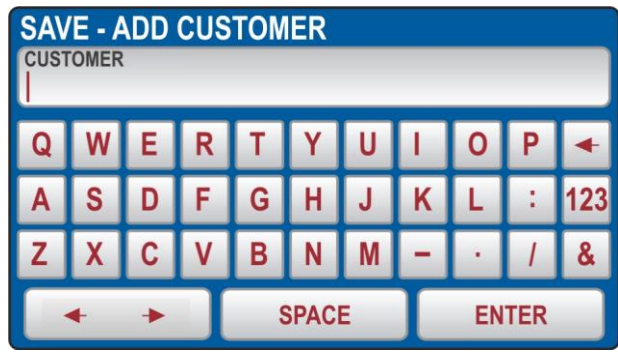

Fig. 82: Menu SALVA – Aggiunta CLIENTE

- 7. Premere il tasto virtuale ENTER per confermare la selezione
- 8. Ripetere l'operazione per gli altri due livelli e per il commento, se necessario, seguendo la stessa procedura

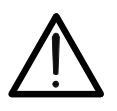

ATTENZIONE Selezionando il LIVELLO2 o il LIVELLO3 lo strumento proporrà nomi già utilizzati o "VUOTI", perché l'operatore possa scegliere uno dei nomi esistenti o direttamente il livello VUOTO (i livelli 2 e 3 non sono obbligatori)

 Premere il tasto SAVE per confermare l'operazione di salvataggio avviata. Seguirà un segnale acustico a conferma che il salvataggio è stato completato con successo

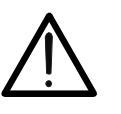

# ATTENZIONE

- II LIVELLO1 deve essere inserito obbligatoriamente quando si salva il risultato del test, mentre LIVELLO2, LIVELLO3 e COMMENTI non sono strettamente necessari
- I livelli devono essere selezionati/impostati in ordine dalla cima (LIVELLO 1) al basso (COMMENTI). Non saltare livelli vuoti

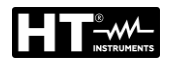

## 7.2. SALVATAGGIO AUTOTEST

- 1. Eseguire l'Autotest selezionato
- 2. Premere il tasto SAVE. La seguente videata appare a display

| SAVE                  |                               |        |
|-----------------------|-------------------------------|--------|
| CUSTO<br>HT I         |                               |        |
| AUTO I                | rest<br>00001                 |        |
| MACHI                 | NE                            |        |
| <sup>No.</sup><br>014 | COMMENT                       |        |
|                       | 00. Only of a main Asstate of | Deeeed |

Fig. 83: Salvataggio Autotest – Passo1

 E' possibile in questa fase modificare <u>solo il valore associato al LIVELLO1</u> (i valori associati a LIVELLO2, LIVELLO3 e COMMENTO non sono modificabili). Toccare il campo del LIVELLO1. La videata di Fig. 84 – parte sinistra è mostrata a display

| SAVE - SELECT CUSTOMER |         |       |   |   | E - A | DD | CUS | TON | IER  | _ | _ | _  | _   |   |
|------------------------|---------|-------|---|---|-------|----|-----|-----|------|---|---|----|-----|---|
| TEST ISO               |         |       |   | Q | W     | E  | R   | T   | Y    | U | I | 0  | Ρ   | • |
| TEST                   |         |       | Α | S | D     | F  | G   | Η   | J    | K | L | :  | 123 |   |
|                        |         |       |   | Ζ | X     | С  | ۷   | В   | Ν    | Μ | - | •  | 1   | & |
|                        | ADD NEW | ENTER |   |   | •     | +  | I   | \$  | SPAC | E | Γ | EN | TER |   |

Fig. 84: Salvataggio Autotest – Modifica nome LIVELLO1

- 4. Premere il tasto virtuale AGGIUNGI NUOVO (ADD NEW) per aggiungere un nuovo riferimento e confermare con ENTER
- 5. Premere il tasto **SAVE** per confermare l'operazione di salvataggio avviata. Seguirà un segnale acustico a conferma che il salvataggio è stato completato con successo)

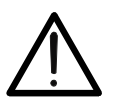

# ATTENZIONE

Eventuali commenti alle misure possono essere inseriti solo all'interno dei singoli test inclusi nell'Autotest

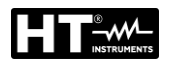

## 7.3. RICHIAMO DEI RISULTATI A DISPLAY

1. Premere il tasto **RCL**. La seguente videata è mostrata a display

| RECALL                |  |  |  |  |  |
|-----------------------|--|--|--|--|--|
| CUSTOMER<br>COMPANY A |  |  |  |  |  |
| 04 - POWER            |  |  |  |  |  |
| 03 - ΜΩ               |  |  |  |  |  |
| 02 - RPE-4WIRE        |  |  |  |  |  |
| 01 - ISO500001        |  |  |  |  |  |

Fig. 85: Menu RECALL (RICHIAMA)

2. Controllare il cliente proposto e, se necessario, selezionarne un altro premendo il tasto virtuale **CLIENTE/CUSTOMER**. Sul display apparirà la seguente videata.

| <b>RECALL - SEL</b> | ECT CUSTOME | ER    |  |  |  |  |
|---------------------|-------------|-------|--|--|--|--|
| CUSTOMER 4          |             |       |  |  |  |  |
| CUSTOMER 3          |             |       |  |  |  |  |
| CUSTOMER 2          |             |       |  |  |  |  |
| COMPANY A           |             |       |  |  |  |  |
| PRINT               | SEARCH      | ENTER |  |  |  |  |

Fig. 86: Menu RICHIAMA - Modifica LIVELLO1

- 3. Controllare la lista dei clienti disponibili utilizzando i tasti freccia virtuali ▼ e ▲
- 4. Selezionare il cliente desiderato premendo il tasto virtuale corrispondente (ex:. CLIENTE 3)
- 5. Confermare la selezione premendo il tasto virtuale **ENTER**; sul display apparirà il menù RICHIAMA. Se è presente una lista di molti clienti disponibili, usare il tasto virtuale **SEARCH** per selezionare rapidamente il cliente desiderato
- 6. Premere il tasto **PRINT (STAMPA)** per stampare la videata (con accessorio opzionale **FT3MPT2** collegato agli ingressi USB2 o USB3)
- 7. Selezionare la misura desiderata utilizzando i tasti freccia ◀ e ►.
- 8. Premere nuovamente il tasto RCL; il risultato salvato sarà visualizzato come segue.

| ILEAK       | -             | mA    | 10.13<br>7.( |  |  |  |  |  |  |
|-------------|---------------|-------|--------------|--|--|--|--|--|--|
| MEM: SCREEN | 1/3 PRESS RCL |       |              |  |  |  |  |  |  |
| Ul/n: 22    | 8 V           |       |              |  |  |  |  |  |  |
|             |               |       |              |  |  |  |  |  |  |
|             | MODE          | LIMIT | L POS        |  |  |  |  |  |  |
| <b>\</b>    | SOCKET        | 18 mA | LEFT         |  |  |  |  |  |  |

Fig. 87: Menu RICHIAMA – Richiamo risultato

- 9. Premere nuovamente il tasto **RCL** per controllare le schermate successive
- 10. Premere il tasto **EXIT** per uscire e tornare alla videata principale

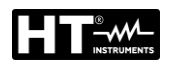

# 8. USO DEGLI ACCESSORI OPZIONALI

## 8.1. USO TASTIERA ESTERNA

La tastiera esterna USB (accessorio opzionale **FT3KBDEN**) è utilizzabile qualora occorra inserire dati nella memoria dello strumento (cliente, macchina, luogo e commenti) in modo semplice e rapido.

- 1. Collegare la tastiera USB agli ingressi **USB2** o **USB3** (vedere Fig. 2 parte 10)
- 2. Lo strumento emette 3 segnali acustici a conferma del riconoscimento dell'accessorio

## 8.2. USO LETTORE DI CODICI A BARRE

Il lettore di codici a barre USB (accessorio opzionale **FT3BARCR**) è utilizzabile quando occorre inserire un nuovo cliente in memoria in modo da eseguire il lavoro in modo semplice e rapido.

- Collegare il lettore di codici a barre USB agli ingressi USB2 o USB3 (vedere Fig. 2 – parte 10)
- 2. Lo strumento emette 3 segnali acustici a conferma del riconoscimento dell'accessorio
- 3. Eseguire la misura
- 4. Premere il tasto **SAVE**. La seguente videata è mostrata a display

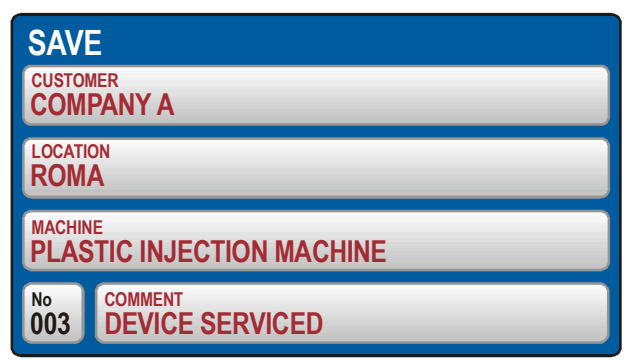

Fig. 88: Misura con lettore codici a barre – Salvataggio dato

5. Premere il tasto virtuale **CLIENTE/CUSTOMER**. La seguente videata è mostrata a display

| SAVE - SELEC | T CUSTOMER |       |   | AD |   | JST( | OME | R |      |   |    |    |     |   |
|--------------|------------|-------|---|----|---|------|-----|---|------|---|----|----|-----|---|
| CUSTOMER 4   |            |       |   |    |   |      | -   |   |      |   |    |    |     |   |
| CUSTOMER 3   |            |       |   | Q  | W | Ε    | R   | Т | Y    | U | I. | 0  | Ρ   | + |
| CUSTOMER 2   |            |       | Α | S  | D | F    | G   | н | J    | К | L  | :  | 123 |   |
| COMPANY A    |            |       | Ζ | Х  | С | ۷    | В   | Ν | М    | - | •  | 1  | &   |   |
|              | ADD NEW    | ENTER |   |    |   |      |     |   | SPAC | E | Γ  | EN | TER |   |

Fig. 89: Misura con lettore codici a barre – Selezione cliente

6. Premere il tasto virtuale **AGGIUNGI NUOVO/ADD NEW** se occorre inserire un nuovo cliente. La videata di Fig. 89 – parte destra è mostrata a display

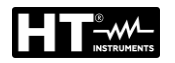

- Eseguire la scansione dell'etichetta (barcode) del cliente utilizzando il lettore di codici a barre USB. Il nome cliente sarà inserito e il display tornerà al menu precedente
- 8. Modificare o inserire gli altri due livelli di salvataggio (LUOGO e MACCHINA) ed eventuali COMMENTI manualmente. Confermare il salvataggio premendo nuovamente il tasto **SAVE**

## 8.2.1. Configurazione lettore di codice a barre

Al primo utilizzo del lettore di codici a barre **Honeywell Voyager 1250G-2USB-1** (accessorio opzionale **FT3BARCR**) è necessario configurarlo come segue:

- 1. Collegare il lettore di codici a barre allo strumento
- 2. Accendere lo strumento per garantire un'adeguata alimentazione
- 3. Eseguire la configurazione iniziale del lettore di codici a barre eseguendo la scansione del seguente codice

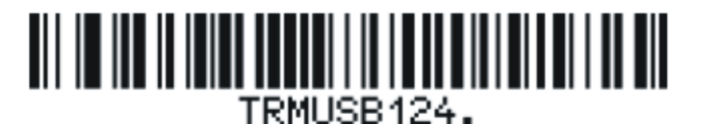

4. Impostare il prefisso del lettore di codici a barre eseguendo la scansione del codice seguente.

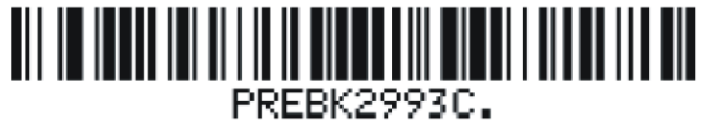

5. Impostare il suffisso del lettore di codici a barre eseguendo la scansione del codice seguente

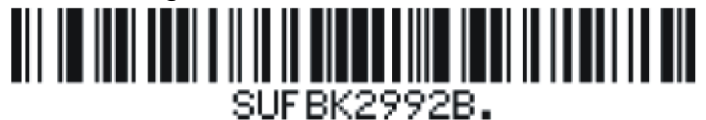

6. Terminare la configurazione del lettore di codice a barre eseguendo la scansione del codice seguente

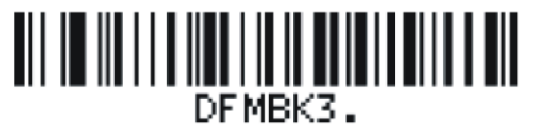

7. Spegnere e riaccendere lo strumento dopo avere eseguito la scansione dei codici sopra riportati. Il lettore di codici a barre e lo strumento sono ora pronti per l'utilizzo

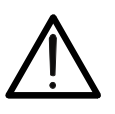

ATTENZIONE

Usare esclusivamente lettori di codici a barre Honeywell modello Voyager 1250G-2USB-1. Diversamente, lo strumento potrebbe non riconoscere il lettore

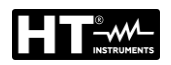

# 9. AGGIORNAMENTO FIRMWARE STRUMENTO

È possibile aggiornare il Firmware (FW) interno dello strumento tramite utilizzo di un pen drive USB. Operare come segue:

- 1. Aggiornare il software di gestione **TopView** in dotazione all'ultima versione disponibile
- 2. Inserire a PC un pen drive USB di dimensione max 64GB formattato FAT32
- 3. Scaricare dalla sezione "Collegamento PC → strumento" di TopView l'ultima versione disponibile del FW
- 4. Eseguire il file "90550\_PENDRIVE\_FW\_UPG\_setup.exe" scaricato che caricherà l'ultima versione del FW all'interno del pen drive USB
- 5. Estrarre il pen drive e collegarlo agli ingressi USB2 o USB3 dello strumento
- 6. Confermare il messaggio di richiesta aggiornamento FW mostrato a display
- 7. Attendere che il display dello strumento torni alla schermata iniziale ed estrarre il pen drive USB. Il nuovo FW è stato installato
- 8. Controllare la versione installata (vedere § 5.4)

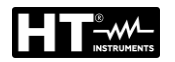

# 10. MANUTENZIONE

### 10.1. GENERALITÀ

- 1. Durante l'utilizzo e la conservazione rispettare le raccomandazioni elencate in questo manuale per evitare possibili danni o pericoli durante l'utilizzo
- 2. Non utilizzare lo strumento in ambienti caratterizzati da elevato tasso di umidità o temperatura elevata. Non esporre direttamente alla luce del sole. Spegnere sempre lo strumento dopo l'utilizzo

## 10.2. PULIZIA DELLO STRUMENTO

- Nel caso in cui sia necessario pulire lo strumento dopo l'uso, è consigliabile usare un panno umido e detergente delicato. Non usare mai detergenti a base acida o solventi
- 2. Prima di procedere alla pulizia, scollegare lo strumento da qualsiasi circuito di misura e dalla rete. Dopo la pulizia, non usare lo strumento finché questo non sia completamente asciutto.

### **10.3. SOSTITUZIONE FUSIBILI**

In caso di sostituzione dei fusibili interni operare come segue.

# ATTENZIONE

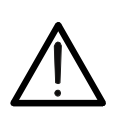

- Solo tecnici esperti possono effettuare questa operazione. Prima di effettuare questa operazione assicurarsi di aver rimosso tutti i cavi dai terminali di ingresso e scollegare lo strumento dalla rete di alimentazione
- Usare solo fusibili conformi a quanto riportato nel § 11.2

## Sostituzione Fusibili F1 e F2

- I fusibili F1 e F2 proteggono i circuiti interni dello strumento durante le misure di POTENZA, RPE e di RIGIDITÀ DIELETTRICA
- Nel caso in cui la spia di segnalazione dell'interruttore di rete (vedere Fig. 2 parte 5) non si accenda dopo avere collegato lo strumento all'alimentazione e il display LCD non mostri alcuna indicazione, controllare lo stato dei fusibili F1 (vedere Fig. 2 parte 4) o F2 (vedere Fig. 2 parte 3) e sostituirli se necessario.
- 1. Aprire i portafusibili F1 e F2 utilizzando un giravite
- 2. Rimuovere il fusibile difettoso e sostituirlo con uno nuovo (vedere § 11.2)
- 3. Riposizionare i portafusibili

### Sostituzione Fusibile F3

- Il fusibile F3 protegge i circuiti interni dello strumento durante le misure di LOOP, RA e RCD
- Il fusibile F3 è danneggiato se il messaggio "FUSIBILE F3" appare a display nelle funzioni LOOP, RA o RCD
- 1. Aprire il portafusibili F3 (vedere Fig. 2 parte 2) utilizzando un giravite
- 2. Rimuovere il fusibile difettoso e sostituirlo con uno nuovo (vedere §)
- 3. Riposizionare i portafusibili

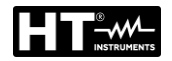

## Sostituzione Fusibile F4

- Il fusibile F4 è danneggiato se il messaggio "FUSIBILE F4" appare a display in funzione RPE
- 4. Aprire il portafusibili F4 (vedere Fig. 2 parte 15) utilizzando un giravite
- 5. Rimuovere il fusibile difettoso e sostituirlo con uno nuovo (vedere §)
- 6. Riposizionare i portafusibili

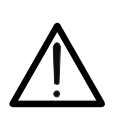

# ATTENZIONE

Nel caso in cui un fusibile dovesse saltare più volte (ad esempio in caso di errore dii funzionamento), lo strumento deve essere inviato al servizio assistenza

# 10.4. FINE VITA

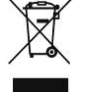

**ATTENZIONE**: il simbolo riportato indica che l'apparecchiatura e i suoi accessori devono essere raccolti separatamente e trattati in modo corretto

# 11. SPECIFICHE TECNICHE

## **11.1. CARATTERISTICHE TECNICHE**

Incertezza calcolata come ±[%lettura + (num.cifre\*risoluzione)] a 23°C ± 5°C, <60%RH

| CONTINUITÀ CONDUTTORI DI PROTEZIONE (RPE-2FILI, 200mA)                                                                                                    |                                                                                                    |                                                                                                    |              |  |  |  |  |  |  |
|----------------------------------------------------------------------------------------------------|----------------------------------------------------------------------------------------------------|----------------------------------------------------------------------------------------------------|--------------|--|--|--|--|--|--|
| Campo [Ω]                                                                                                    | Risoluzione [ $\Omega$ ]                                                                                                    | oluzione [Ω] Incertezza                                                                                                    |              |  |  |  |  |  |  |
| 0.00 ÷ 19.99                                                                                                    | 0.01                                                                                                    | , (20/ latura , 20ifra)                                                                                                    |              |  |  |  |  |  |  |
| 20.0 ÷ 200.0                                                                                                    | 0.1                                                                                                    | $\pm (3\%)$ etura. $\pm 300000$                                                                                                    | CAT III 300V |  |  |  |  |  |  |
| Tensione di prova a vuoto:<br>Corrente di prova di cortociro<br>Corrente di prova:<br>Intervallo corrente di prova:<br>Incertezza corrente di prova:<br>Valore limite misura:<br>Timer sulla misura:<br>Principio di misura:<br>Calibrazione cavi di misura:<br>Protezione:<br>Rilevazione della tensione es | cuito:<br>Circa 4.5VAC<br><0.6A (terminali di<br>>200mA con termir<br>10mA $\div$ 255mA<br>$\pm$ (3%lettura + 2cifr<br>0.01 $\Omega \div$ 200.0 $\Omega$ se<br>2s $\div$ 60min prograr<br>collegamento 2-Fili<br>fino a 5.00 $\Omega$<br>Fusibile <b>F4</b><br>UEXT lim = 3VAC<br>UEXT lim = 10VAC<br>UEXT lim = 30VAC | <pre>&lt;0.6A (terminali di misura standard)<br/>&gt;200mA con terminali di misura standard e resia esterna &lt; 20Ω<br/>10mA ÷ 255mA<br/>± (3%lettura + 2cifre)<br/>0.01Ω ÷ 200.0Ω selezionabile<br/>2s ÷ 60min programmabile<br/>collegamento 2-Fili<br/>fino a 5.00Ω<br/>Fusibile <b>F4</b><br/>UEXT lim = 3VAC (ingressi RPE o ingressi SENSE)<br/>UEXT lim = 10VAC (ingressi RPE o ingressi SENSE)</pre> |              |  |  |  |  |  |  |

| CONTINUITÀ CON                                                                                                    | CONTINUITÀ CONDUTTORI DI PROTEZIONE (RPE-2FILI, 25A)                                                                                                    |                                                                                                    |                                                                                            |  |  |  |  |  |  |  |  |  |
|----------------------------------------------------------------------------------------------------|----------------------------------------------------------------------------------------------------|----------------------------------------------------------------------------------------------------|--------------------------------------------------------------------------------------------|--|--|--|--|--|--|--|--|--|
| Campo [Ω]                                                                                                    | Risoluzione [ $\Omega$ ]                                                                                                    | Incertezza                                                                                                    | Protezione da<br>sovraccarichi                                                             |  |  |  |  |  |  |  |  |  |
| 0.000 ÷ 1.999                                                                                                    | 0,001                                                                                                    | $\pm (2^{\circ}/10^{\circ})$                                                                                                    |                                                                                            |  |  |  |  |  |  |  |  |  |
| 2.00 ÷ 20.00                                                                                                    | 0.01                                                                                                    | $\pm (3\% \text{ellura} + 3\% \text{ellura})$                                                                                                 | CAT III 300 V                                                                              |  |  |  |  |  |  |  |  |  |
| Tensione di prova a vuoto:<br>Corrente di prova di cortociro<br>Corrente di prova (campo 25<br>Intervallo corrente di prova:<br>Incertezza corrente di prova:<br>Valore limite misura: | circa 4.5VAC<br><pre>&lt;30A (terminali di n<br/>&gt;4): &gt;25A (terminali di<br/>&gt;10A (terminali di<br/>0.2 ÷ 30.0A<br/>±(3%lettura + 1cifra<br/>0.01<math>\Omega</math> ÷ 20.00<math>\Omega</math> se<br/>dell'anello di guasto<br/>prova</pre> | nisura standard)<br>misura standard e resisten<br>misura standard e resisten<br>a)<br>lezionabile OPPURE calcolo<br>o OPPURE calcolo mediante | za esterna <0.1Ω)<br>za esterna <0.5Ω)<br>mediante l'impedenza<br>la lunghezza del cavo in |  |  |  |  |  |  |  |  |  |
| Timer sulla misura:                                                                                                    | 2s ÷ 60min program<br>2s ÷ 5min program                                                                                                    | 2s ÷ 60min programmabile (corrente >10A)                                                                                                    |                                                                                            |  |  |  |  |  |  |  |  |  |
| Principio di misura:<br>Calibrazione cavi di misura:<br>Protezione::<br>Rilevazione della tensione es                                                                                  | collegamento 2-Fili<br>fino a 5.00Ω<br>Fusibile <b>F4</b><br>Sì (vedere Continui                                                                                                    | collegamento 2-Fili<br>fino a $5.00\Omega$<br>Fusibile <b>F4</b><br>Sì (vedere Continuità 200mA)                                              |                                                                                            |  |  |  |  |  |  |  |  |  |

| CONTINUITÀ CONDUTTORI DI PROTEZIONE (RPE-4FILI, 25A)                                                                                                    |                |                                                                                                    |                                                                                                    |                                    |  |  |  |  |  |  |
|----------------------------------------------------------------------------------------------------|----------------|----------------------------------------------------------------------------------------------------|----------------------------------------------------------------------------------------------------|------------------------------------|--|--|--|--|--|--|
| Campo [Ω]                                                                                                    | Campo [Ω] Rise |                                                                                                    | Incertezza                                                                                                    | Protezione da<br>sovraccarichi     |  |  |  |  |  |  |
| 0.000 ÷ 1.999                                                                                                    |                | 0.001                                                                                                    | + (2% lotturo + 2cifro)                                                                                                    |                                    |  |  |  |  |  |  |
| 2.00 ÷ 20.00                                                                                                    |                | 0.01                                                                                                    | $\pm (3 / 0) \in (0 + 3)$                                                                                                    | CAT III 300 V                      |  |  |  |  |  |  |
| Tensione di prova a vuoto:<br>Corrente di prova di cortociro<br>Corrente di prova:<br>Intervallo corrente di prova:<br>Incertezza corrente di prova:<br>Valore limite misura:<br>Timer sulla misura:<br>Principio di misura:<br>Protezione:<br>Rilevazione della tensione est | cuito:         | Circa 4.5VAC<br><30A (terminali di n<br>>25A ( <b>terminali di</b><br>>10A ( <b>terminali di</b><br>0.2A ÷ 30.0A<br>±(3%lettura +1cifra)<br>vedere Continuità 2<br>2s ÷ 5min program<br>Collegamento 4-FIL<br>Fusibile <b>F4</b><br>Sì (vedere Continui | nisura standard)<br>misura standard e resistenza<br>misura standard e resistenza<br>)<br>2-FILI 25A<br>mabile<br>_I<br>tà 200mA) | esterna < 0.1Ω)<br>esterna < 0.5Ω) |  |  |  |  |  |  |

| RESISTENZA DI ISOLAMENTO (MΩ)                                                     |                      |                                                 |                             |                             |  |  |  |  |  |  |
|-----------------------------------------------------------------------------------|----------------------|-------------------------------------------------|-----------------------------|-----------------------------|--|--|--|--|--|--|
| Tensione di<br>prova DC [V]                                                       | Campo misura<br>[MΩ] | Risoluzione<br>[MΩ]                             | Incertezza                  | Protezione da sovraccarichi |  |  |  |  |  |  |
|                                                                                   | $0.00 \div 9.99$     | 0.01                                            | + (2% lottura + 2cifra)     |                             |  |  |  |  |  |  |
| 100                                                                               | 10.0 ÷ 20.0          | 0.1                                             |                             |                             |  |  |  |  |  |  |
|                                                                                   | 20.0 ÷ 99.9          | 0.1                                             | ± (5%lettura)               |                             |  |  |  |  |  |  |
|                                                                                   | 0.00 ÷ 9.99          | 0.01                                            | + (2% lottura 2 cifra)      |                             |  |  |  |  |  |  |
| 250                                                                               | 10.0 ÷ 20.0          | 0.1                                             |                             | _                           |  |  |  |  |  |  |
|                                                                                   | 20.0 ÷ 99.9          | 0.1                                             | (5% lotture)                |                             |  |  |  |  |  |  |
|                                                                                   | 100 ÷ 250            | 1                                               | $\pm (5\% \text{ lettura})$ |                             |  |  |  |  |  |  |
|                                                                                   | $0.00 \div 9.99$     | 0.01                                            | $\pm (20/10tturo 12 offro)$ | CAT III 300 V               |  |  |  |  |  |  |
| 500                                                                               | 10.0 ÷ 20.0          | 0.1                                             | $\pm (3\%)$ ellura+3 cirre) |                             |  |  |  |  |  |  |
| 500                                                                               | 20.0 ÷ 99.9          | 0.1                                             | (59/10tturo)                |                             |  |  |  |  |  |  |
|                                                                                   | 100 ÷ 500            | 1                                               | ± (5%iellura)               |                             |  |  |  |  |  |  |
|                                                                                   | 0.00 ÷ 9.99          | 0.01                                            | $\pm (20/10tturo 12 offro)$ |                             |  |  |  |  |  |  |
| 1000                                                                              | 10.0 ÷ 20.0          | 0.1                                             |                             |                             |  |  |  |  |  |  |
| 1000                                                                              | 20.0 ÷ 99.9          | 0.1                                             | (5% lotturo)                |                             |  |  |  |  |  |  |
|                                                                                   | 100 ÷ 1000           | 1                                               | ± (5 /oleitura)             |                             |  |  |  |  |  |  |
| Incertezza tensione di prova:<br>Corrente di prova:<br>Corrente di cortocircuito: |                      | (-0% ÷ +25%) di U<br>>1mA (fino a Un/1<br><15mA | In<br>mA)                   |                             |  |  |  |  |  |  |

Corrente di cortocircuito: Scarica oggetto in prova: Rilevazione della tensione esterna >1mA (fino a Un/1mA)
<15mA
Resistenza interna di 2MΩ al termine della misura
UEXT lim = 10VAC ( ingressi RINS+ e RINS-)
UEXT lim = 50VAC (RINS+ e RINS-)
UEXT lim = 50VAC circa (ingresso RINS e GND)
UEXT lim = 10VDC (ingressi RINS+ e RINS-)</pre>

| RIGIDITA' DIELETTRICA (WITHSTANDING) |                                  |                                                                                         |                             |  |  |  |  |  |  |  |  |
|--------------------------------------|----------------------------------|-----------------------------------------------------------------------------------------|-----------------------------|--|--|--|--|--|--|--|--|
| Tensione di prova<br>nominale UN [V] | Risoluzione [V]                  | Incertezza                                                                              | Protezione da sovraccarichi |  |  |  |  |  |  |  |  |
| 250 ÷ 800                            |                                  |                                                                                         |                             |  |  |  |  |  |  |  |  |
| 810 ÷ 2500                           | 10                               | ±3%UN                                                                                   | CAT III 300V                |  |  |  |  |  |  |  |  |
| 2510 ÷ 5100                          |                                  |                                                                                         |                             |  |  |  |  |  |  |  |  |
| Tensione di prova nominale UN:       | Regolabile 250V -                | ÷ 5100V, 50/60 Hz in pas                                                                | si da 10V                   |  |  |  |  |  |  |  |  |
| Distorsione tensione di prova:       | Fattore di cresta F              | FC = 1.414 ± 5%                                                                         |                             |  |  |  |  |  |  |  |  |
| Modi di misura:                      | MANUALE, RAMI<br>misura: 60ms@50 | MANUALE, RAMPA (timer), BURN, PULSE (durata 3 cicli di<br>misura: 60ms@50Hz, 50ms@60Hz) |                             |  |  |  |  |  |  |  |  |
| Potenza in uscita:                   | 500VA (@ 5100V                   | )                                                                                       |                             |  |  |  |  |  |  |  |  |

#### Corrente di scarica IAPP

| Campo [mA] | Risoluzione [mA] | Incertezza         |
|------------|------------------|--------------------|
| 0 ÷ 200    | 1                | ±(3%lettura + 2mA) |

#### Corrente di scarica IREAL

| Campo [mA]                        | Risoluzione [mA]            | Incertezza              |  |  |  |
|-----------------------------------|-----------------------------|-------------------------|--|--|--|
| 0 ÷ 110                           | 1                           | ± (3%lettura+ 4mA)      |  |  |  |
| Corrente di rottura nominale (IAI | PP o IREAL): Regolabile 1mA | ÷ 110mA in passi da 1mA |  |  |  |
| Corrente di cortocircuito:        | >200mA                      | >200mA                  |  |  |  |
| Tempo di rottura:                 | < 30ms                      |                         |  |  |  |

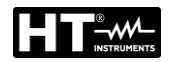

#### TEST SU RCD (RCD)

Tipologia RCD: Modi di misura:

AC, A, B, Generali, Selettivi o Ritardati (Delayed)  $\frac{1}{2} I_{\Delta}N, I_{\Delta}N, 2I_{\Delta}N, KI_{\Delta}N (K = 4 tipo B, K=5 tipo AC, A)$   $I_{\Delta} (RAMPA), AUTO (sequenza: x<sup>1</sup>/<sub>2</sub>, x1, xK)$ 10, 30, 100, 300, 500, 650, 1000mA 0ms ÷ 700ms regolabile -10% / +0% (I\_{\Delta}N/2), +10%/- 0% (I\_{\Delta}N, 2I\_{\Delta}N, KI\_{\Delta}N) - 5%/+ 0% (I\_{\Delta}N/2), +5%/- 0% (I\_{\Delta}N, 2I\_{\Delta}N, KI\_{\Delta}N) 100V ÷ 265V/(50/60 Hz) ± 0.5 Hz 25V o 50V selezionabile 0° (Positiva) o 180° (Negativa)

## Durata test [ms] - Sistema TT/TN

| ΙΔΝ  |    | <b>x</b> <sup>1</sup> / <sub>2</sub> | ×1      |     | ×2  |   | ×K  |     |   | ŀ             | <b>UTC</b>   | ) | RAMPA |   |   |
|------|----|--------------------------------------|---------|-----|-----|---|-----|-----|---|---------------|--------------|---|-------|---|---|
| [mA] |    | G, S, D                              | G, S, D | G   | S   | D | G   | S   | D | G             | S            | D | G     | s | D |
| 10   | AC | 1000                                 | 1000    | 200 | 250 | Х | 50  | 150 | Х | $\searrow$    | >            | Х | 320   | Х | Х |
| 30   | А  | 1000                                 | 1000    | 200 | 250 | Х | 50  | 150 | Х | $\checkmark$  | $\checkmark$ | Х | 320   | Х | Х |
| 100  | В  | 1000                                 | 1000    | Х   | Х   | Х | 200 | 250 | Х | $\checkmark$  | 1            | Х | 320   | Х | Х |
|      | AC | 1000                                 | 1000    | 200 | 250 | Х | 50  | 150 | Х | $\checkmark$  | $\checkmark$ | Х | 320   | Х | Х |
| 300  | А  | 1000                                 | 1000    | 200 | 250 | Х | 50  | 150 | Х |               | >            | Х | 320   | Х | Х |
|      | В  | 1000                                 | 1000    | Х   | Х   | Х | Х   | Х   | Х | Х             | Х            | Х | 320   | Х | Х |
|      | AC | 1000                                 | 1000    | 200 | 250 | Х | 50  | 150 | Х | $\overline{}$ | >            | Х | 320   | Х | Х |
| 500  | А  | 1000                                 | 1000    | 200 | 250 | Х | Х   | Х   | Х | Х             | Х            | Х | 320   | Х | Х |
|      | В  | 1000                                 | 1000    | Х   | Х   | Х | Х   | Х   | Х | Х             | Х            | Х | 320   | Х | Х |
|      | AC | 1000                                 | 1000    | 200 | 250 | Х | 50  | 150 | Х |               | >            | Х | 320   | Х | Х |
| 650  | А  | 1000                                 | 1000    | 200 | 250 | Х | Х   | Х   | Х | Х             | Х            | Х | 320   | Х | Х |
|      | В  | Х                                    | Х       | Х   | Х   | Х | Х   | Х   | Х | Х             | Х            | Х | Х     | Х | Х |
|      | AC | 1000                                 | 1000    | 200 | 250 | Х | Х   | Х   | Х | Х             | Х            | Х | 320   | Х | Х |
| 1000 | Α  | 1000                                 | 1000    | Х   | Х   | Х | Х   | Х   | Х | Х             | Х            | Х | Х     | Х | Х |
|      | В  | Х                                    | Х       | Х   | Х   | Х | Х   | Х   | Х | Х             | Х            | Х | Х     | Х | Х |

Risoluzione: 1ms, Incertezza: ±(3%lettura + 2ms)

X = test non eseguibile

#### Tensione di rete UL/N, UL/PE

| Campo [V]                    | Risoluzione [V]      | Incertezza                          |
|------------------------------|----------------------|-------------------------------------|
| 100V ÷ 265V                  | 1                    | ±(3%lettura)                        |
| Resistenza di ingresso (UL/N | N, UL/PE): 450kΩ     |                                     |
| Test rampa:                  | intervallo di corren | te 10% ÷ 110% I∆N in passi da 5%I∆N |

Test rampa: Test AUTO: intervallo di corrente 10% ÷ 110% I $\Delta$ N in passi da 5%I $\Delta$ N sequenza di test: t/I $\Delta$ N/2 (0°), t/I $\Delta$ N/2 (180°), t/I $\Delta$ N (0°), t/I $\Delta$ N (180°), t/5I $\Delta$ N (0°), t/5I $\Delta$ N (180°)

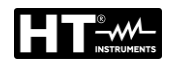

## IMPEDENZA ANELLO DI GUASTO (LOOP)

| Campo [Ω]         | Risoluzione [Ω] | Incertezza                  | Protezione da sovraccarichi |
|-------------------|-----------------|-----------------------------|-----------------------------|
| 0.000 ÷ 2.000 (*) | 0.001           |                             |                             |
| 0.00 ÷ 9.99       | 0.01            | (20) lett $(20)$ sifts      |                             |
| 10.0 ÷ 99.9       | 0.1             | $\pm (3\%$ lett. + 3 clfre) | CAT III 300 V               |
| 100 ÷ 200         | 1               |                             |                             |

(\*) Con accessorio opzionale IMP57

Campo tensione di ingresso LOOP L/PE o L/N: Campo tensione di ingresso LOOP L/L: Tensione di rete nominale: Resistenza di carico:

 $\begin{array}{l} 100V \div 265V, \ 50/60 \ Hz \\ 100V \div 460V, \ 50/60 \ Hz \\ 110V, \ 115V, \ 120V, \ 133V, \ 220V, \ 230V, \ 240V \\ 10\Omega \ per \ 20ms \ (campo \ 0.00\Omega \div \ 30.0\Omega) \ e \\ 180\Omega \ per \ 20ms \ (campo \ 30.0\Omega \div \ 200.0\Omega) \end{array}$ 

#### Corrente di cortocircuito presunta (ISC)

| Campo [A]      | Risoluzione [A] | Incertezza                              |
|----------------|-----------------|-----------------------------------------|
| 0.05 ÷ 0.99    | 0.01            |                                         |
| 1.0 ÷ 99.9     | 0.1             | funzione di LII /DE e dell'incertezze Z |
| 100 ÷ 999      | 1               | Iunzione di OL/PE e deil incentezza z   |
| 1.00k ÷ 46.00k | 10              |                                         |

#### Tensione di rete UL/N, UL/PE

| Campo [V]                    | Risoluzione [V] | Incertezza   |
|------------------------------|-----------------|--------------|
| 100 ÷ 265                    | 1               | ±(3%lettura) |
| <b>B</b> 1 1 1 1 1 1 1 1 1 1 |                 |              |

Resistenza di ingresso (UL/N, UL/PE): 450kΩ

#### Tensione di rete UL/L

| Campo [V] | Risoluzione [V] | Incertezza    |
|-----------|-----------------|---------------|
| 100 ÷ 460 | 1               | ± (3%lettura) |

Resistenza di ingresso (UL/N, UL/PE): 450 kΩ

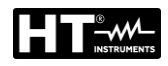

| RESISTENZA GLOBALE DI TERRA SENZA INTERVENTO RCD (RA) |             |                          |                                |                                |
|-------------------------------------------------------|-------------|--------------------------|--------------------------------|--------------------------------|
| I∆N [mA]                                              | Campo [Ω]   | Risoluzione [ $\Omega$ ] | Incertezza (*)                 | Protezione da<br>sovraccarichi |
| 10                                                    | 0 ÷ 2000    | 1                        |                                |                                |
| 30                                                    | 0,0 ÷ 99,9  | 0.1                      | $\pm$ (3%lettura +1 $\Omega$ ) |                                |
|                                                       | 100 ÷ 2000  | 1                        |                                |                                |
| 100                                                   | 0.0 ÷ 99.9  | 0.1                      |                                |                                |
| 100                                                   | 100 ÷ 1000  | 1                        |                                |                                |
| 200                                                   | 0,0 ÷ 99,9  | 0.1                      |                                |                                |
| 300                                                   | 100 ÷ 300   | 1                        |                                | CAT III 300 V                  |
| 500                                                   | 0,0 ÷ 99,9  | 0.1                      | ± (3%lettura +3cifre)          |                                |
| 500                                                   | 100 ÷ 200   | 1                        |                                |                                |
| 650                                                   | 0.0 ÷ 99.9  | 0.1                      |                                |                                |
| 000                                                   | 100 ÷ 150   | 1                        |                                |                                |
| 1000                                                  | 0.0 ÷ 100.0 | 0.1                      |                                |                                |

(\*) L'incertezza nel campo  $10\Omega$ ÷2000 $\Omega$  può essere influenzata da una tensione di rete instabile

Corrente di prova: Intervallo di tensione di ingresso: Tensione di rete nominale:  $I\Delta N/2$ 

100V ÷ 265V, 50/60 Hz 110V, 115V, 120V, 133V, 220V, 230V, 240V

#### Tensione di rete UL/PE

| Campo [V]                        | Risoluzione [V] | Incertezza   |
|----------------------------------|-----------------|--------------|
| 100 ÷ 265                        | 1               | ±(3%lettura) |
| Desistanza di ingrassa (LU /DE): | 450 40          |              |

Resistenza di ingresso (UL/PE):

#### $450 \text{ k}\Omega$

#### Tensione di contatto UC a $I\Delta N$

| Campo [V]             | Risoluzione [V] | Incertezza                  |
|-----------------------|-----------------|-----------------------------|
| 0 ÷ 100 (UCLIM = 50V) | 1               | (2%)                        |
| 0 ÷ 50 (UCLIM = 25V)  |                 | $\pm (3\%)$ ellura $\pm 3V$ |

| TENSIONE RESIDUA TRMS (URES) |                     |                                    |                                |  |  |
|------------------------------|---------------------|------------------------------------|--------------------------------|--|--|
| Campo [V]                    | Risoluzione [V]     | Incertezza                         | Protezione da<br>sovraccarichi |  |  |
| 10 ÷ 460 (AC)                | 1                   | + (3%lettura + 3\/)                |                                |  |  |
| 10 ÷ 650 (DC)                | I                   |                                    |                                |  |  |
| Tensione di ingresso (UTR    | IG): 0V ÷           | 460VAC                             |                                |  |  |
| Tensione di rete nominale:   | 110V                | , 115V, 120V, 133V, 220V, 230V, 24 | 40V                            |  |  |
| Metodo di misura:            | 4-FIL               | I (misura INTERNA, 1s o 5s)        |                                |  |  |
| Valore limite tensione resid | lua: 2-FIL<br>60V F | I (misura PLUG, 1s)<br>RMS         |                                |  |  |

**Tensione di ingresso URES** 

| Campo [V]                  | Risoluzione (V) | Incertezza                  |
|----------------------------|-----------------|-----------------------------|
| 10 ÷ 460 (AC)              | 4               | (2)/(letture $(2)/($        |
| 10 ÷ 650 (DC)              | I               | $\pm (2\%)$ ellura $\pm 2V$ |
| Resistenza di ingresso (UF | RES): 100N      | Ω                           |

### **Tensione di ingresso UTRIG**

| Campo [V]                  | Risoluzione [V] | Incertezza         |
|----------------------------|-----------------|--------------------|
| 10 ÷ 265 (AC)              | 1               | ± (2%lettura + 2V) |
| Resistenza di ingresso (UT | RIG): 450ks     | 2                  |

Resistenza di ingresso (UTRIG):

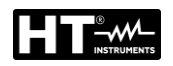

| TEST FUNZIONALI – MISURA CORRENTE TRMS SU PRESA                         |      |                        |             |  |
|-------------------------------------------------------------------------|------|------------------------|-------------|--|
| Campo [A]     Risoluzione [A]     Incertezza     Protezione sovraccario |      |                        |             |  |
| 0.00 ÷ 0.99                                                             | 0.01 | (20/lotture + 2oifre)  |             |  |
| 1.0 ÷ 16.0                                                              | 0.1  | $\pm$ (3%)ellula + 30) | CAT II 300V |  |

Campo frequenza: Protezione: Pre-test iniziale:

15Hz ÷ 723Hz

interruzione alimentazione 10s dopo il superamento dei 16A controllo messa a terra conduttore PE della presa shuko

| TEST FUNZIONALI – MISURA TENSIONE TRMS SU PRESA |                 |                        |                             |
|-------------------------------------------------|-----------------|------------------------|-----------------------------|
| Campo [V]                                       | Risoluzione [V] | Incertezza             | Protezione da sovraccarichi |
| 195 ÷ 253                                       | 1               | ± (2%lettura + 2cifre) | CAT II 300V                 |
| Campo frequenza:                                | 15Hz            | ÷ 723Hz                |                             |

| TEST FUNZIONALI – POTENZA ATTIVA / POTENZA APPARENTE SU PRESA |                       |                             |                             |  |
|---------------------------------------------------------------|-----------------------|-----------------------------|-----------------------------|--|
| Campo [VA/W]                                                  | Risoluzione<br>(VA/W) | Incertezza                  | Protezione da sovraccarichi |  |
| 0.0 ÷ 99.9                                                    | 0,1                   | ± (5%lettura + 10cifre)     |                             |  |
| 100 ÷ 999                                                     | 1                     | (El/lotturo - 20ifro)       | CAT II 300 V                |  |
| 1.00 ÷ 5.06k                                                  | 10                    | $\pm (5\%)$ ellula + 5011e) |                             |  |

Valore limite Papp:

Regolabile 6VA ÷ 999VA, 1.00kVA ÷ 5.06kVA

| TEST FUNZIONALI – MISURA FATTORE DI POTENZA SU PRESA |             |                            |                             |  |
|------------------------------------------------------|-------------|----------------------------|-----------------------------|--|
| Campo                                                | Risoluzione | Incertezza                 | Protezione da sovraccarichi |  |
| 0.00 ÷ 1.00                                          | 0.01        | In funzione di PAPP e PACT | CAT II 300V                 |  |

| <b>TEST FUNZIONAL</b>                          | I – MISURA CORI | RENTE DI DISPERSIONE SU PRESA                 |                             |  |
|------------------------------------------------|-----------------|-----------------------------------------------|-----------------------------|--|
| Campo                                          | Risoluzione     | Incertezza                                    | Protezione da sovraccarichi |  |
| 0.25 ÷ 19.99mA                                 | 0.01mA          |                                               | CAT II 300V                 |  |
| 20.0 ÷ 49.9mA                                  | 0.1mA           | + (3%lettura + 3cifre)                        |                             |  |
| 0.05 ÷ 0.99A                                   | 0.01A           |                                               |                             |  |
| 1.0 ÷ 10.0A                                    | 0.1A            |                                               |                             |  |
| Influenza corrente di carico: ± 0.01m          |                 | λ/A                                           |                             |  |
| Valore limite:                                 | 0.25mA -        | + 10.00A (valore limite standard 3.50         | )mA)                        |  |
| Campo frequenza: 40Hz ÷ 72                     |                 | - 723Hz (in accordo a IEC/EN61557-13)         |                             |  |
| Metodo di misura: corrente                     |                 | rente differenziale                           |                             |  |
| Inversione polarità del cavo di rete: Si       |                 | Si                                            |                             |  |
| Rete UUT sull'interruttore di prova: Sì (valor |                 | e limite 25mA)                                |                             |  |
| Limite fuori intervallo (IPE): Sì (misur       |                 | a interrotta dopo 10s al superamento dei 10A) |                             |  |
| Limite fuori intervallo (IL): Sì (misur        |                 | a interrotta dopo 10s al superamente          | o dei 16A)                  |  |

| SENSO CICLICO DELLE FASI (PHSEQ)                                                                 |                 |                        |                             |  |
|--------------------------------------------------------------------------------------------------|-----------------|------------------------|-----------------------------|--|
| Campo [V]                                                                                        | Risoluzione [V] | Incertezza             | Protezione da sovraccarichi |  |
| 360 ÷ 460                                                                                        | 1               | ± (2%lettura + 2cifre) | CAT III 300V                |  |
| Visualizzazione del risultato del test: 1.2.3 (corretto), 2.1.3 (incorretto), 1.1.X (indefinito) |                 |                        |                             |  |

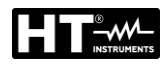

| CORRENTE AC TRMS CON TRASDUTTORE A PINZA HT96U (ICLAMP) |               |             |                     |                                                |
|---------------------------------------------------------|---------------|-------------|---------------------|------------------------------------------------|
| Portata                                                 | Campo         | Risoluzione | Incertezza (*)      | Protezione da sovraccarichi                    |
| 1 ^                                                     | 0.0 ÷ 99.9mA  | 0.1mA       |                     |                                                |
| IA                                                      | 100 ÷ 1000mA  | 1mA         | ±(3%lettura+3cifre) | Un terminale di<br>misura collegato a<br>terra |
| 100.0A                                                  | 0.00 ÷ 9.99A  | 0.01A       |                     |                                                |
|                                                         | 10.0 ÷ 100.0A | 0.1A        |                     |                                                |
| 1000A                                                   | 0.0 ÷ 99.9A   | 0.1A        |                     | tonia                                          |
|                                                         | 100 ÷ 1000A   | 1A          |                     |                                                |

(\*) Incertezza del solo strumento senza pinza

Campo tensione di ingresso: Resistenza di ingresso:

Campo frequenza:

Tipo pinza:

Valore limite (campo 1000mA):

Valore limite (campo 100.0A): Valore limite (campo 1000A): 0 ÷ 1VAC 1MQ

1MΩ

40Hz ÷ 723Hz (in accordo a IEC/EN61557-13)

HT96U (campi di misura 1A, 100A, 1000A)

 $0.1 \div 99.9$ mA,  $100 \div 1000$ mA selezionabile  $0.1 \div 100.0$ A selezionabile

1 ÷ 1000A selezionabile

# CORRENTE DI DISPERSIONE AC TRMS CON PINZA HT96U (ILEAK)

| Portata | Campo        | Risoluzione | Incertezza (*)      | Protezione da<br>sovraccarichi     |
|---------|--------------|-------------|---------------------|------------------------------------|
| 1 ^     | 0.0 ÷ 99.9mA | 0.1mA       |                     |                                    |
| IA      | 100 ÷ 1000mA | 1mA         | ±(3%ettura+3 cifre) | Un terminale di misura collegato a |
| 100.0A  | 0.0 ÷ 100.0A | 0.1A        |                     | terra                              |
| 1000A   | 0 ÷ 1000A    | 1A          |                     | tonia                              |

(\*) Incertezza del solo strumento senza pinza

Campo tensione di ingresso:

Resistenza di ingresso: Campo frequenza:

Tipo pinza:

Valore limite (campo 1000mA): Valore limite (campo 100.0A): Valore limite (campo 1000A):

Inversione polarità del cavo di rete:

Rete UUT sull'interruttore di prova:

Limite fuori intervallo (IPE):

Limite fuori intervallo (IL):

Pre-test iniziale:

0 ÷ 1VAC 1MΩ 40Hz ÷ 72

40Hz ÷ 723Hz (in accordo a IEC/EN61557-13) HT96U (campi di misura 1A, 100A, 1000A) 0.1 ÷ 99.9mA, 100 ÷ 1000mA selezionabile

0.1 ÷ 100.0A selezionabile

1 ÷ 1000A selezionabile

| CORRENTE DI DISPERSIONE AC TRMS SU PRESA (ILEAK) |             |                                                 |                             |  |  |
|--------------------------------------------------|-------------|-------------------------------------------------|-----------------------------|--|--|
| Campo                                            | Risoluzione | Incertezza                                      | Protezione da sovraccarichi |  |  |
| 0.25 ÷ 49.99 mA                                  | 0.01 mA     |                                                 |                             |  |  |
| 0.05 ÷ 0.99 A                                    | 0,01 A      | ± (3%lettura + 3cifre) CAT II 300               |                             |  |  |
| 1.0 ÷ 10.0 A                                     | 0.1 A       |                                                 |                             |  |  |
| Influenza corrente di carico:                    |             | ± 0.01mA/A                                      |                             |  |  |
| Valore limite:                                   |             | 0.25mA ÷ 10.00A (valore limite standard 3.50mA) |                             |  |  |
| Campo frequenza:                                 |             | 40Hz ÷ 723Hz (in accordo a IEC/EN61557-13)      |                             |  |  |
| Metodo di misura:                                |             | corrente differenziale                          |                             |  |  |

co Si

Sì (valore limite 25mA)

Sì (misura interrotta dopo 10s al superamento dei 10A)

Sì (misura interrotta dopo 10s al superamento dei 10A)

controllo messa a terra conduttore PE della presa shuko

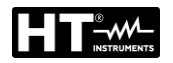

# 11.2. CARATTERISTICHE GENERALI

| ALIMENTAZIONE                  |                                                       |
|--------------------------------|-------------------------------------------------------|
| Tensione di rete:              | 207V ÷ 253V/50/60Hz ± 5%                              |
| Consumo di corrente:           | 16Amax                                                |
| <b>CARATTERISTICHE MECCA</b>   | NICHE                                                 |
| Dimensioni (L x La x H):       | 400 x 300 x 170mm                                     |
| Peso:                          | 15kg                                                  |
| Protezione meccanica:          | IP40                                                  |
| MEMORIA E INTERFACCE D         | I INGRESSO/USCITA                                     |
| Memoria interna:               | 999 locazioni (struttura di memoria a 3 livelli)      |
| Interfaccia PC:                | dispositivo USB 2.0, connettore tipo "B"              |
| Lastiera e stampante USB       | 2 x USB 2.0 tipo connettore A                         |
| Requisiti pen drive USB.       | EAT32 con dimensione may 64GB                         |
| Spia luminosa                  | attivazione test dielettrico                          |
| Tastiera per controllo remoto: | Si                                                    |
| Tasti START/STOP/SAVE:         | Sì                                                    |
| Collegamento Bluetooth:        | Sì                                                    |
|                                |                                                       |
| Temperatura di riferimento:    | 23°C + 5°C                                            |
| Temperatura di lavoro:         | $0^{\circ}C \div 40^{\circ}C$                         |
| Umidità di riferimento:        | <60%RH senza condensa                                 |
| Umidità di lavoro:             | <80%RH senza condensa                                 |
| Temperatura di conservazione:  | -10°C ÷ 60°C                                          |
| Umidità di conservazione:      | <80%RH senza condensa                                 |
| NORMATIVE DI RIFERIMENT        | - <b>O</b>                                            |
| Sicurezza strumento:           | IEC/EN61010-1                                         |
| EMC:                           | IEC/EN61326-1                                         |
| Verifiche di sicurezza:        | IEC/EN60204-1; IEC/EN61439-1; IEC/EN60335-1           |
| Documentazione tecnica:        | IEC/EN61187                                           |
| Sirumenio                      | IEC/EN01007-1-2-3-4-0-13-14                           |
|                                |                                                       |
|                                | TET LCD colori 4.2" con touch scroon                  |
| Avvisi:                        | allarme ottico e acustico nel caso di valori superati |
| Isolamento:                    | classe L (conduttore di protezione)                   |
| Livello di inquinamento:       | 2                                                     |
| Categoria di misura:           | CAT II 300V (potenza), CAT III 300V (altri test)      |
| Max altitudine di utilizzo:    | 2000m                                                 |
| Questo strumento è conforr     | ne ai requisiti della Direttiva Europea sulla bassa   |
| tensione 2014/35/E             | U (LVD) e della direttiva EMC 2014/30/EU              |
| Questo strumento è confor      | me ai requisiti della direttiva europea 2011/65/CE    |
| (RoHS) e della d               | direttiva europea 2012/19/CE (WEEE)                   |

**11.3. ACCESSORI** Vedere packing list allegata.

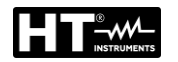

## 12. ASSISTENZA

## 12.1. CONDIZIONI DI GARANZIA

Questo strumento è garantito contro ogni difetto di materiale e fabbricazione, in conformità con le condizioni generali di vendita. Durante il periodo di garanzia il costruttore si riserva il diritto di riparare ovvero sostituire il prodotto. Qualora lo strumento debba essere restituito al servizio post-vendita o ad un rivenditore, il trasporto è a carico del Cliente. La spedizione dovrà, in ogni caso, essere preventivamente concordata. Allegata alla spedizione deve essere sempre inserita una nota esplicativa circa le motivazioni dell'invio dello strumento. Per la spedizione usare solo l'imballaggio originale. Ogni danno causato dall'utilizzo di imballaggi non originali verrà addebitato al Cliente. Il costruttore declina ogni responsabilità per danni causati a persone o oggetti. Accessori (non coperti da garanzia)

La garanzia non è applicata nei seguenti casi:

- Riparazioni che si rendono necessarie a causa di un errato utilizzo dello strumento (compreso l'adattamento ad applicazioni particolari non previste nel presente manuale) o del suo utilizzo con apparecchiature non compatibili.
- Riparazioni che si rendono necessarie a causa di un imballaggio non adeguato.
- Riparazioni che si rendono necessarie a causa di interventi eseguiti da personale non autorizzato.
- Modifiche apportate allo strumento senza esplicita autorizzazione del costruttore.
- Il contenuto del presente manuale non può essere riprodotto in alcuna forma senza l'autorizzazione del costruttore.

I nostri prodotti sono brevettati e i marchi depositati. Il costruttore si riserva il diritto di apportare modifiche alle specifiche ed ai prezzi se ciò è dovuto a miglioramenti tecnologici.

### 12.2. ASSISTENZA

Se lo strumento non funziona correttamente, prima di contattare il Servizio di Assistenza, controllare lo stato della batteria e dei cavi e sostituirli se necessario. Se lo strumento continua a manifestare malfunzionamenti controllare se la procedura di utilizzo dello stesso è conforme a quanto indicato nel presente manuale. Qualora lo strumento debba essere restituito al servizio post-vendita o ad un rivenditore, il trasporto è a carico del Cliente. La spedizione dovrà, in ogni caso, essere preventivamente concordata. Allegata alla spedizione deve essere sempre inserita una nota esplicativa circa le motivazioni dell'invio dello strumento. Per la spedizione usare solo l'imballaggio originale. Ogni danno causato dall'utilizzo di imballaggi non originali verrà addebitato al Cliente. Il costruttore declina ogni responsabilità per danni causati a persone o oggetti. Il costruttore si riserva il diritto di apportare modifiche alle specifiche ed ai prezzi se ciò è dovuto a miglioramenti tecnologici.

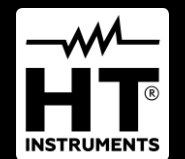

HT ITALIA SRL Via della Boaria, 40 48018 – Faenza (RA) – Italy T +39 0546 621002 | F +39 0546 621144 M info@ht-instrumnents.com | www.ht-instruments.it

WHERE WE ARE

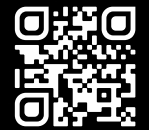

#### **HT INSTRUMENTS SL**

C/ Legalitat, 89 08024 Barcelona – Spain T +34 93 408 17 77 | F +34 93 408 36 30 M info@htinstruments.es | www.ht-instruments.com/es-es/

HT INSTRUMENTS GmbH Am Waldfriedhof 1b

D-41352 Korschenbroich – Germany T +49 (0) 2161 564 581 | F +49 (0) 2161 564 583 M info@htinstruments.de | www.ht-instruments.de